# **IBM Power Virtual Server** Virtual Private Network Connectivity

**An IBM Systems Lab Services Tutorial** 

# **IBM Systems Lab Services**

Infrastructure services to help you build the foundation of a smart enterprise.

Faad Ghoraishi Vess Natchev ibmsls@us.ibm.com

# **Table of Contents**

| CHAPTER 1: SOLUTION OVERVIEW                       | 1      |
|----------------------------------------------------|--------|
| Introduction                                       | 1      |
| Use Cases<br>Site-to-site VPN Connectivity         | 1<br>1 |
| Solution Components and Requirements<br>Components | 1<br>1 |
| Requirements                                       | 2      |
| Diagrams                                           | 3      |

# 

| Pov | verVS and x86 VSI Integration<br>Provision a PowerVS in the PowerVS location | .21<br>.21   |
|-----|------------------------------------------------------------------------------|--------------|
|     | Provision a Linux VSI in IBM cloud                                           | .25          |
| Pov | verVS and VMware Integration<br>Create a VMWare Shared                       | . 29<br>. 29 |
|     | Configure VMware Solution Shared                                             | . 32         |
|     | Configure VMware Solution Shared Network                                     | .33          |
|     | Public Netowrk Access Firewall and Source NAT Configuration                  | . 38         |
|     | Private Netowrk Access Firewall and Source NAT Configuration                 | .45          |
|     | Provision a VM inside VMware Shared Service                                  | .49          |
| Pov | verVS and Virtual Private Cloud Integration<br>Provision a Gen 2 VPC         | . 56<br>. 56 |
|     | Provision a VPC VSI inside the Gen 2 VPC                                     | . 59         |

| End of tutorial | e | 51 | 1 |
|-----------------|---|----|---|
|-----------------|---|----|---|

# **Chapter 1: Solution Overview**

# Introduction

A key client requirement for <u>IBM Power Virtual Server</u> (PowerVS) is the ability to connect to cloud-based workloads from an on-premise environment. Specifically, clients need the capability for multiple users and multiple on-premise systems to connect securely to workloads in PowerVS. Configuring individual user connectivity with a Virtual Private Network (VPN) **client** is fairly easy and documented here: <u>https://cloud.ibm.com/docs/power-iaas?topic=power-iaas-configuring-power</u>. Meanwhile, we would not recommend creating PowerVS workloads with a public IP address for security reasons.

Therefore, the focus of this tutorial will be how to configure a **site-to-site VPN connection** from an on-premise environment to PowerVS. The approach detailed in this document can also be customized for cloud-to-cloud VPN connectivity, as well, with a VPN gateway on each side.

Note that this tutorial uses two separate IBM Cloud locations to simulate the site-to-site VPN connection between an on-premise client environment and IBM Cloud. Therefore, the same configuration method is used for both VPN gateways. With a client environment, the on-premise (or other cloud) VPN gateway should be configured according to its specifications, while this tutorial would be used for the VPN gateway in the IBM Cloud.

# **Use Cases**

# Site-to-site VPN Connectivity

We will demonstrate how to configure a site-to-site VPN connection to PowerVS.

# **Solution Components and Requirements**

# Components

The following components need to be setup to allow for VPN site-to-site connection. Site-to-site VPN will allow customers to connect their remote datacenter to IBM cloud Power Locations using private IP. If customers wish to use public IP access, then all they would require is internet access from their datacenter and a Direct Link inside IBM Cloud to the their PowerVS location.

In this scenario we are simulating a remote datacenter to be one of the two PowerVS locations in IBM Cloud. In this case, LON06 is simulating a remote datacenter and TOR01 is the cloud PowerVS location.

Customers who have their own routers in their datacenters, will not need to order two Vyatta routers show in step 2. Instead only need one Vyatta router in the IBM Cloud located in same geo as their PowerVS location geo location in the IBM Cloud.

All steps given shown here for site-to-site GRE and IPsec tunnel provisioning are for Vyatta OS, i.e., vyos.

- 1. Order Direct Link Connect Classic to connect each PowerVS location to IBM Cloud
- 2. Order two Vyatta Gateways one in each PowerVS location: allow for PowerVS location-to-PowerVS location communication
- 3. Request a Generic Routing Encapsulation (GRE) tunnel to be provisioned at each PowerVS location to the Vyatta Gateway in that location.
- 4. Configure GRE tunnels in each Vyatta Gateway to connect Vyatta Gateway to each PowerVS location
- 5. Configure an site-to-site IPsec tunnel between the two vyatta gateways.

### Requirements

# **Order Direct Link Connect Classic**

You will need to order Direct Link (DL) Connect Classic to allow your Power VSIs provisioned inside IBM Cloud to communication with Linux/Window VSIs in IBM Cloud and also with all other IBM Cloud services such as VMWare VMs, and Cloud Object Storage (COS). Ordering a DL may take 1-2 weeks to complete. There is no charge for this service as of June 2020.

### Order Vyatta Gateways in each datacenter

In order to setup communication between the two PowerVS locations for a site-to-site VPN, you will need to use an IPsec tunnels between the two Vyatta over Public Internet, and a GRE tunnels from PowerVS location to each Vyattas over DL. You will need to order Vyatta Gateways in each PowerVS location. We ordered one Vyatta in LON06 and the other in TOR01 PowerVS locations.

# Request a Generic Routing Encapsulation (GRE) tunnel

You will need to open a support ticket with Power Systems and request that a GRE tunnel be provisioned in each PowerVS location. They will provision their end of the GRE tunnel and send you the information so you can continue and provision your end on the Vyatta Gateways. You will need to provide the Power location subnets information in each PowerVS location in the ticket.

### Configure two GRE tunnels in Vyatta Gateways

We used the following link to configure the GRE.

https://cloud.ibm.com/docs/power-iaas?topic=power-iaas-configuring-power

After the support team finished configuring the GRE tunnel, you will need to configure your end of the GRE tunnel on the two Vyatta Gateways. You will need two GRE tunnels

- 1. GRE tunnel on Vyatta to terminate the PowerVS location GRE in LON06
- 2. GRE tunnel on Vyatta to terminate the PowerVS location GRE in TOR01

### Configure an IPsec tunnels between Vyatta Gateways

We will configure an IPsec tunnel between the two Vyattas over public interface. This will allow communication between the two Vyattas for the Power Locations.

### Diagrams

The overall architecture of our deployment is shown in the diagrams below.

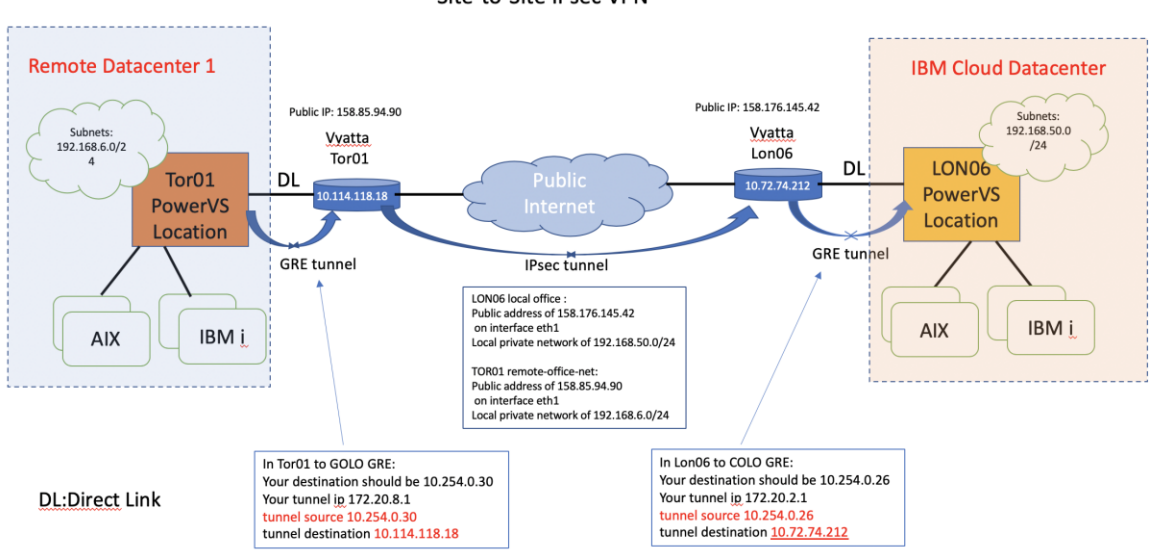

#### End-to-End PowerVS location to Remote Datacenter VPN Site-to-Site IPsec VPN

# **Order Direct Link Connect Classic**

You will need to order Direct Link (DL) Connect Classic to allow your Power VSIs in the PowerVS location to communication with Linux/Window VSIs in IBM Cloud and also with all other IBM Cloud services such as Cloud Object Storage and VMware services. This process may take 1-2 weeks to complete. There are several steps involved in completing DL ordering:

- Order Direct link connect classic service on IBM Cloud UI see steps below
- Next a support ticket will be created, and Support will send you a word document with questionnaires to be completed concerning various DL settings.
- Complete the questionnaires and upload it to support in the ticket.
- Support will then request that you create a new support ticket with the Power System so they can complete their side of the DL provisioning. Attach information about the DL in the original ticket to this ticket.
- The DL will be provisioned, and you will be notified when complete.

• You can now test connection to any Linux/Windows VSI you may have in IBM Cloud and other IBM Cloud services.

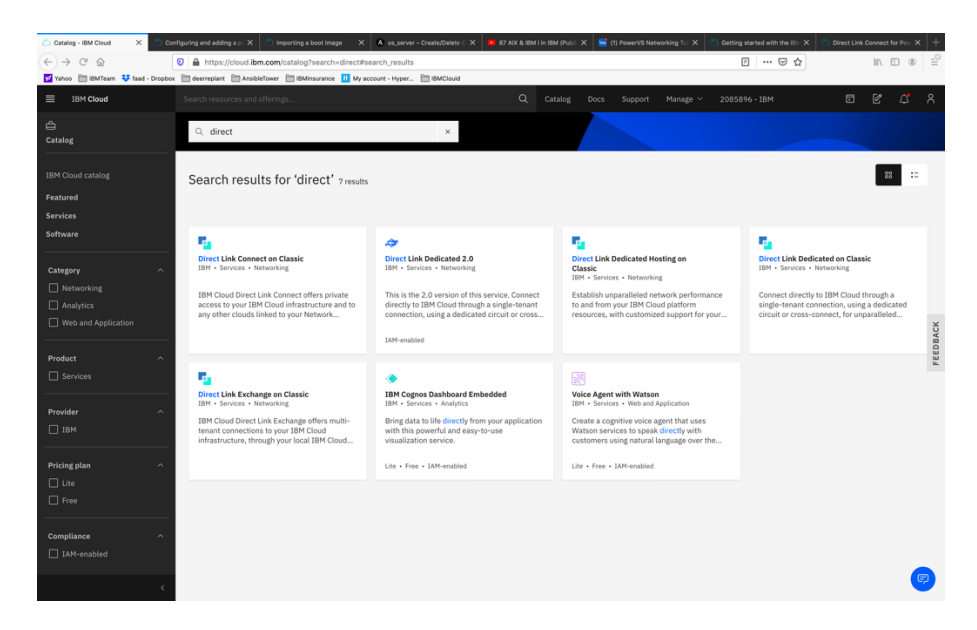

To start the DL order process, go to IBM Cloud UI and log in. Choose "Catalog" from upper right-hand side, and search for "direct".

Select "Direct Link Connect on Classic".

| Catalog / Services                                                  |                                                                                                    |                                                | <br>    |  |
|---------------------------------------------------------------------|----------------------------------------------------------------------------------------------------|------------------------------------------------|---------|--|
| 🧧 Direct Lir                                                        | k Connect on Classic                                                                                                    |                                                | Bummary |  |
| Docs                                                                |                                                                                                    |                                                |         |  |
| Type<br>Infrastructure<br>Provider<br>IBM<br>Category<br>Networking | Summary<br>IIM Cloud Errect Link Connect offers private access to your IIM Cloud infrastructure and to any other clouds in<br>Network Service Photolet, through your load IBM Cloud attacents. This stration is private for creating unit and<br>connectivity in a strategies invisionnist. We connect catavants in the IBM Cloud private network, using a shared<br>topology, as with all Direct Link products, you can add global routing that enables private network traffic to all<br>locations. | inked to your<br>iud<br>bandwidth<br>IBM Cloud |         |  |
| kelated links<br>Docs<br>Ferms                                      | Features<br>Full Integrated Hybrid Environment<br>Whether your resources are in your distancement on the IBM Cloud, you can operate with the speed and securit                                                                                                    | ity that your                                  |         |  |
|                                                                     | business requires.<br>Secure Dedicated Connectivity<br>Deploy your resources where you need them on IBM Cloud's secure network. You need not sacrifice performant<br>security and compliance.                                                                                                    | nce quality for                                |         |  |
|                                                                     | Unmatched choice and investment protection<br>Choose port speeds of 50, 100, 200, 500 Mbps, 1 Gbps, 2 Gbps, or 5 Gbps. As your needs change you can trans<br>speeds seamlessly.                                                                                                    | sition your                                    |         |  |
|                                                                     |                                                                                                    |                                                |         |  |
|                                                                     |                                                                                                    | Screenshot                                     |         |  |

Press "Create". There are no options to select.

| Catalog Doc Support Manager 2005/09-18M     Catalog Doc Support Manager 2005/09-18M     Catalog Doc Suppo | k Connect for Point X + | he IBIN X 👛 Direct Li | X Getting started with the  | S Networking Tur X | (1) PowerVS Ne | Publi X 📓    | M i in IDM | 1 C X 810          | imaga 🗙 🐧 os_server – Create/De | nd adding a pr 🗙 🛛 🖄 Importing a boot | Configuring and       | loud Dire X | iBM Cloud = IBM C |
|----------------------------------------------------------------------------------------------------|-------------------------|-----------------------|-----------------------------|--------------------|----------------|--------------|------------|--------------------|---------------------------------|---------------------------------------|-----------------------|-------------|-------------------|
| IBM Cloud     Search resources and offenge_     Q     Catalog     Deck     Support     Manage     2005090-18M       Classic     IBM Cloud Direct Link Connect     Order lower     Order lower     Order lower       Derices     The table below shows the status of IBM Cloud Direct Link Connect connections provisioned for this account. Details of the connection can be displayed by clicking on the connection status.     Order lower       Network     NAME     Link SPEED     LOCATION     NETWORK PROVIDER     Connections Status       Security     There are no Direct Link Connect Links. To create one use the "Order Direct Link Connect to the two indetions     Connections Status                                                                                                    | ₩ @ @ =                 | 2 W                   | 🔘                           |                    |                |              |            | 1                  | nce My account - Hyper Pm IBMC  | rreplant PT AnsibleTower PT IBMinson  | - Droobox FIII deerre | am 😃 faad - | vahoo E⊞ IBMTe    |
| Classic       IBM Cloud Direct Link Connect       Order Power         Devices       -       -       -       -       -       -       -       -       -       -       -       -       -       -       -       -       -       -       -       -       -       -       -       -       -       -       -       -       -       -       -       -       -       -       -       -       -       -       -       -       -       -       -       -       -       -       -       -       -       -       -       -       -       -       -       -       -       -       -       -       -       -       -       -       -       -       -       -       -       -       -       -       -       -       -       -       -       -       -       -       -       -       -       -       -       -       -       -       -       -       -       -       -       -       -       -       -       -       -       -       -       -       -       -       -       -       -       -       -       -       -                                                                                                    | e ¢ %                   |                       | je ∨ 2085896 - IBM          | ort Manage ~       | Support        | og Docs      | Cata       | ۵                  |                                 | h resources and offerings             | Search r              |             |                   |
| Overview         Image: Constraint of the status of IBM Cloud Direct Link Connect connections provisioned for this account. Details of the connection can be displayed by clicking on the connection status.           Storage         Image: Connection can be cancelled or deleted depending on the connection status.           Network         Image: Connection can be cancelled or deleted depending on the connection status.           Secure         Image: Connection can be cancelled or deleted depending on the connection status.                                                                                                    | Link Connect 📀          | Order Direct          |                             |                    |                |              |            |                    | Connect                         | Cloud Direct Link (                   | IBM C                 |             | 🗮 Classic         |
| Denkics     Y     The table below shows the status of IBM Cloud Direct Link Connections provisioned for this account. Details of the connection can be displayed by clicking on the connection status.       Storage     Y       Network     Y       Security     Y       Image: Storage     Y       Image: Storage     Network       Network     Y       Image: Storage     Y                                                                                                    |                         |                       |                             |                    |                |              |            |                    |                                 |                                       |                       |             | Overview          |
| Storage     connections can be cancelled or deleted depending on the connection status.       Network     v       Security     v                                                                                                    | ion name. The           | king on the connec    | n can be displayed by click | e connection can   | tails of the c | ccount. Det  | for this   | ctions provisioned | 4 Cloud Direct Link Connect cor | e below shows the status of IB        | The table             | ~           | Devices           |
| Network         V         NAME         LINK SPEED         LOCATION         NETWORK PROVIDER         CONNECTION STATUS           Security         V         V </td <td></td> <td></td> <td></td> <td></td> <td></td> <td></td> <td></td> <td>tus.</td> <td>depending on the connection s</td> <td>ions can be cancelled or delete</td> <td>connectio</td> <td>~</td> <td>Storage</td>                                                                                                    |                         |                       |                             |                    |                |              |            | tus.               | depending on the connection s   | ions can be cancelled or delete       | connectio             | ~           | Storage           |
| Security v There are no Direct Links. To create one use the 'Order Direct Link Connect further links to richt                                                                                                    | Actions                 | TION STATUS           | IDER CONNECTI               | TWORK PROVIDER     | NETW           |              | ION        | LOCAT              | LINK SPEED                      | NAME                                  | N                     | ~           | Network           |
| Services There are no Direct Links. To create one, use the 'Order Direct Link Connect' button in the top right                                                                                                    |                         |                       |                             |                    |                |              |            |                    |                                 |                                       |                       | ~           | Security          |
| serves - There are no sheet tinks, to steare one, are the order sheet tink connect button in the top right.                                                                                                    |                         |                       | in the top right.           | ect' button in the | ink Connect    | der Direct L | the 'Or    | To create one, use | There are no Direct Lini        |                                       |                       | ~           | Services          |
| Borenative                                                                                                    |                         |                       |                             |                    |                | Greenshot    |            |                    |                                 |                                       |                       |             |                   |

Now choose "Order Direct Link Connect" from top right-hand side.

| IBM Cloud |   | Search resources and offenings Q Catalog Docs Sup | iport Manage ∨ 2085896 - IBM |                                  |
|-----------|---|---------------------------------------------------|------------------------------|----------------------------------|
| Classic   |   | Catalog / Offering Details /                      |                              |                                  |
| Overview  |   | Create a IBM Cloud Direct Link Connect Connection |                              |                                  |
| Devices   | ~ | Direct Link Instance Name:                        |                              | Order Summary USD                |
| Storage   | ~ | labservices-directlinkconnect                     |                              | 1 Gbps Direct Link \$895.00/r    |
| 4etwork   | ~ |                                                   |                              | Connect                          |
| Security  | ~ | Location:                                         |                              | Total due per month: \$895.0     |
| Services  | ~ | Toronto 1                                         |                              | tax not include                  |
|           |   | Naturni Broukiar                                  |                              | Total due now \$0.0              |
|           |   |                                                   |                              | tax not motor                    |
|           |   | Choose a link speed<br>50 Mbps                    |                              | > Apply promo code               |
|           |   | 100 Mops<br>500 Mines                             |                              | I have read the Master Service   |
|           |   | ✓ 1000 Mbps<br>2000 Mbps                          |                              | therein.                         |
|           |   | 5000 Mbps                                         |                              | Create                           |
|           |   | Routing Option:                                   |                              |                                  |
|           |   | Cocal Houting (Free)                              |                              | Need Help? Contact IBM Cloud Sal |
|           |   | BGP ASN IBM ASN                                   |                              |                                  |
|           |   | 64999                                             |                              |                                  |
|           |   | Provendent                                        |                              |                                  |
|           |   | OCTION DATA                                       |                              |                                  |

- Choose a "name" for the DL.
- Choose a location for the DL. This should be the same location as where you created your PowerVS location Service.
- Choose "link speed" under network provider menu.
- Choose "Local Routing (free)"

Global routing will require additional charges and will allow for easier PowerVS location-to-PowerVS location communication. You will also need to order a Vyatta Gateway Router to complete your Global routing option via use of a GRE tunnel. Support can help you with this further.

In our case, we decided to use Local Routing and then order a Vyatta Gateway in each PowerVS location and provision a GRE tunnel end-to-end.

| $ \stackrel{\scriptstyle{\scriptstyle{(1)}}}{\leftarrow} \rightarrow  {\rm C}^{\rm i}  {\rm G}^{\rm i}  {\rm G}^{$ | Configuring and adding as : X Comparising a based image X Configuration of contractivities : X 247 AX & BAL (in 1001 /Au): X E (in 1000 /Au): X Configuration of the contractivity in X Configuration of the contractivity in X Configuration of the c | X      Direct Link Connect for Po= X +     In □ ●     If □ ●                                                                                                    |
|----------------------------------------------------------------------------------------------------|----------------------------------------------------------------------------------------------------|----------------------------------------------------------------------------------------------------|
| Vahoo 🛅 IBMTeam 👯 faad - 1                                                                                                    | Tropos Mempilat Arabiditier Minutance Myscourt-Hyper. MitCoold<br>Search resources and offenings Q. Catalog Docs Support Manage V 205596-18M                                                                                                    | 5 6 ¢ 8                                                                                                    |
| Classic                                                                                                    | Catalog / Ottering Details /                                                                                                    |                                                                                                    |
| Denices v<br>Storage v<br>Netrorik v<br>Security v<br>Services v                                                                                                    | Create a IBM Cloud Direct Link Connect Connection                                                                                                    | Order Summary         USD         •           1 Glaps Direct Link<br>Connect         5895.00         5895.00           Total due per monts         \$895.00         5895.00           Total due per monts         \$895.00         5895.00           Total due per construction         \$491.00         5891.00           Total due new         \$491.00         5491.00           S Apply promo code         >         2           I have read the Haaber Service agreement         Service agreement |
|                                                                                                    | BOP ASN IEN AGN<br>64099 8<br>13384                                                                                                    | Create<br>Need Help? <u>Contact IBM Cloud Sales</u>                                                                                                    |
| 🕹 🛷 🗉 髦 🖉                                                                                                    | screndot<br>* * * 5 🖻 🗆 🕿 🕿 🕿 🕋 👘 🚸 🌑 🖉 🖉 🖉                                                                                                    | M O @ Q 👹                                                                                                    |

• Check the box to accept the offer and press "Create"

A support case will be opened with the information required.

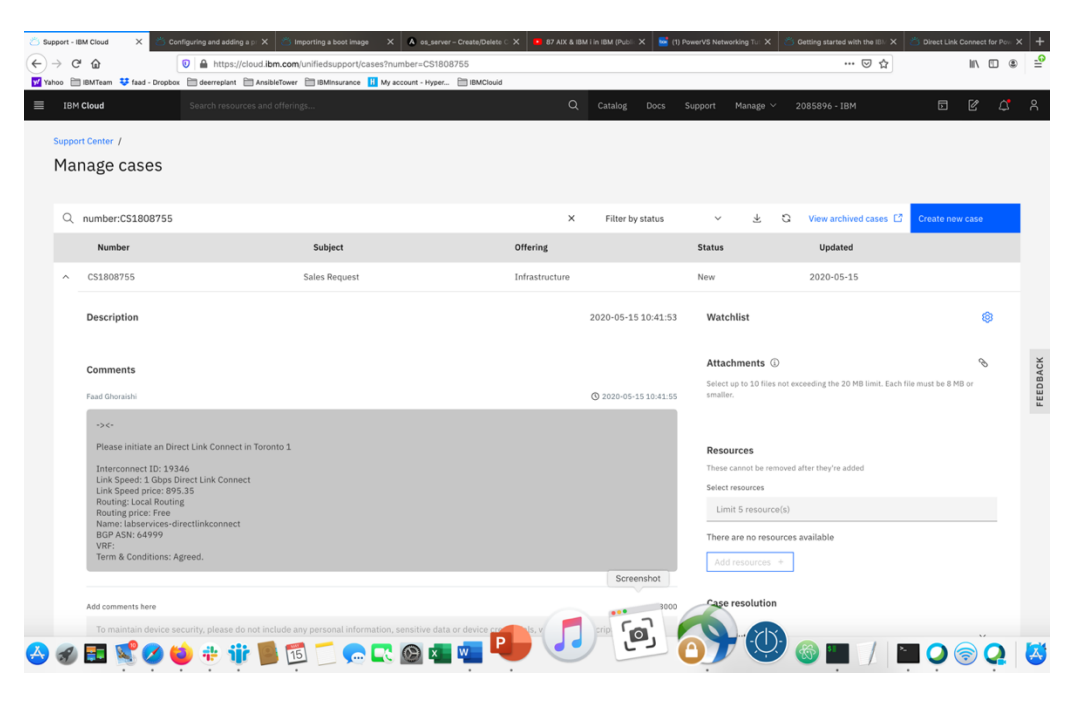

After this is complete, you will then be contacted by support and requested to complete and answer some questions in an attached document and send it back as attachment to the same ticket.

After this step is complete, support will request that you open a new IBM support ticket and address it to the Power System. Include the information in the original DL ticket. This new ticket will be sent to the PowerVS location support to configure their side of the DL connection.

This should be the last step before DL communication works. You can test your connection by pinging IBM Cloud Linux/Windows VSI from your Power VSIs and in reverse.

# Order Vyatta Gateways in each PowerVS location

In our scenarios we used two Vyatta Gateways, one in each PowerVS location to provide site-to-site VPN for PowerVS location-to-PowerVS location communication using GRE tunnels between Vyatta and PowerVS location and IPsec tunnel between two Vyattas over public internet.

| (€ → ሮ ŵ                                                                                                    | 📵 🔒 📽 https://cloud.ibm.com/catalog?search=vyatta                                                                                                    | #search_results                                                                                                    | Þ                                                                                                    | 🖸 🛨 🔟 🔟                                                                                                    | 8 E  |
|----------------------------------------------------------------------------------------------------|----------------------------------------------------------------------------------------------------|----------------------------------------------------------------------------------------------------|----------------------------------------------------------------------------------------------------|----------------------------------------------------------------------------------------------------|------|
| Yahoo 🛅 IBMTeam 💠 faad - Dropbo                                                                                                    | x 🗎 deerreplant 🗎 AnsibleTower 🗎 IBMinsurance 🔢 My ac                                                                                                    | oount - Hyper 🛅 IBMClouid 👛 VPC CLI reference 🛅 DI                                                                                                    | . 🖄 VyattaVPN-VPC 🧔 vyatta-London 🧔 vyatta-Toronto                                                                                            |                                                                                                    |      |
|                                                                                                    |                                                                                                    |                                                                                                    | talog Docs Support Manage V 2085                                                                                                    |                                                                                                    |      |
| 습<br>Catalog                                                                                                    | Q. vyatta                                                                                                    | ×                                                                                                    |                                                                                                    |                                                                                                    |      |
| IBM Cloud catalog<br>Featured<br>Services                                                                                                    | Search results for 'vyatta' 95 result                                                                                                    | 5                                                                                                    |                                                                                                    | 85                                                                                                    | :=   |
| Software<br>Consulting                                                                                                    | Gateway Appliance                                                                                                    | Rd<br>Databases for Redis<br>IBM - Services - Databases                                                                                                    | Pg<br>Databases for PostgreSQL<br>IBM - Services - Databases                                                                                  | Et<br>Databases for etcd<br>IBM - Services - Databases                                                                                                    |      |
| Category ^<br>Containers<br>Networking<br>Storage                                                                                             | Protect your cloud infrastructure and optimize<br>its performance with a gateway appliance.                                                                                              | Redis is a blazingly fast, in-memory data<br>structure store.<br>IAM-enabled                                                                                                    | PostgreSQL is a powerful, open source object-<br>relational database that is highly<br>customizable.                                          | etcd is a distributed reliable key-value store<br>for the most critical data of a distributed<br>system<br>IAM-enabled                                                                     | 0.00 |
| Al / Machine Learning     Analytics     Databases     Developer Tools     Logging and Monitoring     Integration     Integration     Security | VS Database<br>VS Database<br>Comptor a classic virtual sever with<br>Postgre90(t to provide scalability and<br>performance for your data workloads.<br>Terratore                        | Es<br>Disbases for Elaticearch<br>Elit - Servers - Disbases<br>Elaticearch combines the power of a full text<br>search regime with the indexing strengths of a<br>300H document diabase.<br>EMM-mahled | Mg<br>Databases for MongoDB<br>Bit - Sarverse - Outdoases<br>MongoDB is a 2000 document store with a<br>rich query and aggregation framework. | Reveledge Catalog<br>Bit + Services + Al / Machine Learning<br>Discover, catalog, and securely share<br>enterprise data.                                                                   |      |
| Product ^<br>Services<br>Software                                                                                                    | Master Data Management<br>IBM - Services - Analytics<br>IBM+ Master Data Management (MDM) on<br>Cloud helps businesses gain a trusted view of<br>data in a hybrid comouting environment. | Mass Data Migration     IBM + Services + Storage     A fast, simple, secure way to physically transfer terabytes to petabytes of the IBM Cloud                                                         | Screenshot Arket Data APIs<br>Screenshot - y - Services - Developer Tools<br>Port ime and pro- co market data                                 | Cloud Pak for Data<br>IBM - Software - Analytics<br>An all-in-one cloud-native Data and AI<br>platform in a box, providing a preconfigured,<br>reverned, and secure environment to collect |      |

Login to IBM Cloud and click on the "Catalog", then search for vyatta.

Select "Gateway Appliance" and click on it.

| Sear                                     |                                     |                                                       | Q Catalor                                  | Pocs Support Manage > 20858 | 196-IBM 🗖 🖉                                                                                                    |
|------------------------------------------|-------------------------------------|-------------------------------------------------------|--------------------------------------------|-----------------------------|----------------------------------------------------------------------------------------------------|
|                                          |                                     |                                                       |                                            | , con onport construction   |                                                                                                    |
| Catalog /                                | 0                                   |                                                       |                                            | View ATT VRA docs           | Summary                                                                                                    |
| way Appliances protect and optimize your | Cloud infrastructure. Create virtua | Il routers, firewalls, and private network devices, a | Il with the custom parameters that you nee | view Juniper VSRX docs      | 28 Cores, 2.20 GHz                                                                                                 |
| Create About                             |                                     |                                                       |                                            |                             | 32 GB RAM<br>Virtual Router Appliance 18.x (up to<br>Gbps) Subscription Edition (64 Bit)<br>LON06 - London (pod01) |
| Sateway Vendor                           |                                     |                                                       |                                            |                             | Add-ons                                                                                                    |
| S AT&T vRouter                           | 🦛 Juniper                           | Other                                                 |                                            |                             | - 1 - Disk controller - Non-RAID                                                                                   |
| Gbps)                                    | 18.4 (up to 1Gbps)                  | Own Appliance                                         |                                            |                             | - Individual                                                                                                    |
| Gateway appliance                        |                                     |                                                       |                                            |                             | Network interface                                                                                                  |
| dateway appliance                        | ,                                   | Domain (i)                                            |                                            |                             | 1 Gbps Redundant Private Network<br>Uplinks                                                                        |
| vyatta-labservices-LON                   |                                     | IBM.cloud                                             |                                            |                             | Add-ons                                                                                                    |
| High availability                        |                                     |                                                       |                                            |                             | Apply promo code                                                                                                   |
| location (1)                             |                                     |                                                       |                                            |                             | Total due per month* \$                                                                                            |
| NA West<br>SJC03 - San Jose ~            | NA South                            | NA East<br>WDC04 - Washington ~                       | South America                              | Europe O                    | est                                                                                                    |
|                                          |                                     |                                                       |                                            |                             | monthly fee is charged at the beginning of each billing                                                            |
| Asia-Pacific<br>TOK02 - Tokyo V          |                                     |                                                       |                                            |                             | <ul> <li>I read and agree to the following<br/>Party Service Agreements:</li> </ul>                                |
| Pod                                      |                                     |                                                       |                                            |                             | 3rd Party Software Terms Vya                                                                                       |
|                                          |                                     |                                                       |                                            | Screenshot                  | Create                                                                                                    |

Select "AT&T vRouter". This is the Vyatta Gateway. You have other choices of Gateways, but we will use Vyatta.

Provide a name for the Gateway and include the PowerVS location name in it so you can distinguish them later.

Select Location to match your PowerVS location.

| Image: Construction of the start of the start of the | <u>etator</u> 2005898<br>ccount=2085898<br>port Manage ✓ 2088<br>Features<br>Add new ● | toes Users I war I III > 4<br>IIII > 4<br>IIIII > 4<br>IIII > 4<br>IIIII > 4<br>IIII > 4<br>IIIIII > 4<br>IIII > 4<br>IIIII > 4<br>IIIII > 4<br>IIIIIIIII > 4<br>IIIIII > 4<br>IIIII > 4<br>IIIIII > 4<br>IIIIII > 4<br>IIIIIIIIIIII > 4<br>II |
|----------------------------------------------------------------------------------------------------|----------------------------------------------------------------------------------------|----------------------------------------------------------------------------------------------------|
| Image: Status       Status                                                                                                    | ccount-2085896<br>port Manage V 2006<br>Peatures                                       | ••••         ••••         ••••         ••••         ••••         ••••         ••••         ••••         ••••         ••••         ••••         ••••         ••••         ••••         ••••         ••••         ••••         ••••         ••••         ••••         ••••         ••••         ••••         ••••         ••••         ••••         ••••         ••••         ••••         ••••         ••••         ••••         ••••         ••••         ••••         ••••         ••••         ••••         ••••         ••••         ••••         ••••         ••••         ••••         ••••         ••••         ••••         ••••         ••••         ••••         ••••         ••••         ••••         ••••         ••••         ••••         ••••         ••••         ••••         ••••         ••••         ••••         ••••         ••••         ••••         ••••         ••••         ••••         ••••         ••••         ••••         ••••         ••••         ••••         ••••         ••••         ••••         ••••         ••••         ••••         ••••         ••••         ••••         ••••         ••••         ••••         ••••         ••••         ••••         ••••         ••••         •••• <td< td=""></td<>                                                                                                    |
| Barthan V fault - Doptions III development III Availabilities IIII Markensen IIII Markensen IIIII Markensen IIIIIIIIIIIIIIIIIIIIIIIIIIIIIIIIII                                                                                                    | port Manage × 208<br>Features                                                          | SBR0- JEM<br>Summary<br>Summary<br>Summa                                                                                                    |
| Cited     Startic resources and olderingues.     Cited or Dots     Startic ontrol on the startic ontervalue serves.       Fellowing list contains all fixed and configurable serves.     Dual processor     Dual processor       Cited of Cores     Speed     RAM     Storage       Intel Xion 5120     28 Cores     2.20 GHz     Up to 192 GB     Up to 4 Drives       Intel Xion 5120     28 Cores     2.20 GHz     Up to 192 GB     Up to 4 Drives       Intel Xion 5120     28 Cores     2.20 GHz     Up to 192 GB     Up to 4 Drives       Intel Xion 5120     28 Cores     2.20 GHz     Up to 192 GB     Up to 4 Drives       Intel Xion 5120     28 Cores     2.20 GHz     Up to 192 GB     Up to 4 Drives       Intel Xion 5120     28 Cores     2.20 GHz     Up to 192 GB     Up to 4 Drives       Intel Xion 5120     28 Cores     2.20 GHz     Up to 192 GB     Up to 4 Drives       Intel Xion 5120     0 Eaberrice-ab-key, laberric     Add key I     Intel Xion 500       Vorage disks 1 of 4 disks used     Intel Spares     Disk Media     Disk Size       Vorage disks 1 of 4 disks used     Disk Hedia     Disk Size     Intel Xion 500                                                                                                    | port Manage V 2008                                                                     | 5876-18M                                                                                                    |
| Public contains all filed and configurable servers.       CPU Model     Cores     Speed     RAM     Storage       Intel Xoon 5120     28 Cores     2.20 GHz     Up to 192 GB     Up to 4 Drives       Intel Xoon 5120     28 Cores     2.20 GHz     Up to 192 GB     Up to 4 Drives       Intel Xoon 5120     28 Cores     2.20 GHz     Up to 192 GB     Up to 4 Drives       Intel Xoon 5120     28 Cores     2.20 GHz     Up to 192 GB     Up to 4 Drives       Intel Xoon 5120     28 Cores     1.20 GHz     Up to 4 Drives       M     Stif kays (recommended)     Image: Cores     Add key Image: Cores       Norage disks     1 of 4 disks used     Image: Cores     Add key Image: Cores       Vpe     Disk     Hot Spares     Disk Media     Disk Size       Topological     V     1     Stat Hon     V     2.00 TR 1572 TS 1                                                                                                    | Features<br>Add new                                                                    | Summary The Keen S120 S740 The Const, 32 Orbit Const, 32 Orbit                                                                                                    |
| CPU Model     Cores     Speed     RAM     Storage       Intel Xion 5120     28 Cores     2.20 GHz     Up to 192 GB     Up to 4 Drives       N     S514 krys (recommended)     0     22 GB IS183.08]     V     V       22 GB IS183.08]     V     S514 krys (recommended)     V     Add krys       Add-ons ×     V     Add krys     Add krys     Disk Krys       Vpe     Disk Hot Spares     Disk Media     Disk Size       Torological     V     1     S514 krys     200 TB IS 27 151                                                                                                    | Features<br>Add new                                                                    | Intel Keen 5120     Strate     28 Cover, 22 00 dry     20 dry     20 dry                                                                                                    |
| CPU Medel     Cores     Speed     RAM     Storage       Intel Xeon 5120     28 Cores     2.20 GHz     Up to 192 GB     Up to 4 Drives       4     Still keys (preammended)     0     22 GB [5183.06]     •       32 GB [5183.06]     •     •     Add key •       Add cores v     •     Add key •     •       torage disks     1 of 4 disks used     •     •       torage disks     1 of 4 disks used     •     •       torage disks     1 of 4 disks used     •     •       torage disks     1 of 4 bits pares     Disk Media     Disk Size                                                                                                    | Features<br>Add new                                                                    | 28 Cores, 22 00 GH2<br>22 G RAM<br>Virtual Router Applance 18.4 Gpt<br>Cdb0.5 Vacence (upd02)<br>Add=-ons<br>1 - Dick controller - Non-RAID<br>1 Individual<br>2.00 TB SATA 1<br>Network Interface<br>1 Gdps Recondent Provate Network<br>Uplate<br>Add=-ons                                                                                                    |
| Intel Xeon 5120     28 Cores     2.20 GHz     Up to 192 GB     Up to 4 Drives       M     SSH keys (recommended) ()          20 GB [\$138.06]     Image: Second second seco                                                                                                    | Add new 🕑                                                                              | Löhön - London (pud02)<br>Add-ons<br>- 1 - Disk controller - Non-RAID<br>- Individual<br>2.00 18 8ATA × 1<br>- Network interface<br>1.0 jajan Recordant Provate Versorik<br>Uplinis<br>Add-ons                                                                                                    |
| M SSH keys (incommended) ()<br>22 GB [\$183.08]                                                                                                    | Add new O                                                                              | Add-ons<br>- 1 - Disk controller - Non-RAID<br>- Individual<br>2.00 TB 47A + 1<br>Network Interface<br>1.00 Recondant Provate Network<br>Uplinis<br>Add-ons                                                                                                    |
| M Sti keys freecommended<br>32 GB [183.08]                                                                                                    | Add new O                                                                              | 1 - Disk controller - Non-RAID     Individual     2.00 TB SATA x 1     Network interface     1. Glop Redundant Private Network     Uplinka     Add-ons                                                                                                    |
| 22 GB [\$1333.08]       V       Ibbservice-ab-key, labservic.       V         Add-ons-V       Add key       Add key       Add key         Corage disks       1 of 4 disks used       Isbservice-ab-key, labservic.       V         toge disks       1 of 4 disks used       Isbservice-ab-key, labservic.       V         toge disks       1 of 4 disks used       Isbservice-ab-key, labservic.       V         toge disks       1 of 4 disks used       Isbservice-ab-key, labservic.       V         toge disks       1 of 4 disks used       V       Isbservice-ab-key, labservic.       V         toge disks       1 of 4 disks used       V       Isbservice-ab-key, labservic.       V       Isbservice-ab-key, labservic.       V         toge disks       1 of 4 disks used       V       Isbservice-ab-key, labservice-ab-key, labservice-ab-key                                                                                                    | Add new O                                                                              | Todividual<br>2.00 T8 SATA x 1<br>Network interface<br>1. Glop Redundant Private Network<br>Uplinks<br>Add-ons                                                                                                    |
| Add-ons V IOTA gge disks seed Tere you can add, remove, and configure storage disks. You can also configure RAID storage volumes and disk partitions. Type Disks Hot Spares Disk Media Disk Size Torderdead                                                                                                    | Add new O                                                                              | 2:00 TB SATA x 1<br>Network interface<br>1 Gbps Redundant Private Network<br>Uplink<br>Add-ons                                                                                                    |
| top our of a disks 1 of 4 disks used Orage disks 1 of 4 disks used re you can add, remove, and configure storage disks. You can also configure RAID storage volumes and disk partitions. Type Disks Hot Spares Disk Media Disk Size Topicraficat V 1 SATA HID V 2 ON TR (527 15)                                                                                                    | Add new O                                                                              | <ul> <li>Network interface         <ol> <li>Gbps. Redundant Private Network             Uplinks             </li> <li>Add-ons             </li> </ol> </li> </ul>                                                                                                    |
| Type Disks Hot Spares Disk Media Disk Size                                                                                                    |                                                                                        | S                                                                                                    |
| Individual y 1 • 0 • SATA HDD y 2.00 TR (\$27.15)                                                                                                    |                                                                                        | Apply promo code                                                                                                    |
|                                                                                                    | ~ 1                                                                                    | Total due per month* se                                                                                                    |
| Add-ons ✓                                                                                                    |                                                                                        | "Price based on overage usage, does not include too, o<br>manthly fee in charged at the beginning of each billing                                                                                                    |
| etwork interface                                                                                                    |                                                                                        | <ul> <li>I read and agree to the following<br/>Party Service Agreements:</li> <li>3rd Party Software Terms Vvi</li> </ul>                                                                                                    |
| erface  Port redundancy Port speed Public Egress - Bandwidth                                                                                                    |                                                                                        |                                                                                                    |
| Private V Automatic (recommended) V 1 Gbps [\$31.03] V 0 GB [\$0.00]                                                                                                    |                                                                                        | Create                                                                                                    |
|                                                                                                    |                                                                                        | Save as quote                                                                                                    |
|                                                                                                    |                                                                                        |                                                                                                    |

Choose the following options:

- Uncheck the High Availability option unless you wish to order one which means you will order two Vyatta Gateways in each PowerVS location. We uncheck this option.
- Select the location by pressing on the arrow key in each location to find the exact datacenter where you PowerVS location are located.
- You may need to choose the POD if there are several PODs in the selected datacenter location.
- Select the CPU single or dual processor. We chose Single Processor.
- Select the amount of RAM you wish and add ssh keys if you like to login without password. This can be done later too.
- Choose Private network interface unless you wish to use the default which is public/private interface. We chose private network interface only.

| o 🔚 IBMTeam 🔸 faad - Dropbox 🛅 de                                                                                                    | erreplant 🔲 AnsibleTower 📋 IB                                                                                | Minsurance ii My account - Hype                                    |                                          |                                                             | y tysta condon 🔍 tysta forono | 0                                                                                                    |                                 |
|----------------------------------------------------------------------------------------------------|----------------------------------------------------------------------------------------------------|--------------------------------------------------------------------|------------------------------------------|-------------------------------------------------------------|-------------------------------|----------------------------------------------------------------------------------------------------|---------------------------------|
| IBM Cloud Sea                                                                                                    |                                                                                                    |                                                                    |                                          |                                                             |                               |                                                                                                    |                                 |
| The following list contains all fixed and                                                                                                    | configurable servers.                                                                                        |                                                                    |                                          |                                                             |                               | Summary                                                                                                    |                                 |
| Single processor                                                                                                    |                                                                                                    |                                                                    | Dual processor                           |                                                             |                               | Table Year 5120                                                                                                    | ****                            |
| CPU Model                                                                                                    | Cores                                                                                                    | Speed                                                              | RAM                                      | Storage                                                     | Features                      | 28 Cores, 2.20 GHz                                                                                                    | \$/1                            |
| Intel Xeon 5120                                                                                                    | 28 Cores                                                                                                    | 2.20 GHz                                                           | Up to 192 GB                             | Up to 4 Drives                                              |                               | 32 GB RAM<br>Virtual Router Appliance 18.x<br>Gbps) Subscription Edition (6<br>DAL10 - Dallas (pod01)                                                                                                    | : (up<br>4 Bi                   |
| RAM                                                                                                    | SSH kaur (recommended)                                                                                       | 0                                                                  |                                          |                                                             |                               | Add-ons                                                                                                    |                                 |
|                                                                                                    | SSIT Keya (recommended)                                                                                      | w later                                                            |                                          |                                                             |                               |                                                                                                    | TD                              |
| 32 GB (\$171.10) V                                                                                                    | None                                                                                                    | V                                                                  | Add key C                                |                                                             |                               | 1 - Disk controller - Non-RA                                                                                                    |                                 |
| 32 GB [\$171.10] ~                                                                                                    | None                                                                                                    |                                                                    | Add key 🖸                                |                                                             |                               | <ul> <li>1 - Disk controller - Non-RA</li> <li>Individual</li> </ul>                                                                                                    |                                 |
| 32 GB (\$171.10)<br>Add-ons<br>Storage disks lof 4 dis<br>Here you can add, remove, and con                                                                                        | ks used                                                                                                    | lso configure RAID storage vo                                      | Add key                                  |                                                             | Add new 🛇                     | 1 - Disk Controller - Non-RA     Individual     2.00 TB SATA x 3     Network Interface     10 Obys Redundant Private N     Uplinks     Add-ons                                                                                                    | lotw                            |
| 32 GB (\$171.10)<br>Add-ons<br>Storage disks 1of 4 dis<br>Here you can add, remove, and con                                                                                        | ks used<br>figure storage disks. You can a<br>Disks Hot                                                      | ilso configure RAID storage vol                                    | Add key •                                | Diak Ciza                                                   | Add new O                     | 1 - Disk controller - Non-RA     Individual     2019 B SATA + 1     Network interface     10 Obes Redundant Private N     Uplink     Add-ons                                                                                                    | letw                            |
| 32 GB (\$171.10)<br>Add-ons<br>Storage disks 1 of 4 dis<br>Here you can add, remove, and con<br>Type                                                                               | ks used<br>figure storage disks. You can a<br>Disks Hot                                                      | ilso configure RAID storage vol                                    | Add key •                                | Disk Size                                                   | Add new 오                     | 1 - Disk controller - Non-RA     Disk controller - Non-RA     Disk controller - Non-RA     200 T8 SATA × 1     Network interface     10 Obes Reductate Private N     Uplinks     Add-ons     Apply promo code                                                                                                    | letwi                           |
| 32 GB (\$171.10) ~<br>Add-ons ~<br>Storage disks 1 of 4 dis<br>Here you can add, remove, and con<br>Type<br>Individual                                                             | ks used<br>figure storage disks. You can a<br>Disks Hot<br>V 1 0                                             | lso configure RAID storage vol<br>Spares Disk Media                | Add key •                                | Disk Size<br>2.00 TB (\$25.38)                              | Add new O                     | 1 - Disk controller - Non-RA     1 - Individual     2.00 T8 SATA + 1     Letwork interface     10 Obaps Reductant Private N     uplinks     Add-ons     Apply promo code     Total due per month*                                                                                                    | letw                            |
| 32 GB [\$171.30] ~<br>Add-ons ~<br>Storage disks 1 of 4 dis<br>Here you can add, remove, and con<br>Type<br>Individual<br>Add-ons ~                                                | ks used<br>figure storage disks. You can a<br>Disks Hot<br>V 1 0                                             | iso configure RAID storage vol<br>Spares Disk Media<br>C SATA HDD  | Add key •                                | Disk Size<br>2.00 TB (\$25.38)                              | Add new O                     | A - Disk controller: Non-RA     Disk controller: Non-RA     Disk controler: Non-RA     Disk controller: Non-RA     Disk controller: Non-R | lotw<br>f                       |
| 32 GB (\$171.10)<br>Add-ons ×<br>Storage disks 1 of 4 dis<br>Here you can add, remove, and con<br>Type<br>Individual<br>Add-ons ×                                                  | ks used<br>figure storage disks. You can a<br>Disks Hot<br>V 1 0                                             | liso configure RAID storage vo<br>Spares Disk Media<br>C SATA HDD  | Add key •                                | Disk Size<br>2.00 TB (\$25.38)                              | Add new •                     | A - Disk controller - Non-RA     Lobis controller - Non-RA     Lobis controller - Non-RA     Lobis Reductive and a control of the second and the second and the second and the second and the second and the second and and and and and and and and and a                                                                                                    | lotw<br>e<br>tomi               |
| 32 GB (\$171.10)<br>Add-ons<br>Storage disks 1 of 4 dis<br>Here you can add, remove, and con<br>Type<br>Individual<br>Add-ons<br>Network interface                                 | ks used<br>figure storage disks. You can a<br>Disks Hot                                                      | liso configure RAID storage vol<br>Spares Disk Media<br>C SATA HDD | Add key •                                | Disk Size<br>2.00 TB (\$25.38)                              | Add new •                     | A - Disk controller - Non-RA     A - Disk controller - Non-RA     A - Disk controller - Non-RA     A - Disk controller - Non-RA     Add-ons     Add-ons     Apply promo code     Total due per month*     "hype hand on energe ange, does not evaluate     prace to the follow     Party Service Agreements:                                                                                                    | lotw<br>E tan<br>i brin<br>wing |
| 22 GB (\$171.10)<br>Add-ons<br>Storage disks 1 of 4 dis<br>Here you can add, remove, and con<br>Type<br>Individual<br>Add-ons<br>Network interface<br>Interface<br>D               | ks used<br>figure storage disks. You can a<br>Disks Hot<br>V 1 0<br>Pert redundancy                          | Iso configure RAID storage vol<br>Spares Disk Media<br>SATA HDD    | Add key •<br>tumes and disk partitions.  | Disk Size<br>2.00 TB (\$25.38)<br>15 - Bandwidth            | Add new O                     | A Disk controller Non-RA     Low Reserve Server Server Serve | etax<br>etax<br>iomi<br>winj    |
| 32 GB (\$171.10)<br>Add-ons ~<br>Storage disks 1 of 4 dis<br>Here you can add, remove, and con<br>Type<br>Individual<br>Add-ons ~<br>Network interface<br>Interface ①<br>Private ~ | ks used<br>figure storage disks. You can a<br>Disks Hot<br>V 1 0<br>Port redundancy<br>Automatic (recommende | Iso configure RAID storage vol<br>Spares Disk Media<br>SATA HDD    | Add key •<br>turnes and disk partitions. | Disk Size<br>2.00 TB (\$25.38)<br>ss - Bandwidth<br>0.00) V | Add new O                     | A - Disk controller - Non-RA     Individual     2.00 TB SATA + 1     Network interface     1.00pb Redundant Private N     grinks     Add-ons     Apply promo code     Total due per month*     **     **     **     **     **     **     **     **     **     **     **     **     **     **     **     **     **     **     **     **     **     **     **     **     **     **     **     **     **     **     **     **     **     **     **     **     **     **     **     **     **     **     **     **     **     **     **     **     **     **     **     **     **     **     **     **     **     **     **     **     **     **     **     **     **     **     **     **     **     **     **     **     **     **     **     **     **     **     **     **     **     **     **     **     **     **     **     **     **     **     **     **     **     **     **     **     **     **     **     **     **     **     **     **     **     **     **     **     **     **     **     **     **     **     **     **     **     **     **     **     **     **     **     **     **     **     **     **     **     **     **     **     **     **     **     **     **     **     **     **     **     **     **     **     **     **     **     **     **     **     **     **     **     **     **     **     **     **     **     **     **     **     **     **     **     **     **     **     **     **     **     **     **     **     **     **     **     **     **     **     **     **     **     **     **     **     **     **     **     **     **     **     **     **     **     **     **     **     **     **     **     **     **     **     **     **     **     **     **     **     **     **     **     **     **     **     **     **     **     **     **     **     **     **     **     **     **     **     **     **     **     **     **     **     **     **     **     **     **     **     **     **     **     **     **     **     **     **     **     **     **     **     **     **     **     **     **     **     **     **     **     **     **     **     ** | dotw<br>e<br>tation<br>s Vi     |

Now check the box to agree with service agreement on the bottom-right side and press "Create"

The vyatta gateway is now being provisioned. This may take several hours.

You will need to do this process in each of the two PowerVS locations.

After the Vyatta Gateway is provisioned, you can see it listed under "Devices" where you can find your "vyatta" and "root" user passwords.

| Cisco AnyCo     | nnect Secure  | Mobility Client Edit                       |                          |                      |                        | . 😎 😡               | A G 🗱 🕛 C 🖻 C Q 🖵              |                   | 3:36 AM Q 🖃       |
|-----------------|---------------|--------------------------------------------|--------------------------|----------------------|------------------------|---------------------|--------------------------------|-------------------|-------------------|
| ••• <           | 🖄 🗉 🗙 🦷       | IBM CI 🙈 IBM CI 🖄 Openii 🖝 FAQS            | 🌀 prefsi) 🚿 About        | 🛎 Becka 🛎 Using      | 😹 IBM P 🖉 Back         | - In IBM S- 🖄 Using | 🖏 Using: 🖝 Tutoris 式 Use a 🖄 U | ship 🥥 IBM V: 📿 I | m > + ∽           |
| (←) → ⊂ @       |               | 💿 🚔 🕾 https://cloud.ibm.com/classic        | :/network/gatewayapplia  | nces?slAccountId=208 | 5896                   |                     | … 🖂 🕁                          | *                 | II\ ⊡ ® Ξ         |
| Yahoo 🛅 iBMTeam | 😻 faad - Drop | obox 🛅 deerreplant 🛅 AnsibleTower 🛅 IBMIns | urance 🔣 My account - Hy | per 🛅 IBMClouid 💍    | VPC CLI reference 🛅 DL | L,                  |                                |                   |                   |
| IBM Cloud       |               | Search resources and offerings             |                          |                      | Q Ca                   | atalog Docs Suppor  | Manage 🗸 2085896 - IBM         | E                 | 🖻 🤷 R             |
| Classic         |               | Gateway Appliances                         |                          |                      |                        |                     |                                | Creat             | e a Gateway 💿     |
| Overview        |               | Gateway *                                  | Vendor                   | Location             | Pod                    | Configuration       | Associated VLANs               | Status            |                   |
| Devices         | ~             | > Provisioning                             |                          |                      |                        |                     |                                | Updating          |                   |
| Network         | ~             | > vyatta-labservices-1                     | ATT                      | Toronto 1            | tor01.01a              | Standalone          | 0 VLANS                        | Updating          |                   |
| Security        | ~             | Items per page 20 👻   1-2 of 2 items       |                          |                      |                        |                     |                                | 1 of 1 pages <    | 1 - >             |
|                 |               |                                            |                          |                      |                        |                     |                                |                   |                   |
|                 |               |                                            |                          |                      |                        |                     |                                |                   |                   |
|                 |               |                                            |                          |                      |                        | - 0                 |                                | C                 | ookie Preferences |
| 🐣 🐨 🎫           | 🔊 🖉           | ) 😫 🤁 🔁 🚺 🚺                                | 1 🙃 🔜 🔞                  | ×                    |                        |                     |                                |                   | 1G 🔕              |

To log into the vyatta gateway, use a browser and access it via the link:

https://<ip address of the vyatta gateway>

user: vyatta

password: as show under "devices" in IBM Cloud UI and password tab on the left.

| deerreplant AnsitiveTower III IIIMIInsurance III My account | - нуре 🔄 івмсіоців 👝 урсі | CLI reterence UL CV vyattav | PN-VPC                           | unally likely i      |            |  |
|-------------------------------------------------------------|---------------------------|-----------------------------|----------------------------------|----------------------|------------|--|
|                                                             |                           | Hostiane, typicou           | Copper in an                     | Alama Litela Li      | ing tot    |  |
| vy/til/t.                                                   |                           |                             |                                  |                      |            |  |
|                                                             |                           | Dashboard Statis            | tics Configuration               | Operation            |            |  |
| Naming, reviewed on man even                                |                           |                             | opume zon aysien in              | NE: 17-208 2020 03:5 |            |  |
| Resource Usage                                              | Interfaces *              |                             |                                  |                      | 8          |  |
| CPU *: 0% »                                                 | Name Description          | IP Address                  | Status                           | In                   | Out        |  |
| Memory *: 0% of 30.38 GB                                    | dp0bond0 *                | 10.72.74.203/26             | IG FD                            | 9.1 kbps             | 28.45 kbps |  |
| UNEX: 1% of 1.66 TB                                         | dp0bond1 *                |                             | •                                | 0 kbps               | 0 kbps     |  |
| System Information *                                        | * 0:0qb                   |                             | 1G FD                            | 1.33 kbps            | 28.23 kbps |  |
| Domain name *; ibm.cloud                                    | dp0s1 *                   |                             | •                                | 0 kbps               | 0 kbps     |  |
| Boot via : image                                            | dp0s2 *                   |                             | •                                | -                    | -          |  |
| Images : 1                                                  | ds0i3 *                   |                             |                                  | 0 kbps               | 0 kbps     |  |
|                                                             |                           |                             |                                  |                      |            |  |
| Name Status                                                 | ×                         | Name Stat                   | s                                |                      |            |  |
| MSDP * Peers: 0, Groups: 0, Mesh groups: 0                  | 39                        | Firewall * Stat             | e-Policy: none, Rule-sets: 0/1   | in use               | 30         |  |
| Static Route * Routes configured: 4, Routes in use:         | 4 39                      | Management *                |                                  |                      |            |  |
| Services *                                                  |                           | Name Status                 |                                  |                      |            |  |
| Name Status                                                 |                           | Config management Last com  | mit: 17 Jun 2020 02:27 by cor    | figd                 | 30         |  |
|                                                             |                           | SSH * Connecte              | d sessions: 0, Listen-addresse   | s: all:              | 39         |  |
| High Availability *                                         | 8                         | Sysiog * Global fac         | illity/level: protocols/debug, a | I/notice             | 24         |  |
| Name Status<br>Veien * Grouns confid: 0. Master: 0. Backun  | 0. Fault: 0               | Traffic Dallas, T           |                                  |                      |            |  |
|                                                             |                           | Name Status                 |                                  |                      |            |  |
|                                                             |                           | QoS ▼ 1 configu             | red                              |                      | 30         |  |
|                                                             |                           | Scree                       | nshot                            |                      |            |  |

Typically, you will use a command line to ssh to the vyatta for further configuration. You will use the "vyatta" user id to do the configurations.

# Request a Generic Routing Encapsulation (GRE) tunnel

You will need to open a support ticket to Power Systems and request that a GRE tunnel be provisioned in each PowerVS location. You will need to provide information on the subnets you created in the PowerVS location. They will provision their end of the GRE tunnel and send you the information you will need so you can continue and provision your end of the GRE tunnel on the Vyatta Gateways.

Power Support team will send you the following information for your GRE tunnels after they complete their end of the GRE tunnel:

TOR01:

TOR: ASR End: Tunnel IP -- 172.20.8.2/30 Tunnel Source -- 10.254.0.30 Tunnel Destination-- 10.114.118.18

Vyatta End: Tunnel IP -- 172.20.8.1/30 Tunnel Source -- 10.114.118.18 Tunnel Destination -- 10.254.0.30 (edited)

LON06:

LON: ASR END: Tunnel IP -- 172.20.2.2/30 Tunnel Source -- 10.254.0.26 Tunnel Destination -- 10.72.74.212

Vyatta End: Tunnel IP -- 172.20.2.1/30 Tunnel Source -- 10.72.74.212 Tunnel Destination -- 10.254.0.26

# Setup PowerVS location GRE tunnels in Vyatta Gateways

The following references may help in configuring GRE tunnels:

https://cloud.ibm.com/docs/virtual-router-appliance?topic=solution-tutorials-configuring-IPSEC-VPN

https://docs.huihoo.com/vyatta/6.5/Vyatta-Tunnels\_6.5R1\_v01.pdf

https://cloud.ibm.com/docs/power-iaas?topic=power-iaas-configuring-power

Open a command window on your Mac/Window.

Note: Prior to login to a 10.x.x.x private IPs in IBM Cloud you will need to start your MotionPro Plus VPN access.

# Setup GRE PowerVS location Tunnel in LON06:

userID: vyatta Password: as show in the GUI ssh <u>vyatta@10.72.74.212</u> ssh to LON06 Vyatta Gateway.

We are using the information provided by support for LON06 GRE

LON06:

LON: ASR END: Tunnel IP -- 172.20.2.2/30 Tunnel Source -- 10.254.0.26 Tunnel Destination -- 10.72.74.212 Vyatta End:

Tunnel IP -- 172.20.2.1/30 Tunnel Source -- 10.72.74.212 Tunnel Destination -- 10.254.0.26 Run the following commands: We have chosen to call our tunnel "tun0" on the Vyatta Gateway.

```
configure
set interfaces tunnel tun0 address
172.20.2.1/30
set interfaces tunnel tun0 local-ip
10.72.74.212
set interfaces tunnel tun0 remote-ip
10.254.0.26
set interfaces tunnel tun0 encapsulation gre
set interfaces tunnel tun0 mtu 1300
commit
exit
```

```
vyatta@vyatta-ipsec-2-lod06:~$ configure
[edit]
vyatta@vyatta-ipsec-2-lod06# set interfaces tunnel tun0 address 172.20.2.1/30
[edit]
vyatta@vyatta-ipsec-2-lod06# set interfaces tunnel tun0 local-ip 10.72.74.212
[edit]
vyatta@vyatta-ipsec-2-lod06# set interfaces tunnel tun0 remote-ip 10.254.0.26
[edit]
vyatta@vyatta-ipsec-2-lod06# set interfaces tunnel tun0 encapsulation gre
[edit]
vyatta@vyatta-ipsec-2-lod06# set interfaces tunnel tun0 mtu 1300
[edit]
vyatta@vyatta-ipsec-2-lod06# commit
[edit]
vyatta@vyatta-ipsec-2-lod06# exit
logout
vyatta@vyatta-ipsec-2-lod06:~$ show interfaces tunnel
Codes: S - State, L - Link, u - Up, D - Down, A - Admin Down
Interface IP Address
                                                   S/L Description
   _____
                                                   ___
                                                   u/u
tun0
               172.20.2.1/30
```

You can verify that your GRE tunnel is setup by running the following commands:

show interfaces tunnel
Or to get more info:
Show interface tunnel tun0
exit

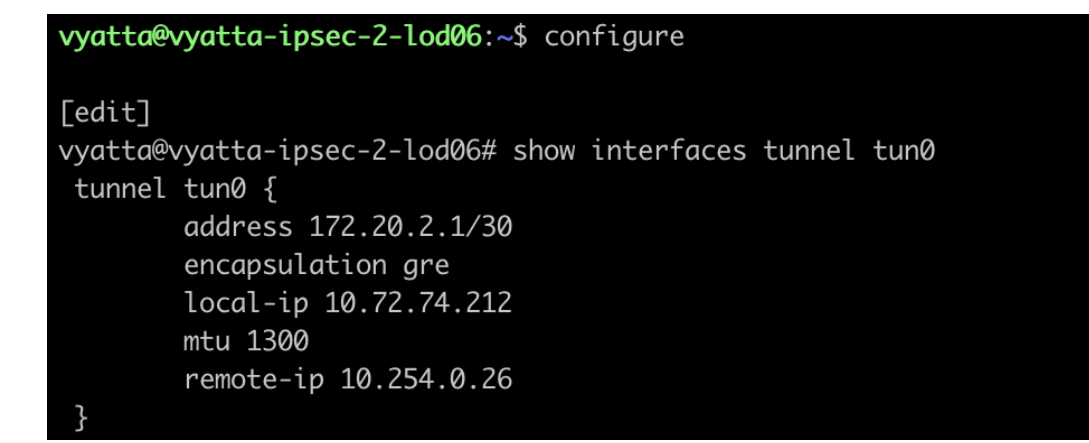

Setup GRE PowerVS location Tunnel in TOR01:

userID: vyatta Password: as show in the GUI ssh <u>vyatta@</u>10.114.118.18

ssh to Tor01 Vyatta Gateway. TOR01:

> TOR: ASR End: Tunnel IP -- 172.20.8.2/30 Tunnel Source -- 10.254.0.30 Tunnel Destination-- 10.114.118.18 Vyatta End:

Tunnel IP -- 172.20.8.1/30 Tunnel Source -- 10.114.118.18 Tunnel Destination -- 10.254.0.30 (edited)

Run the following commands:

We have chosen to call our tunnel "tun0" in the Vyatta Gateway same as the other Vyatta Gateway.

```
O configure
```

- o set interfaces tunnel tun0 address
  172.20.8.1/30
- O set interfaces tunnel tun0 local-ip 10.114.118.18
- o set interfaces tunnel tun0 remote-ip
  10.254.0.30
- O set interfaces tunnel tun0 encapsulation gre
- O set interfaces tunnel tun0 mtu 1300
- 0 commit
- o exit

#### vyatta@vyatta-ipsec-2-tor01:~\$ configure

#### [edit]

vyatta@vyatta-ipsec-2-tor01# set interfaces tunnel tun0 address 172.20.8.1/30 [edit] vyatta@vyatta-ipsec-2-tor01# set interfaces tunnel tun0 local-ip 10.114.118.18 [edit] vyatta@vyatta-ipsec-2-tor01# set interfaces tunnel tun0 remote-ip 10.254.0.30 [edit] vyatta@vyatta-ipsec-2-tor01# set interfaces tunnel tun0 encapsulation gre [edit] vyatta@vyatta-ipsec-2-tor01# set interfaces tunnel tun0 mtu 1300 [edit] vyatta@vyatta-ipsec-2-tor01# commit [edit] vyatta@vyatta-ipsec-2-tor01# exit logout vyatta@vyatta-ipsec-2-tor01:~\$ show interfaces tunnel Codes: S - State, L - Link, u - Up, D - Down, A - Admin Down Interface IP Address S/L Description \_\_\_\_\_ tun0 172.20.8.1/30 u/u

To show the status:

o show interfaces tunnel
o Or to get more info:
o Show interface tunnel tun0
o exit

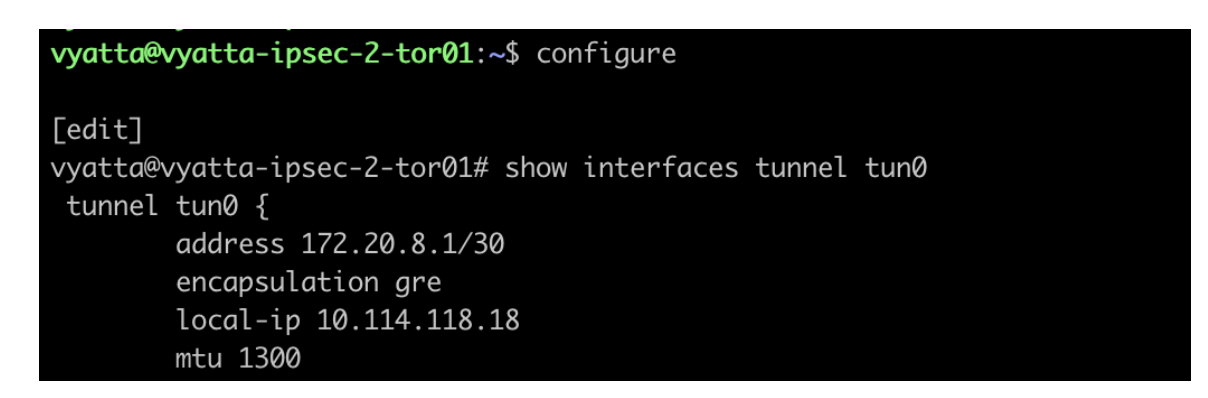

Finally, you need to set static route in each Vyatta to point the traffic to the GRE tunnels.

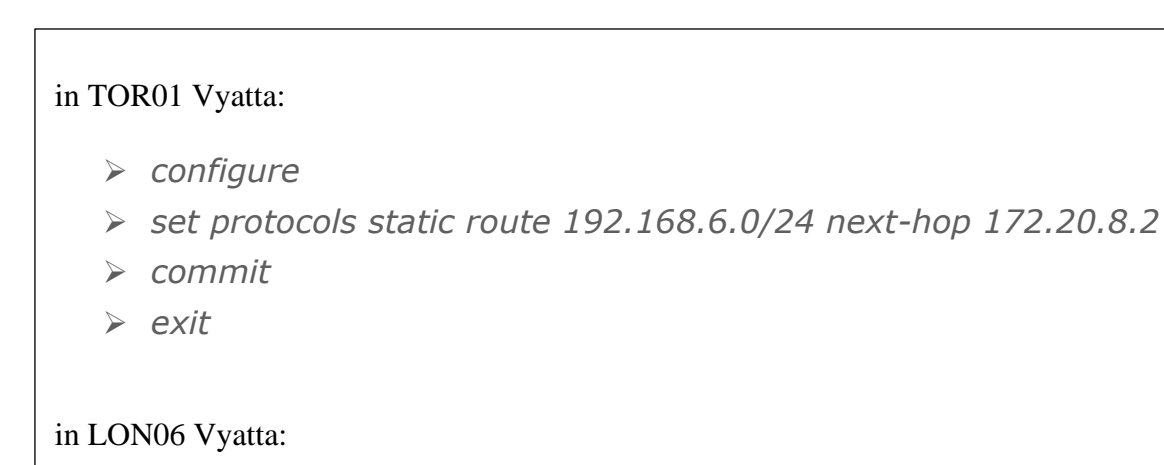

- > configure
- > set protocols static route 192.168.50.0/24 next-hop 172.20.2.2
- ➤ commit
- ≻ exit

### Setup site-to-site IPsec tunnel between Two Vyatta Gateways

In this section you will setup a site-to-site IPsec tunnel between the two vyatta gateways to allow for cross Vyatta connection over the public interface. All commands are for Vyatta vyos OS type. Other router/gateway types will have different commands to perform these actions.

In this scenario we are simulating a remote customer datacenter to be one of the two PowerVS locations in IBM Cloud. In this case, LON06 is simulating a remote customer datacenter and TOR01 is the cloud PowerVS location.

Customers who have their own routers in their datacenters, will not need to order two Vyatta routers. Instead only need one Vyatta router in the IBM Cloud located in same geo as their PowerVS location geo location in the IBM Cloud.

TOR01 Vyatta IPsec Configuration:

Local Public IP: 158.85.94.90 Peer Public IP: 158.176.145.42 Remote Subnet Prefix: 192.168.50.0/24 Local Subnet Prefix: 192.168.6.0/24

Need to replace items in color below with you own values on run these commands on the Vyatta gateway in TOR01.

```
o configure
o set security vpn ipsec esp-group ESP01 pfs 'enable'
o set security vpn ipsec esp-group ESP01 proposal 1 encryption
   'aes256'
o set security vpn ipsec esp-group ESP01 proposal 1 hash
   'sha2 512'
o set security vpn ipsec esp-group ESP01 mode 'tunnel'
o set security vpn ipsec esp-group ESP01 pfs 'dh-group5'
o set security vpn ipsec ike-group IKE01 proposal 1 dh-group '5'
   set security vpn ipsec ike-group IKE01 proposal 1 encryption
0
   'aes256'
o set security vpn ipsec ike-group IKE01 proposal 1 hash
   'sha2 512'
o set security vpn ipsec site-to-site peer 158.176.145.42
   authentication pre-shared-secret 'iamsecret2'
o set security vpn ipsec site-to-site peer 158.176.145.42
   default-esp-group 'ESP01'
o set security vpn ipsec site-to-site peer 158.176.145.42 ike-
   group 'IKE01'
o set security vpn ipsec site-to-site peer 158.176.145.42 tunnel
   1 esp-group 'ESP01'
o set security vpn ipsec site-to-site peer 158.176.145.42 local-
   address '158.85.94.90'
o set security vpn ipsec site-to-site peer 158.176.145.42 tunnel
   1 local prefix '192.168.6.0/24'
o set security vpn ipsec site-to-site peer 158.176.145.42 tunnel
   1 remote prefix '192.168.50.0/24'
o commit
o exit
```

Below shows the output of all the commands ran. The value of pre-shared-secret is encrypted in this output and shown as "\*\*\*\*\*\*".

| <pre>vyatta@vyatta-ipsec-2-tor01:~\$ show configuration commands   grep ipsec</pre>                |  |  |  |  |  |  |  |  |
|----------------------------------------------------------------------------------------------------|--|--|--|--|--|--|--|--|
| set security vpn ipsec esp-group ESP01 mode 'tunnel'                                               |  |  |  |  |  |  |  |  |
| set security vpn ipsec esp-group ESP01 pfs 'dh-group5'                                             |  |  |  |  |  |  |  |  |
| set security vpn ipsec esp-group ESP01 proposal 1 encryption 'aes256'                              |  |  |  |  |  |  |  |  |
| set security vpn ipsec esp-group ESP01 proposal 1 hash 'sha2_512'                                  |  |  |  |  |  |  |  |  |
| set security vpn ipsec ike-group IKE01 proposal 1 dh-group '5'                                     |  |  |  |  |  |  |  |  |
| set security vpn ipsec ike-group IKE01 proposal 1 encryption 'aes256'                              |  |  |  |  |  |  |  |  |
| set security vpn ipsec ike-group IKE01 proposal 1 hash 'sha2_512'                                  |  |  |  |  |  |  |  |  |
| set security vpn ipsec site-to-site peer 158.176.145.42 authentication pre-shared-secret '*******' |  |  |  |  |  |  |  |  |
| set security vpn ipsec site-to-site peer 158.176.145.42 connection-type 'initiate'                 |  |  |  |  |  |  |  |  |
| set security vpn ipsec site-to-site peer 158.176.145.42 default-esp-group 'ESP01'                  |  |  |  |  |  |  |  |  |
| set security vpn ipsec site-to-site peer 158.176.145.42 ike-group 'IKE01'                          |  |  |  |  |  |  |  |  |
| set security vpn ipsec site-to-site peer 158.176.145.42 local-address '158.85.94.90'               |  |  |  |  |  |  |  |  |
| set security vpn ipsec site-to-site peer 158.176.145.42 tunnel 1 esp-group 'ESP01'                 |  |  |  |  |  |  |  |  |
| set security vpn ipsec site-to-site peer 158.176.145.42 tunnel 1 local prefix '192.168.6.0/24'     |  |  |  |  |  |  |  |  |
| set security vpn ipsec site-to-site peer 158.176.145.42 tunnel 1 remote prefix '192.168.50.0/24'   |  |  |  |  |  |  |  |  |

LON06 IPsec Configuration:

Local Public IP: 158.176.145.42 Peer Public IP: 158.85.94.90 Local Subnet Prefix: 192.168.50.0/24 Remote Subnet Prefix: 192.168.6.0/24

Need to run these commands on the Vyatta gateway in LON06.

```
o configure
o set security vpn ipsec esp-group ESP01 pfs 'enable'
  set security vpn ipsec esp-group ESP01 proposal 1 encryption 'aes256'
0
o set security vpn ipsec esp-group ESP01 proposal 1 hash 'sha2 512'
o set security vpn ipsec esp-group ESP01 pfs 'dh-group5'
o set security vpn ipsec ike-group IKE01 proposal 1 dh-group '5'
   set security vpn ipsec ike-group IKE01 proposal 1 encryption 'aes256'
0
o set security vpn ipsec ike-group IKE01 proposal 1 hash 'sha2 512'
o set security vpn ipsec site-to-site peer 158.85.94.90 authentication pre-
   shared-secret 'iamsecret2'
0
   set security vpn ipsec site-to-site peer 158.85.94.90 default-esp-group
   'ESP01'
o set security vpn ipsec site-to-site peer 158.85.94.90 ike-group 'IKE01'
o set security vpn ipsec site-to-site peer 158.85.94.90 local-address
   '158.176.145.42'
  set security vpn ipsec site-to-site peer 158.85.94.90 tunnel 1 esp-group
0
   'ESP01'
o set security vpn ipsec site-to-site peer 158.85.94.90 tunnel 1 local prefix
   '192.168.50.0/24'
  set security vpn ipsec site-to-site peer 158.85.94.90 tunnel 1 remote prefix
0
   '192.168.6.0/24'
 commit
0
o exit
```

Below shows the output of all the commands ran. The value of pre-shared-secret is encrypted in this output and shown as "\*\*\*\*\*\*".

| vyatta@vyatta-ipsec-2-lod06:~\$ show configuration commands   grep ipsec                         |  |  |  |  |  |  |  |  |
|--------------------------------------------------------------------------------------------------|--|--|--|--|--|--|--|--|
| set security vpn ipsec esp-group ESP01 mode 'tunnel'                                             |  |  |  |  |  |  |  |  |
| set security vpn ipsec esp-group ESP01 pfs 'dh-group5'                                           |  |  |  |  |  |  |  |  |
| set security vpn ipsec esp-group ESP01 proposal 1 encryption 'aes256'                            |  |  |  |  |  |  |  |  |
| set security vpn ipsec esp-group ESP01 proposal 1 hash 'sha2_512'                                |  |  |  |  |  |  |  |  |
| set security vpn ipsec ike-group IKE01 proposal 1 dh-group '5'                                   |  |  |  |  |  |  |  |  |
| set security vpn ipsec ike-group IKE01 proposal 1 encryption 'aes256'                            |  |  |  |  |  |  |  |  |
| set security vpn ipsec ike-group IKE01 proposal 1 hash 'sha2_512'                                |  |  |  |  |  |  |  |  |
| set security vpn ipsec site-to-site peer 158.85.94.90 authentication pre-shared-secret '*******' |  |  |  |  |  |  |  |  |
| set security vpn ipsec site-to-site peer 158.85.94.90 connection-type 'initiate'                 |  |  |  |  |  |  |  |  |
| set security vpn ipsec site-to-site peer 158.85.94.90 default-esp-group 'ESP01'                  |  |  |  |  |  |  |  |  |
| set security vpn ipsec site-to-site peer 158.85.94.90 ike-group 'IKE01'                          |  |  |  |  |  |  |  |  |
| set security vpn ipsec site-to-site peer 158.85.94.90 local-address '158.176.145.42'             |  |  |  |  |  |  |  |  |
| set security vpn ipsec site-to-site peer 158.85.94.90 tunnel 1 esp-group 'ESP01'                 |  |  |  |  |  |  |  |  |
| set security vpn ipsec site-to-site peer 158.85.94.90 tunnel 1 local prefix '192.168.50.0/24'    |  |  |  |  |  |  |  |  |
| set security vpn ipsec site-to-site peer 158.85.94.90 tunnel 1 remote prefix '192.168.6.0/24'    |  |  |  |  |  |  |  |  |

Check the status of the IPsec tunnel by running this command on each vyatta gateway:

• show vpn ipsec status

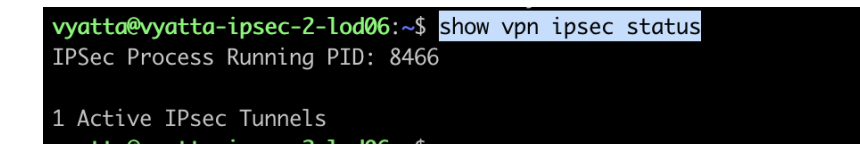

Check the setting of the IPsec tunnel by running this command:

• show vpn ipsec sa

| vyatta@vyatta-ipsec-2-lod06:~\$ show vpn ipsec sa<br>Peer ID / IP Local ID / IP |       |              |            |          |           |        |  |  |  |
|---------------------------------------------------------------------------------|-------|--------------|------------|----------|-----------|--------|--|--|--|
|                                                                                 |       |              |            |          |           |        |  |  |  |
| 158.85.94.90                                                                    |       | 138.1        | .70.145.42 |          |           |        |  |  |  |
| Tunnel Id                                                                       | State | Bytes Out/In | Encrypt    | Hash     | DH A-Time | L-Time |  |  |  |
|                                                                                 |       |              |            |          |           |        |  |  |  |
| 1 1                                                                             | up    | 0.0/0.0      | aes256     | sha2_512 | 2 18898   | 3600   |  |  |  |
| vvatta@vvatta-ipsec-2-lod06:~\$                                                 |       |              |            |          |           |        |  |  |  |

| <pre>vyatta@vyatta-ipsec-2-tor01:~\$ show vpn ipsec sa Peer ID / IP Local ID / IP</pre> |     |       |              |         |          |    |        |        |  |  |
|-----------------------------------------------------------------------------------------|-----|-------|--------------|---------|----------|----|--------|--------|--|--|
|                                                                                         | -   |       |              |         |          |    |        |        |  |  |
| 158.176.145                                                                             | .42 |       | 158.8        | 5.94.90 |          |    |        |        |  |  |
| Tunnel                                                                                  | Id  | State | Bytes Out/In | Encrypt | Hash     | DH | A-Time | L-Time |  |  |
| 1                                                                                       | 1   | up    | 0.0/0.0      | aes256  | sha2_512 | 2  | 18889  | 3600   |  |  |

At this point you should have end-to-end connectivity between PowerVS locations and be able to ping between your Power VSIs AIX/IBM i VSIs in each PowerVS location and also from the Power AIX/IBM i VSIs to IBM Cloud services such as Linux/Windows VSI and Object storage.

# **Chapter 2: Implementation**

After setting up site-to-site VPN connection, we will verify ping and ssh connectivity between each PowerVS VSIs and from PowerVS VSI to IBM Cloud VSI (Linux VSI).

# PowerVS and x86 VSI Integration

# **Provision a PowerVS in the PowerVS location**

The procedure is similar for both AIX and IBM i VSI provisioning, except for the OS types. Here is a procedure to create an AIX 7.2 VSI. The cost shown are monthly cost, but you are being charged hourly.

Go to the IBM Cloud Catalog and press the "IBM Cloud" on top left side of the UI.

| (← →            | C @                                                                                                    | 💿 🚔 🕾 https://cloud.ibm.co                                                                                                    | em                 | Philippenet in the co                 | Laferona 🕅 N 🔿 Vatta N.V.                                                                                                    | ···· 🗟 🏠                                                                                                    | <u>↓</u> II/                                                                                                    | •                  | Ξ      |
|-----------------|----------------------------------------------------------------------------------------------------|----------------------------------------------------------------------------------------------------|--------------------|---------------------------------------|----------------------------------------------------------------------------------------------------|----------------------------------------------------------------------------------------------------|----------------------------------------------------------------------------------------------------|--------------------|--------|
| =               | IBM Cloud                                                                                                    | Search resources and offerin                                                                                                    | [S                 |                                       | Q Catalog Docs Support 1                                                                                                    | Manage ~ 2085896 - IBM                                                                                                | • •                                                                                                    | ۵                  | ٨      |
| 89<br>三         | Dashboard                                                                                                    |                                                                                                    |                    |                                       |                                                                                                    | Customize 🖉                                                                                                    | Create resource                                                                                                    | +                  |        |
| @ \$ ⊕ C v 12 + | Resource summary<br>14<br>Resources<br>Devices<br>VPC infrastructure<br>Services<br>Storage<br>VMware                                                                                                    |                                                                                                    |                    | View atl<br>6<br>1. © 3<br>© 1<br>0 1 | Classic Infrastructure<br>Device list<br>Support cases<br>User list<br>Subnets<br>Network monotoring<br>Block Storage<br>Compliance reports<br>Learn about the transition to 10M Cloud | For you<br>VPF4 access enables<br>private network.<br>() Get started with VPF<br>———————————————————————————————————— | isers to manage all se<br>y over the IBM Cloud<br>e<br>a uses Aspera high sp<br>bytes to the Cloud,                                                                        | ()<br>rvers<br>eed | EDBACK |
|                 | News<br>IM forganizations More<br>Intel Organizations More<br>Inventory and Build Res<br>Damler Expands Relation<br>public cloud for its secur<br>(My Matson Health Stor<br>Hospitals and Health Sty<br>IMM Shudy: Security Res<br>But Containing Attacks R | View all<br>Inventory Control Tower to<br>Effectively Manage<br>liter 5 upply Chains<br>inty capabilities<br>gagazes Too-Performing U.S.<br>gagazes Too-Performing U.S.<br>porose Planning on the Rise,<br>temains an Issue | Planed maintenance | View all                              | EM Cloud status                                                                                                    | View all Recent support cases 2 2 2 2 2 2 2 2 2 2 2 2 2 2 2 2 2 2                                                     | v<br>r<br>ring file to COS - Error<br>r ensoon code is 556.<br>rs 489<br>between two Power VSI<br>rs 489<br>Direating a new VM in Ton<br>to a stronge provider wi<br>n 480 | on<br>onto         | L      |

Choose "Services" from the list shown.

| € →     | 0   | ሮ ŵ                                     | U A S https://cloud.ibm.com        | n/res | ources                                        |                         |     |                                   | ♡ ☆                        |        | ± II\ €  |   | ≡    |
|---------|-----|-----------------------------------------|------------------------------------|-------|-----------------------------------------------|-------------------------|-----|-----------------------------------|----------------------------|--------|----------|---|------|
| y/ Yaho | • 8 | 🛅 IBMTeam 🛛 😻 faad - Drop               | box 🛅 deerreplant 🛅 AnsibleTower 🛽 | 18N   | linsurance 🔢 My account - Hyper 🛅 IBMClouid 👌 | 🖰 VPC CLI reference อ D | n 🛎 | VyattaVPN-VPC 🔨 vyatta-London ෮ v | vyatta-Toronto             |        |          |   |      |
|         | IBN | M Cloud                                 |                                    |       |                                               |                         |     |                                   |                            |        |          |   | 8    |
| 88<br>Ξ |     | Resource lis                            | t                                  |       |                                               |                         |     |                                   |                            | Create | resource | + |      |
| B       |     | ∨ Name                                  |                                    | ¢     | Group                                         | Location                |     | Offering                          | Status                     | Tags   |          |   |      |
| æ       |     | Q Filter by name or II                  | Paddress                           |       | Filter by group or org 🗸 🗸                    | Filter                  | ~   | Q Filter                          | Q Filter                   | Filter | ~        |   |      |
| B       |     | <ul> <li>Devices (6)</li> </ul>         |                                    |       |                                               |                         |     |                                   |                            |        |          |   |      |
| Θ       |     | VPC infrastructure                      | 4)                                 |       |                                               |                         |     |                                   |                            |        |          |   |      |
| 9       |     | <ul> <li>Clusters (0)</li> </ul>        |                                    |       |                                               |                         |     |                                   |                            |        |          |   |      |
| vm      |     | <ul> <li>Cloud Foundry apps</li> </ul>  | (0)                                |       |                                               |                         |     |                                   |                            |        |          |   |      |
| 12      |     | <ul> <li>Cloud Foundry servi</li> </ul> | ices (0)                           |       |                                               |                         |     |                                   |                            |        |          |   |      |
| +       |     | <ul> <li>Services (2)</li> </ul>        |                                    |       |                                               |                         |     |                                   |                            |        |          |   | ACK  |
|         |     | Over Systems                            | Virtual Server- LONDON06           |       | Default                                       | London 06               |     | Power Systems Virtual Server      | <ul> <li>Active</li> </ul> | -      |          | 1 | EDBA |
|         |     | Over Systems                            | Virtual Server-Toronot01           |       | Default                                       | Toronto 01              |     | Power Systems Virtual Server      | <ul> <li>Active</li> </ul> | -      |          | 1 |      |
|         |     | <ul> <li>Storage (1)</li> </ul>         |                                    |       |                                               |                         |     |                                   |                            |        |          |   |      |
|         |     | V Network (0)                           |                                    |       |                                               |                         |     |                                   |                            |        |          |   |      |
|         |     | <ul> <li>Cloud Foundry enter</li> </ul> | rprise environments (0)            |       |                                               |                         |     |                                   |                            |        |          |   |      |
|         |     | <ul> <li>Functions namespa</li> </ul>   | ces (0)                            |       |                                               |                         |     |                                   |                            |        |          |   |      |
|         |     | <ul> <li>Apps (0)</li> </ul>            |                                    |       |                                               |                         |     |                                   |                            |        |          |   |      |
|         |     | <ul> <li>Developer tools (0)</li> </ul> |                                    |       |                                               |                         |     |                                   |                            |        |          |   |      |
|         |     | <ul> <li>VMware (1)</li> </ul>          |                                    |       |                                               |                         |     |                                   |                            |        |          |   |      |
|         |     | <ul> <li>Schematics worksp</li> </ul>   | aces (0)                           |       |                                               |                         | Scr | eenshot                           |                            |        |          |   |      |
|         |     |                                         |                                    |       |                                               |                         | 6   |                                   |                            |        |          |   |      |

Click on the service for each datacenter in which you have created a PowerVS location power service. In this case we will choose Toronot01 service.

| € → ଫ ŵ                            | 🗊 🗎 📽 https://cloud.ibm.com/service      | 🔒 🛱 https://cloud.ibm.com/services/power-iaas/crr/%3Ar/%3Abluemic%3Apublic%3Apower-iaas%3Alucr01%3As%2F08d2afecba244622a0fb88efb486 🔃 🚥 🗑 🏠 👱 🛓 🕅 🖸 🏶 🗮 |                               |                   |                   |               |                   |  |  |  |  |
|------------------------------------|------------------------------------------|----------------------------------------------------------------------------------------------------|-------------------------------|-------------------|-------------------|---------------|-------------------|--|--|--|--|
| 🖌 Yahoo 📄 IBMTeam  👯 faad - Dropbo | x 🛅 deerreplant 🛅 AnsibleTower 🛅 IBMInsu | rance 🔢 My account - Hyper 🛅 IBMClouid 🖄 VPC C                                                                                                    | Li reference 🛅 DL 👛 VyattaVPi | N-VPC 🧔 vyatta-Lo | ndon 🍳 vyatta-Tor | onto          |                   |  |  |  |  |
| IBM Cloud                          | Search resources and offerings           |                                                                                                    | Catalog Do                    | cs Support        | Manage ∨ :        | 2085896 - IBM |                   |  |  |  |  |
| Resource list /<br>Power Systems \ | /irtual Server-Toronot                   | 01 ◎ Active Add tags 🖉                                                                                                    |                               |                   |                   | Detail        | is Actions ~      |  |  |  |  |
| Virtual server instances           | Virtual server instances                 | Virtual server instances                                                                                                    |                               |                   |                   |               |                   |  |  |  |  |
| SSH keys                           | cean nore about detting started a        | <u>Greating a virtual server instance</u> .                                                                                                    |                               |                   |                   |               |                   |  |  |  |  |
| Storage volumes                    |                                          |                                                                                                    |                               |                   |                   | Q :           | Create instance + |  |  |  |  |
| Subnets                            | Name                                     | IPs                                                                                                    | Image                         | CPUs              | RAM               | Status        |                   |  |  |  |  |
|                                    | labservices-scenario1-private-aix-       | g2 192.168.6.136                                                                                                    | 7200-04-01                    | 0.5 cores         | 2 GB              | Active        | <b>e</b> :        |  |  |  |  |
|                                    | pc-tor01-glvm-02a                        | 192.168.6.167                                                                                                    | 7200-04-01                    | 1 cores           | 4 GB              | Active        | <b>o</b> :        |  |  |  |  |
|                                    | i922brmc-ibmi-cs                         |                                                                                                    |                               | 0.5 cores         | 4 GB              | Active        | <b>e</b> :        |  |  |  |  |
|                                    | ISTARGET                                 | 192.168.6.151, 192.168.142.78                                                                                                    | IBMi-73-07-001                | 0.5 cores         | 4 GB              | Active        | <b>O</b> :        |  |  |  |  |
|                                    | IBMiHADR-kb                              | 192.168.6.219, 192.168.142.77                                                                                                    | IBMi-74-01-001                | 1 cores           | 4 GB              | Active        | <b>Ø</b> :        |  |  |  |  |
|                                    | labservices-scenario1-private-aix-       | g 192.168.6.190                                                                                                    | 7200-04-01                    | 0.5 cores         | 2 GB              | Active        | • i               |  |  |  |  |
|                                    | labservices-scenario2-aix72-ab3          | 192.168.6.186, 192.168.142.75                                                                                                    | 7200-04-01                    | 1 cores           | 2 GB              | Warning       | • :               |  |  |  |  |
|                                    | labservice-scenario2-aix72-ab2           | 192.168.6.112                                                                                                    | 7200-04-01                    | 1 cores           | 2 GB              | Active        | <b>o</b> :        |  |  |  |  |
|                                    | pc-tor01-givm-01a                        | 192.168.6.163                                                                                                    | 7200-04-01                    | 1 cores           | 4 GB              | Active        | •                 |  |  |  |  |
|                                    | IBMiProd-kb                              | 192.168.6.118, 192.168.142.74                                                                                                    | IBMi-74 Screensho             | 1 cores           | 4 GB              | Active        | • :               |  |  |  |  |
|                                    | Items per page: 10 $ \sim $ 1-10         | ) of 10 items                                                                                                    |                               |                   |                   |               | 1 ∨ of1 4 >       |  |  |  |  |
|                                    |                                          |                                                                                                    |                               |                   |                   |               |                   |  |  |  |  |

Since we have already provisioned several VSI, we see the list show above. If you are creating VSIs for the first time, your list will be empty. Press "Create Instance" on upper right-hand side.

| (←) → 健 @                        | 🖲 🚔 🕾 https://cloud.libm.com        | n/services/power-laas/crn%3Av1%3Abluemix%3Apublic%3Apower-                                                                                                    | laas%3Ator01%3Aa%2F06d2a1ecba24   | 4622a0fb88efb484          | 🖸 🛨 👱                        | II\ 🗊 🎕 🗏               |
|----------------------------------|-------------------------------------|----------------------------------------------------------------------------------------------------|-----------------------------------|---------------------------|------------------------------|-------------------------|
| Yahoo 🛅 IBMTeam 👯 faad - Drop    | obox 🛅 deerreplant 🛅 AnsibleTower   | 🛅 IBMInsurance 🔢 My account - Hyper 🛅 IBMClouid 🕐 VPC CLI refere                                                                                                    | nce 🛅 DL 🖄 VyattaVPN-VPC 🧔 vyatta | a-London 🧔 vyatta-Toronto |                              |                         |
|                                  | Search resources and offering       | ben                                                                                                    | Catalog Docs Support              |                           |                              |                         |
| Resource list /<br>Power Systems | Virtual Server-Tor                  | ONOTO1 💿 Active Add tags 🖉                                                                                                    |                                   |                           | Details                      |                         |
| Virtual server instances         | Virtual serve                       | r instance creation                                                                                                    |                                   |                           | Summary                      | :n v                    |
| SSH keys                         |                                     |                                                                                                    |                                   |                           |                              |                         |
| Storage volumes<br>Boot images   | Virtual servers                     | Create a new instance for Power Systems Virt                                                                                                    | ual Server-Toronot01              |                           | IBM POWER9                   |                         |
| Subnets                          | SSH key                             | Instances are connected to the services defined in your resources list. Here<br>your machine configuration, boot image, volumes, and network interfaces.                                                                                                    | you can select                    |                           | Network interface            | \$0.00                  |
|                                  | O Boot image                        | Instance name                                                                                                    | Number of instances               |                           | Storage volume               | \$0.00                  |
|                                  | O Profile                           | VM pinning ①                                                                                                    |                                   |                           |                              |                         |
|                                  | <ul> <li>Storage volumes</li> </ul> | Off ~                                                                                                    |                                   |                           |                              |                         |
|                                  | O Network interfaces                | SSH key<br>You must add a public SSH key to securely connect to your Power<br>Systems Virtual Server. For more information, see <u>dataming a public</u><br>http:                                                                                                    |                                   |                           |                              |                         |
|                                  |                                     | SSH kevs                                                                                                    |                                   |                           |                              |                         |
|                                  |                                     | Choose a SSH Key 🗸                                                                                                    | New SSH key +                     |                           |                              |                         |
|                                  |                                     | Boot image                                                                                                    |                                   |                           |                              |                         |
|                                  |                                     | Select from ADX, IBM i, or Linux boot images. If you are deploying a Linux<br>virtual machine (VH), you must first purchase a subscription, then register<br>it and register with your Linux vendor after deployment. Learn more about<br>purchasing and subscripting to Linux | Screenshot                        |                           | Total monthly cost*          | \$1,289.98<br>estimated |
|                                  |                                     | Operating system                                                                                                    | · []                              |                           | I agree to the Series and co |                         |

This is where you provision AIX or IBM i VSIs.

Choose a name for your VSI, i.e., AIX-72-Tor01 and select how many VSIs you need to configure. The names of the VSI will be appended with a "-1", "-2" etc. if you select more than one VSI.

You may leave VM pruning and SSH key as is since the VSIs will have no passwords when you create them for the first time.

Scroll down to choose other options.

| -)→ ♂ ŵ                          | 💿 🚔 🕾 https://cloud.lbm.co       | m/services/power-laas/crn%3Av1%                                                                 | 3Abluemix%3Apublic%3Apower-                                                     | aas%3Ator01%3Aa%2F06d2a1ecba244     | 522a0fb88efb484 🖻 🖡    | •• ⊡ ☆                | ± II\ © ©               |
|----------------------------------|----------------------------------|-------------------------------------------------------------------------------------------------|---------------------------------------------------------------------------------|-------------------------------------|------------------------|-----------------------|-------------------------|
| Yahoo 🛅 IBMTeam 👯 faad - Drop    | box 🛅 deerreplant 🛅 AnsibleTower | 🛅 IBMInsurance 🔣 My account - Hyp                                                               | er 🛅 IBMClouid 💍 VPC CLI refere                                                 | nce 🛅 DL 🖄 VyattaVPN-VPC 🧔 vyatta-L | endon 🔮 vyatta-Toronto |                       |                         |
| IBM Cloud                        | Search resources and offering    | s                                                                                               |                                                                                 | Catalog Docs Support                | Manage 🗠 208589        | 6 - IBM É             |                         |
| Resource list /<br>Power Systems | Virtual Server-Tor               | onot01 @ Active Ad                                                                              | i tags 🖉                                                                        |                                     |                        | Details A             | ctions Y                |
| Virtual server instances         | Virtual serve                    | r instance crea                                                                                 | ion                                                                             |                                     |                        | Summary               | USD ×                   |
| SSH keys                         |                                  |                                                                                                 |                                                                                 |                                     |                        |                       |                         |
| Storage volumes                  | Virtual servers                  | Boot image                                                                                      |                                                                                 |                                     |                        | IBM POWER9            | \$1,365.10              |
| Boot images                      |                                  | Select from AIX, IBM i, or Linux boo                                                            | t images. If you are deploying a Linux                                          |                                     |                        | 1 cores<br>2 GB       |                         |
| Subnets                          | O SSH key                        | it and register with your Linux vend                                                            | purchase a subscription, then register<br>ir after deployment. Learn more about |                                     |                        | ALX.                  | *****                   |
|                                  | Boot image                       | Operating system                                                                                |                                                                                 | Image                               |                        | Network Interface     | \$0.00                  |
|                                  |                                  | √ AIX                                                                                           |                                                                                 | Solort an imade                     |                        | storage volume        | \$0.00                  |
|                                  | O Profile                        | IBM i<br>Linux - Client supplied subs                                                           | ription                                                                         | Jelest an image                     |                        |                       |                         |
|                                  | Storage volumes                  | Profile<br>Choose your machine type, processo                                                   | r, memory and cores.                                                            |                                     |                        |                       |                         |
|                                  | O Network internaces             |                                                                                                 |                                                                                 |                                     |                        |                       |                         |
|                                  |                                  | Machine type                                                                                    | Processor                                                                       |                                     |                        |                       |                         |
|                                  |                                  | Choose a type V                                                                                 | Dedicated      Shared un                                                        | capped () Shared capped             |                        |                       |                         |
|                                  |                                  | Cores (CPUs)                                                                                    |                                                                                 | Memory (GB)                         |                        |                       |                         |
|                                  |                                  |                                                                                                 | ۵.                                                                              |                                     |                        |                       |                         |
|                                  |                                  | Storage volumes<br>Please select an image before creati<br>existing volumes after you provision | ig and attaching a new storage volume.<br>the instance.                         | Screenshot<br>You can attach        |                        | Total monthly cost*   | \$1,365.10<br>estimated |
|                                  |                                  | -                                                                                               |                                                                                 | - C-7                               |                        | 1 agree to the Termin |                         |

#### Here you will choose the following options:

- Operating System AIX or IBM i or any other image you may have imported.
- Image type: AIX 7.1 or 7.2, etc.
- Disk types: Type 1 or 3. Type 3 is cheaper option which we selected.
- Machine type: S922 or E980
- Processor: Dedicated or Shared or Shared Capped. We choose "shared" as its less expensive.
- Choose the number of cores and RAM you will need. The minimum core is "0.25".
- You can also attach additional volume to the VSI is you wish. We did not do that here and only used the root volume which is included.

Next you will scroll down to choose your subnet on which these VSIs will be provisioned. It is assumed you have already created one or more subnets prior to this step.

Click on the "Attached Existing ".

| Yahoo 🛅 IBMTeam 👎 faad - Dropi   | box 🛅 deerreplant 🛅 AnsibleTor | wer 🛅 IBMInsurance 🔢 My account - Hyper 🛅 IBMClouid 💍 VPC i                                                                                                    | CLI reference 🛅 DL 👛 VyattaVPN-VPC 🧔 vyatta-L | ondon 🙁 vyatta-Toronto |                 |       |
|----------------------------------|--------------------------------|----------------------------------------------------------------------------------------------------|-----------------------------------------------|------------------------|-----------------|-------|
| IBM Cloud                        | Search resources and offe      | rings                                                                                                    | Catalog Docs Support                          | Manage 😪 2085896 -     | івм 🗇 🕅         | e 🖉 s |
| Resource last /<br>Power Systems | Virtual Server-T               | oronot01 • Active Add tags &                                                                                                    |                                               |                        | Details Actions | ~     |
| Virtual server instances         | Virtual serv                   | ver instance creation                                                                                                    |                                               |                        | Summary USD     | ~     |
| Storage volumes<br>Boot images   | Virtual servers                | Attach an existing network                                                                                                    |                                               |                        |                 |       |
| Subnets                          | O SSH key                      | Attach an existing network and specify an IP address. If you on have an existing network you can create & attach after provises the second second sec | do not<br>sioning.                            |                        |                 |       |
|                                  | Boot image                     | Existing networks                                                                                                    |                                               |                        |                 |       |
|                                  | <ul> <li>Profile</li> </ul>    | ✓ Select a network<br>lab-services-subnet2                                                                                                    |                                               |                        |                 |       |
|                                  | O Storage volumes              | IP address                                                                                                    |                                               |                        |                 |       |
|                                  | O Network interface            | Automatically assign IP address from address range     Specify an IP address                                                                                                    |                                               |                        |                 |       |
|                                  |                                | TP address                                                                                                    |                                               |                        |                 |       |
|                                  |                                | Cancel                                                                                                    | Attach                                        | - 60                   |                 |       |
|                                  |                                | Private networks<br>Attach existing +                                                                                                    |                                               |                        |                 |       |
|                                  |                                | Attached private networks                                                                                                    | Screenshot                                    |                        |                 |       |
|                                  |                                | Name IP address                                                                                                    |                                               |                        |                 |       |

Choose the subnet you wish to attach, and the press "Attach"

| (←) → C û                          | 🗊 🔒 📽 https://cloud.ibm.com            | services/power-iaas/crn%3Av1%3Abluemix%3Apublic%3Apower-iaas%3Ator01%3Aa%2F06d2a1ecba24                                                                                                    | 4622a0fb88efb484 🗉 ···· 🖾 🏠 🛓 🕪 🖾 🛎 🗏 |
|------------------------------------|----------------------------------------|----------------------------------------------------------------------------------------------------|---------------------------------------|
| Yahoo 🛅 IBMTeam 💠 faad - Dropbo    | x 🗎 deerreplant 🗎 AnsibleTower [       | IBMInsurance 👖 My account - Hyper 🛅 IBMClouid 🖄 VPC CLI reference 🛅 DL 🖄 VyattaVPN-VPC 🧔 vyatta                                                                                                    | -London 🔨 vyatta-Toronto              |
| IBM Cloud                          | Search resources and offerings         | Catalog Docs Support                                                                                                    | Manage 🗸 2085896 - IBM 🖬 🗹 🕰 🥂        |
| Resource list /<br>Power Systems \ | /irtual Server-Tore                    | not01 • Active Add tags &                                                                                                    | Details Actions ~                     |
| Virtual server instances           | Virtual serve                          | instance creation                                                                                                    | Summary USD Y                         |
| SSH keys                           |                                        |                                                                                                    |                                       |
| Storage volumes                    | Virtual servers                        | 1 2                                                                                                    | 1 IBM POWER9 \$922 \$137.97           |
| Boot images                        | 0.000                                  |                                                                                                    | 1 cores<br>2 GB                       |
| Subnets                            | O SSH key                              | Storade volumes                                                                                                    | Network interface \$0.00              |
|                                    | <ul> <li>Boot image</li> </ul>         | Conservation and a service of the service of the se | Storage volume \$2.00                 |
|                                    | <ul> <li>Profile</li> </ul>            | New storage volume +                                                                                                    |                                       |
|                                    | <ul> <li>Storage volumes</li> </ul>    |                                                                                                    |                                       |
|                                    | <ul> <li>Network interfaces</li> </ul> | Network interfaces<br>A public network uses a public VLAN to connect to your virtual server instance. Under<br>public networks, you connect to existing subsets to more on-premises workloads to<br>the Couch for create a new subset you must go is the subset tab, your progress here will<br>be some.                                                                                                    |                                       |
|                                    |                                        | Public networks                                                                                                    |                                       |
|                                    |                                        | Off Off                                                                                                    |                                       |
|                                    |                                        | Private networks                                                                                                    |                                       |
|                                    |                                        | Attach existing +                                                                                                    |                                       |
|                                    |                                        | Attached private networks Screenshot                                                                                                    | Total monthly cost* \$139.97          |
|                                    |                                        | Name IP address IP range CIDP.                                                                                                    | estimated                             |
|                                    |                                        |                                                                                                    | I agree to the Terms and conditions   |

Now check the box "I agree to the ...." And press "create Instance" in lower right-hand side.

Your VSI is now being provisioned.

# **Provision a Linux VSI in IBM cloud**

Login to IBM Cloud UI and choose "catalog"

Search for "vsi"

| (←) → ୯ 🏠                                  | Image: a state of the state of the state | earch_results                                                                                                    | Ð                                                                                                    |                                                                                                    |
|--------------------------------------------|----------------------------------------------------------------------------------------------------|----------------------------------------------------------------------------------------------------|----------------------------------------------------------------------------------------------------|----------------------------------------------------------------------------------------------------|
| Yahoo 🛅 IBMTeam 👯 faad - Dropbor           | x 🛅 deerreplant 🛅 AnsibleTower 🛅 IBMInsurance 🔢 My ac                                                                                                    | count - Hyper 🛅 IBMClouid 🖄 VPC CLI reference 🛅 DL                                                                                            | 🖄 VyattaVPN-VPC 🍳 vyatta-London 🧔 vyatta-Toronto                                                             |                                                                                                    |
| IBM Cloud                                  |                                                                                                    |                                                                                                    |                                                                                                    |                                                                                                    |
| 습<br>Catalog                               | Q vsi                                                                                                    | ×                                                                                                    |                                                                                                    |                                                                                                    |
| IBM Cloud catalog<br>Featured              | Search results for 'vsi' 269 results                                                                                                    |                                                                                                    |                                                                                                    | 88 :=                                                                                                    |
| Services                                   |                                                                                                    |                                                                                                    |                                                                                                    |                                                                                                    |
| Software<br>Consulting                     | VSI Database<br>Community - Software - Databases                                                                                                    | Virtual Server<br>IBM - Services - Compute                                                                                                    | Virtual Server for VPC<br>IBM - Services - Compute                                                           | ©<br>FusionAuth<br>Third party - Services - Security                                                                                          |
| Category ^                                 | Configure a classic virtual server with<br>PostgreSQL to provide scalability and<br>performance for your data workloads.                                                                                                    | Our virtual servers deliver a higher degree of<br>transparency, predictability, and automation<br>for all workload types. Virtual servers are | Our all-new x86 virtual machines with faster<br>provisioning, higher performance, and<br>enhanced isolation. | Modern Identity and User Management                                                                                                    |
| Containers                                 | Terraform                                                                                                    |                                                                                                    | IAM-enabled                                                                                                  | Free B                                                                                                    |
| Storage                                    | S*                                                                                                    | *                                                                                                    | ¢                                                                                                    | ÷                                                                                                    |
| Analytics                                  | Precision Location<br>Third party • Services • Internet of Things                                                                                                    | Transit Gateway<br>IBM • Services • Networking                                                                                                | Watson Assistant<br>IBM • Services • AI / Machine Learning                                                   | Kubernetes Service<br>IBM • Services • Containers                                                                                             |
| Blockchain Databases                       | Skyhook Precision Location                                                                                                    | Creates secure connectivity between your<br>networks within IBM Cloud.                                                                        | Watson Assistant lets you build conversational<br>interfaces into any application, device, or<br>channel.    | Deploy secure, highly available apps in a native<br>Kubernetes experience. IBM Cloud Kubernetes<br>Service (IKS) creates a cluster of compute |
| Developer Tools     Logging and Monitoring | Free                                                                                                    | IAM-enabled                                                                                                    | Lite - Free - IAM-enabled                                                                                    | Free • IAM-enabled • Service Endpoint Supported                                                                                               |
| Integration Internet of Things             | 9 <u>7</u>                                                                                                    | <u>ور</u>                                                                                                    | •                                                                                                    | -                                                                                                    |
| Security                                   | Personality Insights<br>IBM • Services • AI / Machine Learning                                                                                                    | Visual Recognition<br>IBM • Services • AI / Machine Learning                                                                                  | Screenshot                                                                                                   | Virtual Private Cloud<br>IBM • Services • Networking                                                                                          |

Select "virtual server"

| C &                                               | 💽 🖨               | https://cloud.ibm.com                    | /gen1/infrastructure/provision/v                                   | s?bss_account=06d2a1ecba2446     | 22a0fb88efb4843fb4&ims_a | ccount=2085896                | ··· 🖂 🕁                                       | ± m/ ₪                                                                            | ۲          |
|---------------------------------------------------|-------------------|------------------------------------------|--------------------------------------------------------------------|----------------------------------|--------------------------|-------------------------------|-----------------------------------------------|-----------------------------------------------------------------------------------|------------|
| IBM Cloud                                         | Sear              | ch resources and offerings.              | Transition II My account - Hy                                      |                                  | Q Catalog Docs           | Support Manage ~ 20           | 085896 - IBM                                  |                                                                                   | <b>3</b>   |
| Catalog /                                         |                   |                                          |                                                                    |                                  |                          |                               | Summary                                       |                                                                                   |            |
| Virtual ser                                       | ver inst          | ance<br>s that get you up and running ou | aickly.                                                            |                                  |                          | View doo                      | CS 1 Virtual s<br>(Public)                    | erver instance \$0.1                                                              | 06         |
| Type of virtual server                            |                   | 1                                        |                                                                    |                                  |                          |                               | Balano<br>2 vCPU<br>4 GB R<br>TOR01<br>Cent05 | ed 81.2x4<br>AM<br>- Toronto<br>- 7 x - Minimal Install (64 bit)                  |            |
| Multi-tenant                                      |                   | Single-tenant                            | Fransient<br>Multi-tenant<br>Ephemeral                             | Multi-tenant<br>Term commite     | ment                     |                               | Add-o                                         |                                                                                   |            |
|                                                   |                   |                                          |                                                                    |                                  |                          |                               | - Boot dis                                    | <- 25 GB 5                                                                        | \$0        |
| Public instan                                     | се                |                                          |                                                                    |                                  |                          |                               | ► Network                                     | interface \$                                                                      | 50<br>01   |
| Quantity                                          |                   | Billing                                  | Hostname ①                                                         |                                  | Domain (i)               |                               | networ                                        |                                                                                   |            |
| 1                                                 | •                 | Hourly ~                                 | virtualserver01-centos-1                                           |                                  | IBM.cloud                |                               | Add-o                                         |                                                                                   |            |
| Discourse to the Who                              | t is a placemen   |                                          |                                                                    |                                  |                          |                               |                                               |                                                                                   |            |
| North Broop                                       | t is a placemen   | e groop:                                 |                                                                    |                                  |                          |                               | Apply pro                                     |                                                                                   |            |
| Location ①                                        | v                 | New group                                |                                                                    |                                  |                          |                               | Total due pe                                  | r hour*                                                                           | s          |
| NA West                                           | se V              | DAL13 - Dallas ~                         | NA East                                                            | onto ^ South<br>SA001            | h America<br>- Sao Paulo | Europe<br>FRA02 - Frankfurt ~ | *Price based on a<br>**Public bandwidt        |                                                                                   |            |
|                                                   |                   |                                          | HONOL M.                                                           | 11171740                         |                          |                               | I read an                                     |                                                                                   |            |
| Asia-Pacifie<br>TOK02 - Tokyo                     | ¢.,               |                                          | TOR01 - Mr<br>WDC01 - Wr                                           | onto 🗸                           |                          |                               | Party Se<br><u>3rd Par</u>                    | d agree to the following T<br>rvice Agreements:<br>ty Software Terms Cen          |            |
| Asia-Pacifie<br>TOK02 - Tokyo<br>Popular profiles | c<br>All profiles |                                          | MON01 - M<br>TOR01 - To<br>WDC01 - W<br>WDC04 - W<br>WDC06 - W     | onto V<br>ushington<br>ushington |                          |                               | Party Se<br><u>3rd Par</u><br>Create          | id agree to the following f<br>rvice Agreements:<br>t <u>y Software Terms Cen</u> | ть<br>     |
| Asia-Pacifii<br>TOK02 - Tokyo<br>Popular profiles | C<br>All profiles |                                          | MON03 - 96<br>TOR01 - To<br>WDC01 - W2<br>WDC04 - W2<br>WDC06 - W2 | onto V<br>shington<br>shington   | Screenshot               |                               | Party Se<br><u>3rd Par</u><br>Create          | id agree to the totlowing I<br>rvice Agreements:<br>ty Software Terms Cen         | Thi<br>ILC |

Choose "public" and give the server a Hostname

Select Location. In this case we selected Tor01.

| )→ C' û (                        | Image: Comparison of the second second s | tructure/provision/vs?bss_account=06 | 5d2a1ecba244622a0fb88efb4843f  | b4&ims_account=2085896              | ⊡ ☆                                               | ± II                                                               | \ □ * ≡                    |
|----------------------------------|----------------------------------------------------------------------------------------------------|--------------------------------------|--------------------------------|-------------------------------------|---------------------------------------------------|--------------------------------------------------------------------|----------------------------|
| Yahoo 🛅 IBMTeam 👯 faad - Dropbox | deerreplant 🛅 AnsibleTower 🛅 IBMinsuranc                                                                                                    | e Η My account - Hyper 🛅 IBMClouid   | 💍 VPC CLI reference 🛅 DL 💍 Vya | ttaVPN-VPC 🔇 vyatta-London 🔇 vyatta | a-Toronto                                         |                                                                    |                            |
| IBM Cloud                        |                                                                                                    |                                      |                                |                                     |                                                   |                                                                    |                            |
| Compute C1.1x1                   | Balanced B1.2x4                                                                                                    | Memory M1.4x32                       | Balanced B1.8x16               |                                     | Summary                                           | server instance                                                    | \$0.065/hr                 |
| 1 vCPUs                          | 2 vCPUs                                                                                                    | 4 vCPUs<br>32 GB RAM                 | 8 vCPUs                        |                                     | (Public)<br>Balanced B1.2x4<br>2 vCPU<br>4 GB RAM |                                                                    |                            |
| \$0.028 hourly                   | \$0.065 hourly                                                                                                    | \$0.210 hourly                       | \$0.259 hourly                 |                                     | TORG<br>Cento<br>Add-                             | 1 - Toronto<br>75 7.x - Minimal Install<br>ons                     |                            |
| SSH keys (recommended)           |                                                                                                    |                                      |                                |                                     | - Boot di                                         | sk - 25 GB<br>rk interface                                         | \$0.000                    |
| labservice-ab-key                | Add key O                                                                                                    |                                      |                                |                                     | 100 h<br>netwo                                    | 4bps rate-limited publi<br>ork uplinks                             |                            |
| labservice-sshkey                | →ian<br>→ 9.x Minimal Stable (64 →<br>bit) - HVM                                                                                                    | Red Hat<br>7.x Minimal (64 bit)      | 2019 Standard (64 bit)<br>HVM  | Ubuntu<br>18.04 Minimal LTS (64 v   | Add                                               |                                                                    |                            |
| Add-ons ¥                        |                                                                                                    |                                      |                                |                                     | Apply pr                                          |                                                                    |                            |
| Attached storage                 | disks                                                                                                    |                                      |                                | Add new                             | Total due p                                       | oer hour*<br>overage usage and does not                            | <b>\$0.07</b><br>estimated |
| Disk                             | Туре                                                                                                    | Size                                 |                                |                                     | **Public bandw                                    | ath charged per GB<br>and agree to the folk<br>Service Agreements: |                            |
| Boot disk                        |                                                                                                    | 25 GB (SAN) [                        | 60.000]                        | ~                                   | ⊖ 3rd Pa                                          |                                                                    |                            |
| Network interfac                 | e                                                                                                    |                                      |                                |                                     | Create                                            |                                                                    |                            |
| Uplink port speeds               | bile & sciente esterati unilate (\$0.000)                                                                                                    | Public egress - bandwidth**          |                                | Screenshot                          | Save as o                                         | juote                                                              |                            |

- > Select a profile for your RAM and CPU.
- > Choose your OS type.
- Choose a ssh key if you want to access this VSI via ssh and without a password. You can create an ssh key by clicking on "add key" and enter a name for your profile and your private ssh key which you already may have on your laptop or follow steps to generate an ssh key and then paste it here.

| € → ሮ ŵ                               | 🕖 🚔 😂 https://cloud.ibm     | .com/gen1/infrastructure/provision/vs   | ?bss_account=06d2a1ecba244622a0fb88efb4843      | fb4&ims_account=2085896               | ··· 🖂 🛧 🔟 🕲 🗉                                                                                                    |
|---------------------------------------|-----------------------------|-----------------------------------------|-------------------------------------------------|---------------------------------------|----------------------------------------------------------------------------------------------------|
| Yahoo 🛅 IBMTeam 👯 faad - Dropbox      | deerreplant 🛅 AnsibleTow    | er 🛅 IBMinsurance 🔢 My account - Hyp    | er 🛅 IBMClouid 💍 VPC CLI reference 🛅 DL 👛 Vy    | attaVPN-VPC 🔨 vyatta-London 🏼 vyatta- | Toronto                                                                                                    |
|                                       |                             |                                         |                                                 |                                       | 2085896-IBM 🗊 🗹 🕰 ႙                                                                                                    |
| Asia-Pacific<br>TOK02 - Tokyo V       |                             |                                         |                                                 |                                       | Summary<br>Surtual server instance \$0.065/hr                                                                                         |
| Compute C1.1x1                        | Balanced B1.2x4             | Memory M1.4x32                          | Balanced 81.8x16                                |                                       | Balanced 81.2x4<br>2 xCPU<br>4 GB RAM<br>TOR01 - Toronto<br>Cent05 7.x - Minimal Install (64 bit)<br>Add-ons                          |
| 1 vCPUs<br>1 GB RAM                   | 2 vCPUs                     | Create virtual server<br>Add an SSH key | B vCPUs                                         | ×                                     | Boot disk - 25 GB \$0.000<br>Network interface \$0.000                                                                                |
| \$0.028 hourly SSH keys (recommended) | \$0.065 hourly              | Name<br>Enter key name<br>Public key    | Description (optional)<br>Enter key description |                                       | 100 Mbps rate-limited private nativorit<br>uprinite<br>Add-ons ~                                                                      |
| None                                  | ~ Ad                        | Enter public key                        |                                                 |                                       | Apply promo code 🛛 🗸 🗸                                                                                                    |
| Image                                 |                             |                                         |                                                 | 4                                     | Total due per hour* \$0.07<br>estimated                                                                                               |
| 7.x Minimal (64 bit) -<br>HVM         | 9.x Minimal S<br>bit) - HVM |                                         |                                                 |                                       | "Price based on overage usage and does not include tax.                                                                               |
| Add-ons~                              |                             | Cancel                                  | Add                                             |                                       | <ul> <li>I read and agree to the following Third-<br/>Party Service Agreements:<br/><u>3rd Party Software Terms CentOS</u></li> </ul> |
| Attached storage                      | disks                       |                                         |                                                 | Add new                               | Create                                                                                                    |
| Disk                                  | Ту                          | pe                                      | Size                                            | Screenshot                            | Save as quote                                                                                                    |
| Boot disk                             | Si                          | AN 🗸                                    | 25 GB (SAN) [\$0.000]                           | × 1                                   |                                                                                                    |

Choose your network connections under "Network Interface". We only choose Private network in our scenarios.

| G m 🔰                                                                                                    | A 25 https://cloud.ibm.com/gen1/infras                                                                                                    | tructure/provision/vs?bss_account=0                                          | 6d2a1ecba244622a0fb88efb4843fb                 | o4&ims_account=2085896                           | ··· 🖂 🕁                                                                                                    | 🛓 IN 🗉 🏽                                                                                                    |
|----------------------------------------------------------------------------------------------------|----------------------------------------------------------------------------------------------------|------------------------------------------------------------------------------|------------------------------------------------|--------------------------------------------------|----------------------------------------------------------------------------------------------------|----------------------------------------------------------------------------------------------------|
| 🛅 IBMTeam 💠 faad - Dropbox 🛅                                                                                                    | deerreplant 🛅 AnsibleTower 🛅 IBMInsuran                                                                                                    | ce 🔢 My account - Hyper 🛅 IBMClouid                                          | d 💍 VPC CLI reference 🛅 DL 👛 Vyat              | ttaVPN-VPC 🔨 vyatta-London 🔘 vyatta-             | Toronto                                                                                                    |                                                                                                    |
| IBM Cloud St                                                                                                    |                                                                                                    |                                                                              |                                                |                                                  |                                                                                                    |                                                                                                    |
| Image                                                                                                    |                                                                                                    |                                                                              |                                                |                                                  | Summary                                                                                                    |                                                                                                    |
| Add-ons Y                                                                                                    | Ocean     Ocean     O | Red Hat<br>7.x Minimal (64 bit) - V<br>HVM                                   | Microsoft<br>2019 Standard (64 bit) ~<br>- HVM | OUbuntu<br>18.04 Minimal LTS (64 v<br>bit) - HVM | Virtual server i (Public) Balanced B1.3 2 vCPU 4 GB RAM TOR01 - TOR01 - TOR07 S7 x - b                                                                                                    | nstance \$0.065<br>x4<br>to<br>Inimal Install (64 bit)                                                                                                    |
| Attached storage di                                                                                                    | sks                                                                                                    |                                                                              |                                                | Add new                                          | • Add-ons                                                                                                    |                                                                                                    |
|                                                                                                    |                                                                                                    |                                                                              |                                                |                                                  | - Boot disk - 25                                                                                                    | GB \$0.0                                                                                                    |
| Disk                                                                                                    | Туре                                                                                                    | Size                                                                         |                                                |                                                  | L Network interf                                                                                                    | ace \$0.0                                                                                                    |
|                                                                                                    |                                                                                                    |                                                                              |                                                |                                                  |                                                                                                    |                                                                                                    |
| Boot disk                                                                                                    |                                                                                                    | 25 GB (SAN) [                                                                | \$0.000]                                       | ~                                                | 100 Mbps rate     network uplin                                                                                                    |                                                                                                    |
| Boot disk<br>Network interface                                                                                                    |                                                                                                    | ✓ 25 GB (SAN) [                                                              | \$0.000]                                       | ~                                                | 100 Mbps rate<br>network uplini<br>Add-ons                                                                                                    |                                                                                                    |
| Boot disk<br>Network interface                                                                                                    |                                                                                                    | 25 GB (SAN) {                                                                | \$0.000]                                       | ~                                                | 100 Mbps rate     network uptin     Add-ons     Apply promo col                                                                                                    |                                                                                                    |
| Boot disk<br>Network interface<br>Public & private<br>V 100 Mps rate-limited p<br>Private only                                                                                                    | SAN                                                                                                    | 25 GB (SAN) [           Public egress - bandwidth**           0 GB [\$0.000] | \$0.000]                                       | ~                                                | 100 Mojs rati<br>netverk upini<br>Add-ons     Add-ons     Add-ons     Total due per hour                                                                                                    | -limited public & private<br>is<br>fe \$<br>science<br>stime                                                                                                    |
| Boot disk Network interface Public & private UD Maps rate-limited pu 10 Okros rate-limited p Private only 10 Okros no rate-limited p Private only 10 Okros no rate-limited p Private only 10 Private Schrift prote-limited p                                                                                                    | EAN<br>blic & private network uplinks [\$0.000]<br>oublic & private network uplinks [\$0.000]<br>ivate network uplinks [\$0.000]<br>ivate network uplinks [\$0.000]                                                                                                    | 25 GB (SAN) [     25 GB (SAN) [     26 GB (SAN) [     0 GB (S0.000]          | \$0.000)<br>¥                                  | ×                                                | 100 Migo zati<br>network upiti<br>Addi-ons     Apply promo cor     Total due per hour     "Pita band in average at     "Pita band in average to     "Pita band in average to     "Pita band i | -limited public & private<br>cs<br>fe<br>\$0<br>estima<br>age and does not include tax.<br>I per GB                                                                                                    |
| Boot disk Network interface Ublic & private Ublic & private Ublic & private Ublic & private Ublic only Ublic not and State-Inited p Ublic only Ublic only  | bile & private network uplinks (\$0.000)<br>Jubile & private network uplinks (\$0.000)<br>riviate network uplinks (\$0.000)<br>riviate network uplinks (\$0.000)<br>visate network uplinks (\$0.000)<br>Search security group                                                                                                    | 25 GB (SAN) [     25 GB (SAN) [     0 GB (\$0.00]                            | \$0.000)<br>V                                  | ~                                                | 100 Millips atta<br>retrations repirit<br>Add-ons     Add-ons     Apply promo col     Total due per hour     "Prota based us average at<br>"Prota based us average at<br>"Prota due at agree     Party Service 3                                                                                                    | Immed public & private<br>C<br>te<br>S<br>and these not include tax.<br>For class<br>the to the following Thir<br>greements:                                                                                                    |
| Boot disk Network interface Public a private 0 100 Mos rate-limited pu 1 Oo Rubs rate-limited p 1 Oo Rubs rate-limited p  | bilć & private network uplinks (\$0,000)<br>Jubilč & private network uplinks (\$0,000)<br>Jubilč & private network uplinks (\$0,000)<br>private network uplinks (\$0,000)<br>private network uplinks (\$0,000)<br>v Search security group                                                                                                    | 25 GB (5AN) [     25 GB (5AN) [     0 GB (50.000)                            | so.oog)                                        | ¥ .                                              | 30° Hittory at 1     Add-ons     Add-ons     Add-ons     Add-ons     Total due per hour     "Host base due per hour     "Host base due per hour     "Host base due per hour     Tread at dags     Tread at dags     Charty Solid     Charty Solid     Charty Solid                                                                                                    | te Sand the second second seco                    |
| Boot disk  Network interface  Public & private  To Obes rate-limited pu  Obes rate-limited pu  Obes rate-limited pu  Obes rate-limited pu  To Obes rate-limited pu  To Obes | bic & private network uplinks (\$0.000)<br>Jubic & private network uplinks (\$0.000)<br>Jubic & private network uplinks (\$0.000)<br>Inviset network uplinks (\$0.000)<br>Inviset network uplinks (\$0.000)<br>V Search Security group                                                                                                    | 25 GB (SAN) [     25 GB (SAN) [     0 GB (\$0.000]                           | so.oog)<br>v                                   | ¥ .                                              | OP Hetyn yr Argelly ground construction speed of the second speed of the second s     | Immed public & private<br>s<br>fe<br>s<br>s<br>age and date and included<br>are and date and included<br>are and the and included<br>are and the and included<br>are and the analysis of the area of the area of the area of the<br>second of the area of the area of the |

Accept the agreement on the lower right-hand side and press "Create"

| → C* ŵ                                | 25 https://cloud.ibm.com/gen1/infrast            | tructure/provision/vs?bss_account=06d2     | a1ecba244622a0fb88efb4843fb4                   | &ims_account=2085896                              | ··· 🖂 🛧                                                                                                    | II\ ⊡ ⑧ ≡                                |
|---------------------------------------|--------------------------------------------------|--------------------------------------------|------------------------------------------------|---------------------------------------------------|----------------------------------------------------------------------------------------------------|------------------------------------------|
| ahoo 🛅 IBMTeam 👯 faad - Dropbox 🛅 der | erreplant 🛅 AnsibleTower 🛅 IBMInsurance          | e Η My account - Hyper 🛅 IBMClouid 🖉       | SVPC CLI reference 🛅 DL 👛 Vyatta               | /PN-VPC 🧔 vyatta-London 🧔 vyatta-To               | ronto                                                                                                    |                                          |
| IBM Cloud Searc                       |                                                  |                                            |                                                |                                                   |                                                                                                    |                                          |
| Image                                 |                                                  |                                            |                                                |                                                   | Summary                                                                                                    |                                          |
| Add-ons >                             | Debian<br>9.x Minimal Stable (64 v<br>bit) - HVM | Red Hat<br>7.x Minimal (64 bit) - ~<br>HVM | Microsoft<br>2019 Standard (64 bit) –<br>- HVM | O Ubuntu<br>18.04 Minimal LTS (64 👃<br>bit) - HVM | Virtual server instance     (Public)     Balanced 81.2x4     2 vCPU     4 GB RAM     TOR01 - Toronto     CentOS 7x - Minimal Ir | <b>\$0.065/hr</b><br>nstall (64 bit)     |
| Attached storage disk                 | (S                                               |                                            |                                                | Add new C                                         | Add-ons                                                                                                    |                                          |
|                                       |                                                  |                                            |                                                |                                                   | Boot disk - 25 GB                                                                                                    | \$0.000                                  |
| Disk                                  | Туре                                             | Size                                       |                                                |                                                   | L Network interface                                                                                                    | \$0.000                                  |
| Boot disk                             |                                                  | 25 GB (SAN) [\$0.0                         | 000]                                           | <b>~</b> E                                        | uplinks                                                                                                    |                                          |
| Network interface                     |                                                  | Public Egress - Bandwidth                  |                                                |                                                   | Add-ons<br>Apply promo code                                                                                                    |                                          |
| 100 Mbps rate-limited private ne      | twork uplinks [\$0.000]                          | ~ 0 GB [\$0.000]                           | ~                                              |                                                   | Total due per hour*                                                                                                    | <b>\$0.07</b><br>estimated               |
| Delegato appreciate grane             |                                                  |                                            |                                                |                                                   | *Price based on average usage and do                                                                                            |                                          |
| Search security groups                | ×                                                |                                            |                                                |                                                   | ✓ I read and agree to the<br>Party Service Agreeme<br><u>3rd Party Software 1</u>                                               | following Third-<br>nts:<br>ferms CentOS |
| Private VLAN                          |                                                  |                                            |                                                |                                                   | Cranta                                                                                                    |                                          |
| -Auto assigned- 🗸 🗸                   |                                                  |                                            |                                                |                                                   | create                                                                                                    |                                          |
| Add-ons ∽                             |                                                  |                                            | Sc                                             | reenshot                                          | Save as quote                                                                                                    |                                          |

After the VSI is provisioned you can now be able to ping between the Power VSI in the PowerVS location and the VSI in IBM cloud.

If you chose a Public/Private IP for your Linux VSI, then the connection may fail from the PowerVS location VSI. This is due to the fact that the default gateway is now set to a public gateway in your Linux VSI and there is no route back to the PowerVS location VSI.

To correct this, you will need to add a static route to the Linux VSI to tell it how to connect back to the Power VSI PowerVS location.

Run the following command on your Linux VSI: 192.168.6.0/24: is the subnet in your PowerVS location

**10.166.112.129**: is the private gateway IP of your subnet in PowerVS location which you can find by running "netstat -nr" on you power VSI.

ip route add 192.168.6.0/24 via 10.166.112.129

In order to make this route permanent, you will need to add it to your network setting.

Edit this file:

vi /etc/sysconfig/network-scripts/route-eth0

Add last 3 lines:

[root@labservice-scenaro1-rhel-fg2 network-scripts]# cat route-eth0 # Created by cloud-init on instance boot automatically, do not edit. # ADDRESS0=10.0.0.0 GATEWAY0=10.166.112.129 NETMASK0=255.0.0.0 ADDRESS1=161.26.0.0 GATEWAY1=10.166.112.129 NETMASK1=255.255.0.0 ADDRESS2=166.8.0.0 GATEWAY2=10.166.112.129 NETMASK2=255.252.0.0 # added to support pinging to PowerVS location for VSI with public IP ADDRESS3=192.168.6.0 GATEWAY3=10.166.112.129 NETMASK3=255.255.255.0

# **PowerVS and VMware Integration**

# **Create a VMWare Shared**

In this section we will first create a VMWare shared and then provision a VM inside the VMWare and test its connectivity to PowerVS.

Login to IBM Cloud and choose "catalog" on upper-right hand side

Search for "VMware"

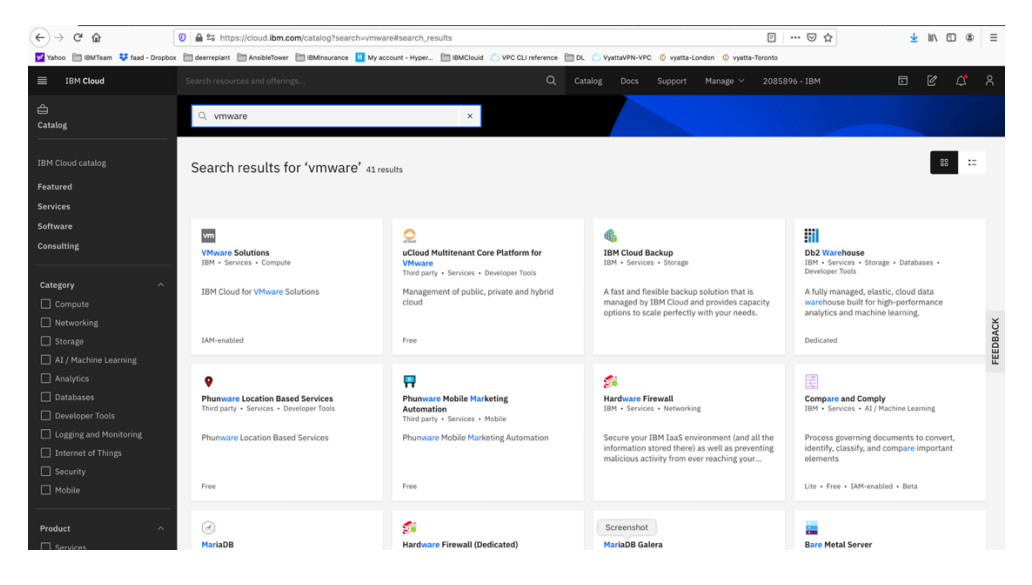

Select "VMware Solutions"

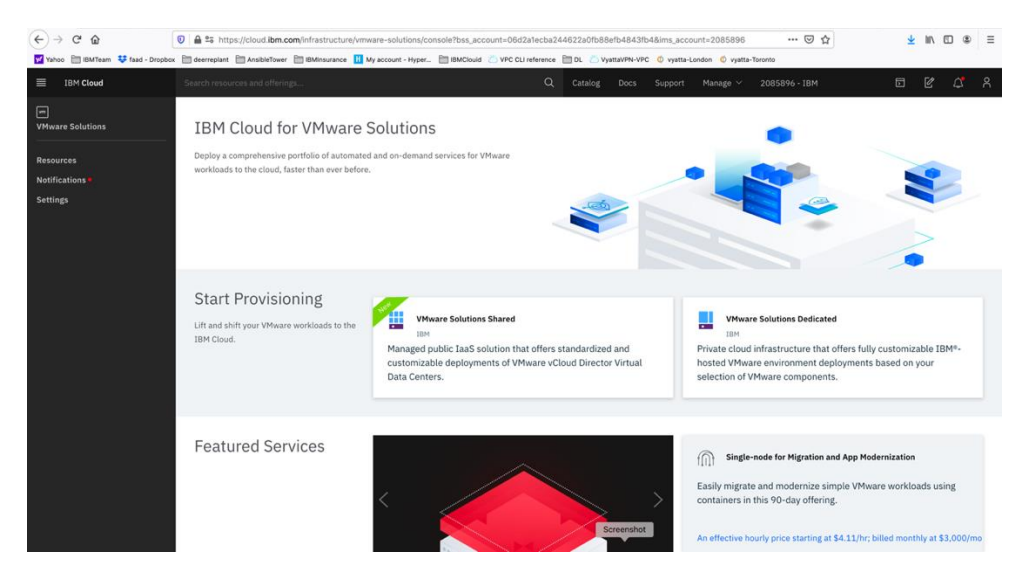

Select "VMware Solution Shared". This is the less expensive VMware solution.

| -)→ C* û 💿                                                                                 |                                                                                                    | re/vmware-solutions/console/ordernew/vdc?bss.account=06d2a1ecba244622a0fb88efb4843fb4&ims.account=2085 🚥 😇 🏠 💆 🖳 🗓 🕲 |
|--------------------------------------------------------------------------------------------|----------------------------------------------------------------------------------------------------|----------------------------------------------------------------------------------------------------|
| Yahoo 🛅 IBMTeam 👯 faad - Dropbox 🛅                                                         | deerreplant 🛅 AnsibleTower 🛅 IBMInsurance                                                            | 🚺 My account - Hyper 🛅 IBMClouid 🖄 VPC CLI reference 🛅 DL 💍 Vystta/VPI-VPC 🍳 vystta-London 🗳 vystta-Torento          |
| BM Cloud Se                                                                                | arch resources and offerings                                                                         | Q Catalog Docs Support Manage V 2085896-IBM 🗖 🗹 🕰                                                                    |
| Pricing plan (j)                                                                           |                                                                                                    | Summary US                                                                                                    |
| On-Demand 🛛                                                                                | Reserved                                                                                             | Bill to: IBM                                                                                                    |
| Resources are allocated as<br>needed. Pricing is hourly<br>based on the resource<br>usage. | Resources are preallocated<br>and guaranteed. Pricing is<br>monthly based on the<br>allocation size. | 1 Base<br>HA Edge Conteney, 5 public IP \$20.00/n<br>addresis                                                        |
| firtual data center name                                                                   |                                                                                                    | Optional consumption-based charges<br>These charges are addeed and actual<br>consumption after providening.          |
| vdc-ke<br>esource group (j)                                                                |                                                                                                    |                                                                                                    |
| Default                                                                                    | ~                                                                                                    | Inaveread and agreed to the third-party<br>service agreements listed below:                                          |
| Data center location                                                                       | Frankfurt<br>Frankfurt 04                                                                            | Mananah taran<br>Red Hat taran                                                                                       |
|                                                                                            |                                                                                                    | Total due per month Usage base                                                                                       |
| Virtual data center cap                                                                    | acity                                                                                                | Considering a ×                                                                                                    |
| CPU limit                                                                                  |                                                                                                    | purchase?                                                                                                    |
| AM limit                                                                                   | • 512 512 VCPU                                                                                       | Chat now with an IBM Sales<br>Representative who can assist<br>Screenshot you in finding the right                   |
| 1                                                                                          |                                                                                                    | products and services to meet                                                                                        |

#### Select:

- > Virtual data center name
- > Data center location
- > Virtual data center capacity. We choose 20 vCPU and 50 GB RAM

| (←) → ⊂ ŵ                                                                                                    | 💿 🚔 🕾 https://cloud.ibm.com/                                                                      | nfrastructure/vmware-solutions/console/ordernew/vdc?bss_account=06d2a1ecba244622a0fb88efb4843fb4&ims_account=2088 ····   | ⊌☆ <u>⊀</u> II\ 🗉 🛎 Ξ                                                                                                    |
|----------------------------------------------------------------------------------------------------|---------------------------------------------------------------------------------------------------|----------------------------------------------------------------------------------------------------|----------------------------------------------------------------------------------------------------|
| Yahoo 🛅 IBMTeam 😻 faad - Dro                                                                                                    | opbox 🛅 deerreplant 🛅 AnsibleTower 🛅                                                              | IBMInsurance 📕 My account - Hyper 🛅 IBMClouid 🖄 VPC CL1 reference 🛅 DL 🖄 Vyatta/VPN-VPC 🏼 vyatta-London 🧔 vyatta-Toronto |                                                                                                    |
|                                                                                                    |                                                                                                   |                                                                                                    | 18M 🖬 🗹 🗳 R                                                                                                    |
| Resource group ()<br>Default<br>Data center location<br>$\underbrace{\begin{array}{c} \\ \hline \\ \\ \\ \\ \\ \\ \\ \\ \\ \\ \\ \\ \\ \\ \\ \\ \\ $ | Prashfurt<br>Preshfurt 04                                                                         |                                                                                                    | Summary         USD           Bill to: IBM         Image for the second second sec |
| Virtual data cente                                                                                                    | er capacity                                                                                       |                                                                                                    |                                                                                                    |
| 1 •                                                                                                    | 512 20                                                                                            | VCPU                                                                                                    | <ul> <li>I have read and agreed to the third-party<br/>service agreements listed below:</li> <li>Microsoft terms</li> <li>Red Hat terms</li> </ul>                                                                                                    |
| 1.                                                                                                    | 10240 50                                                                                          | G8                                                                                                    |                                                                                                    |
| Recommended see<br>These services are pre-installed a<br>incurred only if you choose to use<br>Business Continuity                                   | Prvices<br>Ind ready for consumption. Charges are<br>the service.                                 |                                                                                                    | Total due per month Usage based                                                                                                    |
| Veeam Avaitability Suite<br>Veeam enables you to make<br>secure backups of IBM<br>Cloud for VMware Solutions                                         | VEEAM<br>Veeam Cloud Connect<br>Replication<br>Extend your on-premise<br>Veeam environment to IBM | Screenshot                                                                                                    |                                                                                                    |

Check the agreement check box and press "create" on lower right-hand side. You will be provided with a Admin userID and password to allow you to access the configuration website. Store that information on your laptop.

Then under "resources" you should see your VMware Solution Shared name.

| (←) → ୯ ଘ             | 0 🔒 😂 https://cloud.ibm.com    | /infrastructure/vmware-solutions | /console/instances?bss_a | ccount=06d2a1ecba244622a0fb | 88efb4843fb4&ims_account | =201 🖻 🛛 🚥 🖾 🏠 | ± II\ © ⊛ ≡     |
|-----------------------|--------------------------------|----------------------------------|--------------------------|-----------------------------|--------------------------|----------------|-----------------|
| IBM Cloud             | Search resources and offerings |                                  |                          | Q Catalog Docs              | Support Manage ~         | 2085896 - IBM  |                 |
| m<br>VMware Solutions | Q Filter by name, loca         | ation, or status                 |                          |                             |                          |                |                 |
| Resources             | Deploved instanc               | es                               |                          |                             |                          |                |                 |
| Notifications •       | vCenter Server insta           | nces ( 0/0 )                     |                          |                             |                          |                | Provision new 🕀 |
| Settings              | Name                           | Туре                             | Version                  | Location                    | Creation time            | Status         |                 |
|                       | VMware Solutions Sh            | nared ( 1/1 )                    |                          |                             |                          |                | Provision new 🕘 |
|                       | Name                           | Туре                             | Location                 | Creation time               |                          | Status         |                 |
|                       | vmware-dallas                  | On-demand                        | Dallas 10                | May 20, 2020                | ) 9:39 AM                | Ready to use   | ŧ               |
|                       | KMIP for VMware ins            | stances ( 0/0 )                  |                          |                             |                          |                | Provision new 🕀 |
|                       | Name                           | Region                           |                          | Creation time               |                          | Status         |                 |
|                       |                                |                                  |                          |                             |                          |                |                 |
|                       | Licenses                       |                                  |                          |                             |                          |                |                 |
|                       | Caveonix RiskForesig           | ght licenses ( 0/0 )             |                          |                             |                          |                | Provision new 🕀 |
|                       | Name                           |                                  | Creation time            |                             | Status                   |                |                 |
|                       | On-premises HCX lic            | enses ( 0/0 )                    |                          |                             |                          |                | Provision new 🕀 |
|                       | Name                           | Activation                       | cey                      | Creatie Scree               | nshot                    | Status         |                 |

# **Configure VMware Solution Shared**

Click on the name of you VMware Solution Shared below.

| (←) → 健 @                          | 0 🖴 😂 https://cloud.ibm.com         | /infrastructure/vmware-solutions/co | nsole/instances?bss_ac | ccount=06d2a1ecba244622a0fb88     | lefb4843fb4&ims_account | =20 🖻 🚥 🖾 🟠  | <u>⊀</u> II\ 🗊 ⊕ ≡ |
|------------------------------------|-------------------------------------|-------------------------------------|------------------------|-----------------------------------|-------------------------|--------------|--------------------|
| 🗹 Yahoo  🛅 IBMTeam 🛛 👯 faad - Drop | ibox 🛅 deerreplant 🛅 AnsibleTower 🗎 | IBMinsurance 🔢 My account - Hyper   | 🛅 IBMClouid 🛛 VPC C    | CLI reference 🛅 DL 👛 VyattaVPN-VP | C 🔨 vyatta-London 🖞 vya | ta-Toronto   |                    |
| IBM Cloud                          |                                     |                                     |                        |                                   |                         |              | 5 8 ¢ Å            |
| m<br>VMware Solutions              | Q Filter by name, loca              | ation, or status                    |                        |                                   |                         |              |                    |
| Resources                          | Deployed instance                   | es                                  |                        |                                   |                         |              |                    |
| Notifications                      | uContor Sonior insta                | noos ( 0/0 )                        |                        |                                   |                         |              | Bravisian new (A)  |
| Settings                           | Name                                | Type                                | Version                | Location                          | Creation time           | Status       | Provision new      |
|                                    | VMware Solutions SI                 | hared (1/1)                         |                        |                                   |                         |              | Provision new 🕀    |
|                                    | Name                                | Туре                                | Location               | Creation time                     |                         | Status       |                    |
|                                    | vmware-dallas                       | On-demand                           | Dallas 10              | May 20, 2020 9                    | :39 AM                  | Ready to use | ŧ                  |
|                                    | KMIP for VMware ins                 | stances ( 0/0 )                     |                        |                                   |                         |              | Provision new 🕀    |
|                                    | Name                                | Region                              |                        | Creation time                     |                         | Status       |                    |
|                                    | Licenses                            |                                     |                        |                                   |                         |              |                    |
|                                    | Caveonix RiskForesi                 | ght licenses ( 0/0 )                |                        |                                   |                         |              | Provision new 🕀    |
|                                    | Name                                |                                     | Creation time          |                                   | Status                  |              |                    |
|                                    | On-premises HCX lic                 | censes ( 0/0 )                      |                        |                                   |                         |              | Provision new 🕀    |
|                                    | Name                                | Activation key                      |                        | Creatie Screens                   | hot                     | Status       |                    |

This will show are you VMware settings. There are 5 IPs which are provided by default to be used to assign to your VMs inside the VMware to allow outside network access.

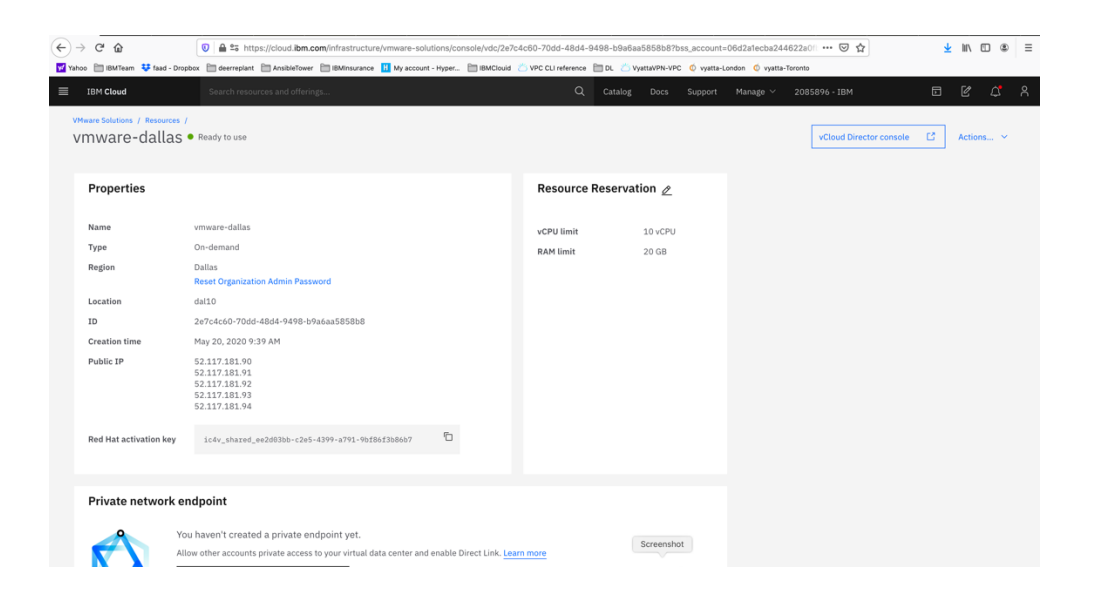

# **Configure VMware Solution Shared Network**

To configure your VMware Solution Shared, press on the "vCloud Director Console" on upper right-hand side.

| (←) → C' û                                    | 💿 🚔 🕾 https://cloud.ibm.com/infrastructure/vmware-solutions/console/vdc/2e7                                                                    | c4c60-70dd-48d4-9498    | -b9a6aa5858b8?bss_account       | =06d2a1ecba24462     | 2a01 ···· 🗵 🏠           | 7 | III\ 🖸  | ۲ | = |
|-----------------------------------------------|----------------------------------------------------------------------------------------------------|-------------------------|---------------------------------|----------------------|-------------------------|---|---------|---|---|
| Yahoo 🛅 IBMTeam 💠 faad - Dro                  | pbox 🛅 deerreplant 🛅 AnsibleTower 🛅 IBMInsurance 🔢 My account - Hyper 🛅 IBMClouid                                                              | 🖄 VPC CLI reference 🗎 🛙 | DL 👛 VyattaVPN-VPC 🏼 🖞 vyatta-I | .ondon 🄇 vyatta-Toro | onto                    |   |         |   |   |
|                                               |                                                                                                    |                         |                                 |                      |                         |   |         | Δ |   |
| VMware Solutions / Resources<br>VMWare-dallas | /<br>• Ready to use                                                                                                    |                         |                                 |                      | vCloud Director console | C | Actions |   |   |
| Properties                                    |                                                                                                    | Resource Res            | servation 🖉                     |                      |                         |   |         |   |   |
| Name                                          | vmware-dallas                                                                                                    | vCPU limit              | 10 vCPU                         |                      |                         |   |         |   |   |
| Type                                          | On-demand                                                                                                    | RAM limit               | 20 GB                           |                      |                         |   |         |   |   |
| Region                                        | Dallas<br>Reset Organization Admin Password                                                                                                    |                         |                                 |                      |                         |   |         |   |   |
| Location                                      | dallO                                                                                                    |                         |                                 |                      |                         |   |         |   |   |
| ID                                            | 2e7c4c60-70dd-48d4-9498-b9a6aa5858b8                                                                                                    |                         |                                 |                      |                         |   |         |   |   |
| Creation time                                 | May 20, 2020 9:39 AM                                                                                                    |                         |                                 |                      |                         |   |         |   |   |
| Public IP                                     | 52.117.181.90<br>52.117.181.92<br>52.117.181.92<br>52.117.181.93<br>52.117.181.93<br>52.117.181.94                                             |                         |                                 |                      |                         |   |         |   |   |
| Red Hat activation key                        | ic4v_shared_ee2603bb+c2e5+4399+a791-96186f3b86657                                                                                              |                         |                                 |                      |                         |   |         |   |   |
| Private network e                             | ndpoint                                                                                                    |                         |                                 |                      |                         |   |         |   |   |
| Ye Al                                         | ou haven't created a private endpoint yet.<br>Iow other accounts private access to your virtual data center and enable Direct Link. <u>Les</u> | im more                 | Screenshot                      |                      |                         |   |         |   |   |

A browser session will open where you would enter your admin ID and password provided to you when you created the VMware Solution Shared.

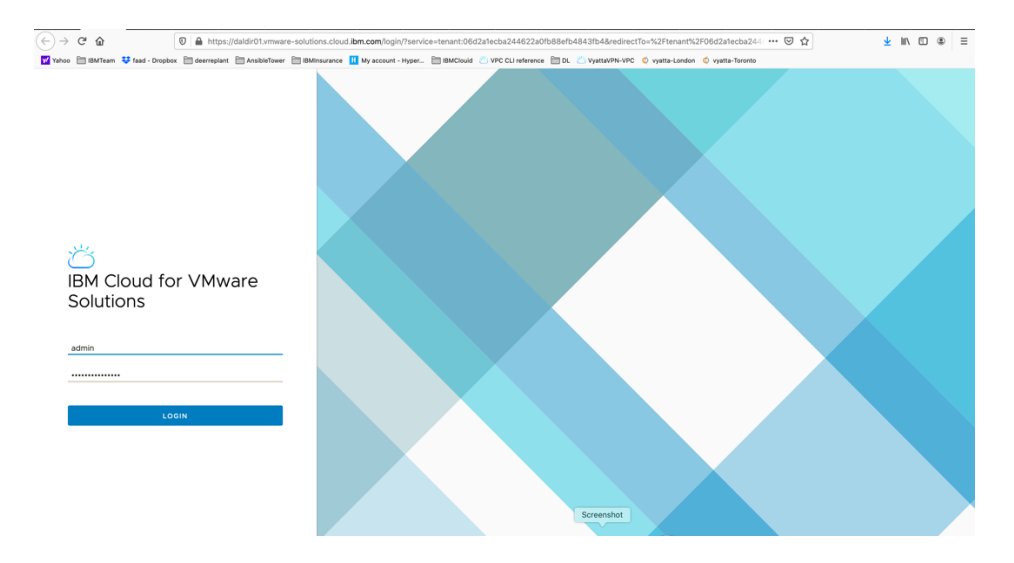

Login to the console using admin and password provided.

| (←) → C' @            |             | 🛛 🔒 https://daldir01.    | vmware-solutions.cld  | oud.ibm.com/tenan   | t/06d2a1ecba244622 | a0fb88efb4843   | 8fb4/vdcs/4c63 | 31e0a-6bf9-443d-8669      | -3c8a67edd2e7/vm      | ເ ☆            |              | <u>⊻</u> II\ 🖸 🏶 🗏                |
|-----------------------|-------------|--------------------------|-----------------------|---------------------|--------------------|-----------------|----------------|---------------------------|-----------------------|----------------|--------------|-----------------------------------|
| Yahoo 🛅 IBMTeam 👯 faa | ad - Dropbo | x 🛅 deerreplant 🛅 Ansibi | leTower 🛅 IBMInsurani | ce 🔢 My account - H | Hyper 🛅 IBMClouid  | VPC CLI referer | ce 🛅 DL 💍      | VyattaVPN-VPC 🏼 🖞 vyatta- | London 🍳 vyatta-Toron | to             |              |                                   |
| IBM Cloud for VMwa    | are Solu    | tions $\equiv$ Datac     | enters                |                     |                    |                 |                |                           |                       | С              | λ   @∗   .   | admin<br>ganization Administrator |
| < All datacenters     |             |                          |                       | dallas   🛞 06       | d2a1ecba244622a01  | b88efb4843fb4   | i, 🕲 30f86b5   | ib-5380-4552-9553-fd      | 3f675bb615            |                |              |                                   |
| III Compute           | ~           | Virtual Machin           | es<br>II VMs ~        | A tt G              |                    |                 |                |                           |                       |                |              | 88 =                              |
| vApps                 |             | Name                     | <b>т</b> т            | Status              | OS T               | Memory T        | CPUs           | т vApp Name т             | Storage Policy T      | Snapshot       | IP Address   | Networks                          |
| Virtual Machines      |             | : vm-centos-fg2          |                       | Powered on          | CentOS 7 (6        | 8192 MB         | 2              | vm-centos-fg2             | 4 IOPS/GB             | -              | 192.168.20.6 | vmware-net                        |
| © Networking          | ~           | : vm-centos-fg           |                       | Powered on          | CentOS 7 (6        | 8192 MB         | 2              | vm-centos-fg              | 4 IOPS/GB             |                | 192.168.20.5 | vmware-net                        |
| Networks              |             |                          |                       |                     |                    |                 |                |                           |                       |                |              | 1 - 2 of 2 vms                    |
| Edges                 |             |                          |                       |                     |                    |                 |                |                           |                       |                |              |                                   |
| Security              |             |                          |                       |                     |                    |                 |                |                           |                       |                |              |                                   |
| Storage               | ~           |                          |                       |                     |                    |                 |                |                           |                       |                |              |                                   |
| Independent Disks     |             |                          |                       |                     |                    |                 |                |                           |                       |                |              |                                   |
| Storage Policies      |             |                          |                       |                     |                    |                 |                |                           |                       |                |              |                                   |
| Settings              | Ý           |                          |                       |                     |                    |                 |                |                           |                       |                |              |                                   |
| General               |             |                          |                       |                     |                    |                 |                |                           |                       |                |              |                                   |
| metadata              |             |                          |                       |                     |                    |                 |                |                           |                       |                |              |                                   |
|                       |             |                          |                       |                     |                    |                 |                |                           |                       |                |              |                                   |
| Recent Tasks          |             |                          |                       |                     |                    |                 |                |                           |                       |                |              | *                                 |
| Task                  |             |                          |                       |                     | ⊤ Status           | т Ту            | pe T           | Screenshot                | Start Time            | Completion Tir | me Servi     | ce Namespace Y                    |
|                       |             |                          |                       |                     |                    |                 |                | outenandt                 |                       |                |              |                                   |

At this point you need to configure your VMware network before you can provision any VMs. The screen shot above shows that we have already done so and have then provisioned VMs.

Here is a reference site with many training resources on IBM Cloud for VMware Solutions Shared.

https://www.vmware.com/ca/products/cloud-director.html https://www.ibm.com/demos/collection/VMware-Solutions-on-IBM-Cloud/

To configure the network including Edge Gateway and NAT and Firewalls, use this video site.

IBM Cloud for VMware Solutions Shared - Setup the Network

https://www.youtube.com/watch?v=gG0jp3TEtt0

Click on the "network" menu item on the left-hand side.

We will now create a network.

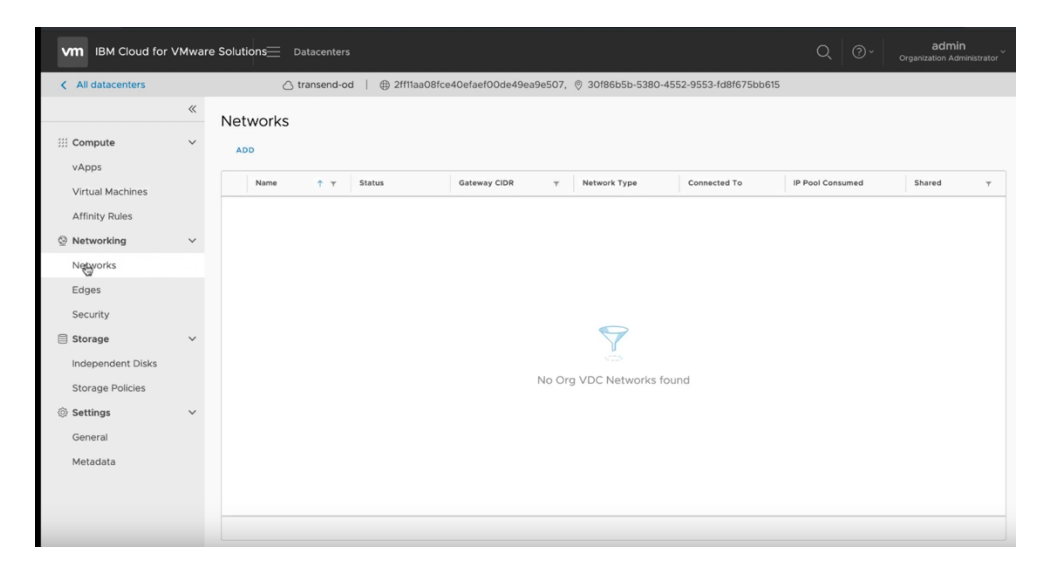

Select "ADD" and then choose "Routed" and press Next

|                                                  |                                                                                                    |                                                                                                    |           | admin<br>Organization Administrator |
|--------------------------------------------------|----------------------------------------------------------------------------------------------------|----------------------------------------------------------------------------------------------------|-----------|-------------------------------------|
| C All datacenters                                |                                                                                                    |                                                                                                    |           |                                     |
| III Compute                                      | New Organization VDC<br>Network                                                                                                    | Network Type<br>Select the type of network that you are about to create                                                                            |           |                                     |
| Vinual Machines                                  | 1 Network Type                                                                                                    | ◯ Isolated                                                                                                    | ionsumed. |                                     |
| Affinity Rules                                   | 2 General                                                                                                    | This type of network provides a fully isolated environment where only the VMs in this<br>VDC can connect to.                                       |           |                                     |
| Q Networking                                     | 3 Edge Connection                                                                                                    | <ul> <li>Routed<br/>This type of network provides controlled access to machines and networks outside<br/>of the VDC via an edge gateway</li> </ul> |           |                                     |
| Networks<br>Edges                                | 4 Static IP Pools                                                                                                    |                                                                                                    |           |                                     |
| Security                                         | 5 DNS                                                                                                    |                                                                                                    |           |                                     |
| Storage<br>Independent Disks<br>Storage Policies | 6 Ready to Complete                                                                                                    | *                                                                                                    |           |                                     |
| 🚭 Settings<br>General                            | 1947 - C. 1947 - C. 1947 - |                                                                                                    |           |                                     |
| <sup>4</sup> Metadata                            |                                                                                                    | CANCEL NEXT                                                                                                    |           |                                     |

- > Choose a name for your network, i.e. web-network
- > Select a CIDR range, i.e., 192.168.100.1/24
- Choose "Shared" option
- > Press Next

| VM IBM Cloud for  | VMware Solu | itiqns Datacenters              |              |                      | ୍   ଡ~   | admin<br>Organization Administrator |
|-------------------|-------------|---------------------------------|--------------|----------------------|----------|-------------------------------------|
| < All datacenters |             |                                 |              |                      |          |                                     |
| III Compute       | ≪<br>~ N€   | New Organization VDC<br>Network | General      |                      |          |                                     |
| vApps             |             | 1 Maturali Tuna                 | Name *       | Web-Network          | on up ad |                                     |
| Virtual Machines  |             | T Network Type                  | Gateway CIDR | 192.168.100.1/24     |          |                                     |
| Affinity Rules    |             | 2 General                       |              |                      |          |                                     |
| O Networking      | ~           | 3 Edge Connection               | Description  |                      |          |                                     |
| Networks          |             | 4 Static IP Pools               |              |                      |          |                                     |
| Edges             |             | 4 Static IF POOIS               |              |                      |          |                                     |
| Security          |             | 5 DNS                           |              |                      |          |                                     |
| Storage           | ~           | 6 Ready to Complete             | Shared       | ①                    |          |                                     |
| Independent Disks |             |                                 |              |                      |          |                                     |
| Storage Policies  |             |                                 |              |                      |          |                                     |
| Settings          | ~           |                                 |              |                      |          |                                     |
| General           |             |                                 |              |                      |          |                                     |
| Metadata          |             |                                 |              |                      |          |                                     |
|                   |             |                                 |              | CANCEL PREVIOUS NECT |          |                                     |
|                   |             |                                 |              |                      |          |                                     |

Next select the Edge Gateway name and choose "Distributed" and press NEXT.

|                   |      |                                 |                     |                      |                     |                       | ୍   ଡ~  | admin<br>Organization Administrator |
|-------------------|------|---------------------------------|---------------------|----------------------|---------------------|-----------------------|---------|-------------------------------------|
| < All datacenters |      |                                 |                     |                      |                     |                       |         |                                     |
| # Compute         | ~ Ne | New Organization VDC<br>Network | Edge Connectio      | n                    |                     |                       |         |                                     |
| vApps             |      | Y                               | Name 🕇 T            | External<br>Networks | Org VDC<br>Networks | Available<br>Networks |         |                                     |
| Virtual Machines  |      | 1 Network Type                  | edge-dal10-02t      | 2                    | 1                   | 7                     | onsumed |                                     |
| Affinity Rules    |      | 2 General                       |                     |                      |                     |                       |         |                                     |
| O Networking      | ~    | 3 Edge Connection               |                     |                      |                     |                       |         |                                     |
| Networks          |      |                                 |                     |                      |                     |                       |         |                                     |
| Edges             |      | 4 Static IP Pools               |                     |                      |                     |                       |         |                                     |
| Security          |      | 5 DNS                           |                     |                      |                     |                       |         |                                     |
| Storage           | ~    | 6 Ready to Complete             |                     |                      |                     | 1.1offeetuad/e)       |         |                                     |
| Independent Disks |      |                                 |                     |                      |                     | 1 - 1 of 1 network(s) |         |                                     |
| Storage Policies  |      |                                 | Interface Type      | Distrib              | uted ~ (            | ì                     |         |                                     |
| Settings          | ~    |                                 | Guest VI AN Allowed |                      | •                   |                       |         |                                     |
| General           |      |                                 | Guest VLAN Allowed  |                      |                     |                       |         |                                     |
| Metadata          |      |                                 |                     |                      |                     |                       |         |                                     |
|                   |      |                                 |                     | с                    | ANCEL PRE           | EVIOUS NEXT           |         |                                     |
|                   |      |                                 |                     |                      |                     |                       |         |                                     |
|                   |      |                                 |                     |                      |                     |                       |         |                                     |

Enter the IP pool range you wish to use. In this case we use a similar range as the CIDR by entering 192.168.100.5 - 192.168.100.254 and then press ADD an then NEXT

|        |                                 |                                                         | Q 0 | )   Organization Administrator |
|--------|---------------------------------|---------------------------------------------------------|-----|--------------------------------|
|        |                                 |                                                         |     |                                |
| ≪<br>∼ | New Organization VDC<br>Network | Static IP Pools                                         |     |                                |
| 1      | L salarante Trans               | Gateway CIDR 192.168.100.1/24                           |     |                                |
| -      | T Network Type                  | Static IP Pools                                         |     |                                |
|        | 2 General                       | Enter an IP range (format: 192.168.1.2 - 192.168.1.100) |     |                                |
| 1      | 3 Edge Connection               | 192.168.100.5 - 192.168.100.254                         |     |                                |
|        | 4 Chatle ID Deals               |                                                         |     |                                |
|        | 4 Static IP Pools               | MODIFY                                                  |     |                                |
|        | 5 DNS                           | REMOVE                                                  |     |                                |
| ~      | 6 Ready to Complete             |                                                         |     |                                |
|        |                                 |                                                         |     |                                |
|        |                                 | Total IP addresses: 0                                   |     |                                |
| 2      |                                 |                                                         |     |                                |
|        |                                 |                                                         |     |                                |
|        |                                 |                                                         |     |                                |
|        |                                 |                                                         | FXT |                                |
|        |                                 | CRITCEL PREVIOUS                                        |     |                                |

Now enter DNS addresses for external access.

We use 9.9.9.9 and 1.1.1.1 as the two public DNS Primary and Secondary respectively. Press NEXT

| VM IBM Cloud for  |                  |                                 |               |                     |         | admin<br>Organization Administrator |
|-------------------|------------------|---------------------------------|---------------|---------------------|---------|-------------------------------------|
| < All datacenters |                  |                                 |               |                     |         |                                     |
| iii Compute       | ≪<br>────N€<br>~ | New Organization VDC<br>Network | DNS           |                     |         |                                     |
| vApps             |                  | 1 Network Type                  | Primary DNS   | 9.9.9.9             | onsumed |                                     |
| Affinity Rules    |                  | 2 General                       | Secondary DNS | 1.1.1.1             | -       |                                     |
| Networking        | ~                | 3 Edge Connection               | DNS suffix    |                     | -       |                                     |
| Edges             |                  | 4 Static IP Pools               |               |                     |         |                                     |
| Security          |                  | 5 DNS                           |               |                     |         |                                     |
| Storage           | ×                | 6 Ready to Complete             |               |                     |         |                                     |
| Settings          | ~                |                                 |               |                     |         |                                     |
| General           |                  |                                 |               |                     |         |                                     |
| weraudta          |                  |                                 |               | CANCEL PREVIOUS NEX |         |                                     |

Now you will see the final screen showing your settings. Press FINISH

| ≪ Ne             | New Organization VDC<br>Network                                                                       | Ready to Con                                                                                                    | pplete                                                                                                    |        |  |
|------------------|----------------------------------------------------------------------------------------------------|----------------------------------------------------------------------------------------------------|----------------------------------------------------------------------------------------------------|--------|--|
| ×<br>×<br>×<br>Y | 1 Network Type<br>2 General<br>3 Edge Connection<br>4 Static IP Pools<br>5 DNS<br>6 Ready to Complete | You are about to creat<br>Review the settings a<br>beeringtion<br>dateway CDR<br>Network Type<br>Connection<br>Type<br>Connection<br>Type<br>Connection<br>Type<br>Connection<br>Type<br>Connection<br>Type<br>Connection<br>Type<br>Connection<br>Type<br>Connection<br>Type<br>Connection<br>Connection | te an Org VDC Network with these specifications.<br>d click Finah.<br>192.168.100.124<br>Routed<br>edge-datto-O2b246c6<br>Distributed<br>No<br>9.9.9.9<br>11.11<br>-<br>192.168.100.5 - 192.168.100.254 |        |  |
|                  |                                                                                                    |                                                                                                    | CANCEL PREVIOUS FINIS                                                                                                    | ж<br>н |  |

Your network is now provisioned successfully.

| VIII IBM Cloud for V      | VMwar | 9 Solutions Datacenters                                                               | Q ⑦ ´ admin<br>Organization Administrator Č |
|---------------------------|-------|---------------------------------------------------------------------------------------|---------------------------------------------|
| < All datacenters         |       | 🛆 transend-od 🛛 🌐 2ff11aa08fce40efaef00de49ea9e507, 💿 30f86b5b-5380-4552-9553-fd8f675 | bb615                                       |
|                           | «     | Networks                                                                              |                                             |
| III Compute               | ~     | ADD                                                                                   |                                             |
| vApps<br>Virtual Machines |       | Name † v S Configuring v Network Type Connected To                                    | IP Pool Consumed Shared T                   |
| Affinity Rules            |       | Web-Network 192.168.100.1/24 Routed edge-da10-02                                      | b24 0% 🗸                                    |
| Networking                | ~     |                                                                                       |                                             |
| Networks                  |       |                                                                                       |                                             |
| Edges                     |       |                                                                                       |                                             |
| Security                  |       |                                                                                       |                                             |
| Storage                   | ~     |                                                                                       |                                             |
| Independent Disks         |       |                                                                                       |                                             |
| Storage Policies          |       |                                                                                       |                                             |
| Settings                  | ~     |                                                                                       |                                             |
| General                   |       |                                                                                       |                                             |
| Metadata                  |       |                                                                                       |                                             |
|                           |       |                                                                                       |                                             |
|                           |       |                                                                                       | 1 - 1 of 1 network(s)                       |

Now we need to create Firewall and Source NAT for Public and Private access to our VMware.

# **Public Netowrk Access Firewall and Source NAT Configuration**

Click on the Edges menu and select the Edge network which was included when you provisioned VMware Shared. The Edge network allows for external access. You will need to create a Firewall rule and Source NAT (SNAT) to allow access to the external network. For internal access you will need to create a Firewall rule and a Destination NAT (DNAT) rule.

Same procedure will be used later to provide access to the Private network.

Press "Configure Services"

| VM IBM Cloud for  | VMwar  | e Solutions Dat    | acenters                 |                     |                         |          |                  | Q 0           | Organiz   | admin<br>tation Administrator |
|-------------------|--------|--------------------|--------------------------|---------------------|-------------------------|----------|------------------|---------------|-----------|-------------------------------|
| All datacenters   |        | 🛆 tra              | nsend-od                 | ce40efaef00de49ea9e | 507, © 30f86b5b-5380-45 | 52-9553- | fd8f675bb615     |               |           |                               |
|                   | «      | Edges              |                          |                     |                         |          |                  |               |           |                               |
| I Compute         | ~      |                    | ES CONVERT TO ADVANCED   | REDEPLOY            |                         |          |                  |               |           |                               |
| vApps             |        | Status Nam         | te ↑ ⊤                   | Used NICs           | External Networks       | т        | Org VDC Networks | Ψ             | HA Status | Ψ                             |
| Virtual Machines  |        | ⊘ edg              | e-dal10-02b246c6         | 3                   | 2                       |          | 1                |               | Up        |                               |
| Affinity Rules    |        |                    |                          |                     |                         |          |                  |               |           |                               |
| Networking        | ~      |                    |                          |                     |                         |          |                  |               |           | 1 - 1 of 1 items              |
| Networks          |        |                    |                          |                     |                         |          |                  |               |           |                               |
| Edges             |        |                    |                          |                     |                         |          |                  |               |           |                               |
| Security          |        | Edge Gatewa        | ay Settings              |                     |                         |          |                  |               |           |                               |
| Storage           | ~      | General            |                          |                     |                         |          |                  |               |           |                               |
| Independent Disks |        | Name               | edge-dal10-02b246c       | 6                   | Edge Gateway            | ,        | Large            |               |           |                               |
| Storage Policies  |        | Description        |                          |                     | Configuration           |          |                  |               |           |                               |
| Settings          | $\sim$ |                    |                          |                     | High Availabili         | ty       | Yes              |               |           |                               |
| General           |        |                    |                          |                     |                         |          |                  |               |           |                               |
| Metadata          |        | IP<br>Addresses    |                          |                     | Default Gate            | way      |                  |               |           |                               |
|                   |        |                    |                          |                     | External Netw           | orks     | dal10-w02-te     | nant-external |           |                               |
|                   |        | External Networks  | Subnets                  | IP Addresses        | Default Gatew           | ay       | 52.117.143.1     |               |           |                               |
|                   |        | dal10-w02-tenant-e | external 52.117.143.0/24 | 52.117.143.7        |                         |          |                  |               |           |                               |

Choose Firewall menu on top.

Choose "+"

A new firewall setting "2" will appear in the list. We will now need to configure this firewall.

| Firewall  | DHCP NAT Rou             | uting Loa    | d Balancer VPN Certificate         | s Grouping Objects Statistic                     | Edge Settings            |        |                |
|-----------|--------------------------|--------------|------------------------------------|--------------------------------------------------|--------------------------|--------|----------------|
| Firewall  | Rules                    |              |                                    |                                                  |                          |        |                |
| Enabled   |                          |              |                                    |                                                  |                          |        |                |
| +         | ×                        | 4            |                                    |                                                  |                          |        |                |
| Show only | user-defined rules       | Time         | Courses                            | Destination                                      | Condeo                   | Action | Enchle logging |
| 1.        | firewall                 | Internal Hig | vse                                | Any                                              | Any                      | Accept |                |
| 2~        | highAvailability         | Internal Hig | 169.254.1.81/30<br>169.254.1.82/30 | 169.254.1.81/30<br>169.254.1.82/30<br>234.0.0.81 | Any                      | Accept |                |
| 3~        | dns                      | Internal Hig | internal                           | 10.255.255.249                                   | udp:53:any<br>tcp:53:any | Accept |                |
| 4~        | default rule for ingress | Default Pol  | Any                                | Any                                              | Any                      | Deny 👻 |                |

Provide a name for the firewall, i.e. web-network.

| Eage                                                    | Gateway - edge                                                                         | -dal10-0                                                     | 02b246c6                                                                       |                                                                                               |                                                          |                                                  |                |              |
|---------------------------------------------------------|----------------------------------------------------------------------------------------|--------------------------------------------------------------|--------------------------------------------------------------------------------|-----------------------------------------------------------------------------------------------|----------------------------------------------------------|--------------------------------------------------|----------------|--------------|
| Firewall                                                | DHCP NAT Ro                                                                            | uting Lo                                                     | ad Balancer VPN Certificate                                                    | es Grouping Objects Statist                                                                   | tics Edge Settings                                       |                                                  |                |              |
| Firew                                                   | all Rules                                                                              |                                                              |                                                                                |                                                                                               |                                                          |                                                  |                |              |
| A Th                                                    | is rule set has unsaved chang                                                          | es. Save to s                                                | tart deploying.                                                                |                                                                                               |                                                          | s                                                | Save changes D | iscard chang |
| Enabled                                                 |                                                                                        |                                                              |                                                                                |                                                                                               |                                                          |                                                  |                |              |
|                                                         |                                                                                        |                                                              |                                                                                |                                                                                               |                                                          |                                                  |                |              |
| +                                                       | × +                                                                                    | 4                                                            |                                                                                |                                                                                               |                                                          |                                                  |                |              |
| Show on                                                 | ly user-defined rules                                                                  |                                                              |                                                                                |                                                                                               |                                                          |                                                  |                |              |
|                                                         |                                                                                        |                                                              |                                                                                |                                                                                               |                                                          |                                                  |                |              |
| No.                                                     | Name                                                                                   | Туре                                                         | Source                                                                         | Destination                                                                                   | Service                                                  | Action                                           | Enabl          | e logging    |
| No.                                                     | Name                                                                                   | Type<br>Internal Hig                                         | Source<br>vse                                                                  | Destination<br>Any                                                                            | Service<br>Any                                           | Action<br>Accept                                 | Enabl          | e logging    |
| No.                                                     | Name<br>firewall                                                                       | Type<br>Internal Hiç                                         | Source<br>vse                                                                  | Destination<br>Any                                                                            | Service<br>Any                                           | Action<br>Accept                                 | Enabl          | e logging    |
| No.<br>1•<br>2•                                         | Name<br>firewall<br>Web-Network                                                        | Type<br>Internal Hiç<br>User                                 | Source<br>vse<br>Any 🕑 🎨                                                       | Destination<br>Any<br>Any                                                                     | Service<br>Any<br>Any                                    | Action<br>Accept<br>Accept                       | Enabl          | e logging    |
| No.<br>1✓<br>2✓                                         | Name<br>firewall<br>Web-Network                                                        | Type<br>Internal Hig<br>User                                 | Source<br>Vse<br>Any 🕑 🍖                                                       | Destination<br>Any<br>Any                                                                     | Service<br>Any<br>Any                                    | Action<br>Accept<br>Accept                       | Enabl          | e logging    |
| No.<br>1~<br>2~<br>3~                                   | Name<br>firewall<br>Web-Network<br>highAvailability                                    | Type<br>Internal Hiç<br>User<br>Internal Hiç                 | Source<br>vse<br>Any (2) (*)<br>169.2541.81/30                                 | Destination<br>Any<br>Any<br>169.254.181/30                                                   | Service<br>Any<br>Any<br>Any                             | Action<br>Accept<br>Accept<br>Accept             | Enabl          | e logging    |
| No.<br>1✓<br>2✓                                         | Name       firewall       Web-Network       highAvailability                           | Type<br>Internal Hiç<br>User<br>Internal Hiç                 | Source<br>vse<br>Any P (*)<br>169.2541.81/30<br>169.2541.82/30                 | Destination<br>Any<br>Any<br>169.254.1.81/30<br>169.254.1.82/30                               | Service<br>Any<br>Any<br>Any                             | Accept<br>Accept<br>Accept<br>Accept             | Enabl          | e logging    |
| No.           1√           2√           3√           4√ | Name           firewall           Web-Network           highAvailability           dns | Type<br>Internal Hig<br>User<br>Internal Hig<br>Internal Hig | Source<br>vse<br>Any P (P) (S)<br>169.2541.81/30<br>169.2541.82/30<br>internal | Destination<br>Any<br>Any<br>169-254.181/30<br>169-254.182/30<br>12/4.0.09<br>12/55.258.249   | Service<br>Any<br>Any<br>Any<br>udp:53:any               | Action Accept Accept Accept Accept Accept Accept | Enabl          | e logging    |
| No.           1✓           2✓           3✓           4✓ | Name<br>firewall<br>Web-Network<br>highAvailability<br>dns                             | Type<br>Internal Hig<br>User<br>Internal Hig<br>Internal Hig | Source<br>vse<br>Any P (P) (S)<br>169.2541.81/30<br>Internal                   | Destination<br>Any<br>Any<br>169-254.181/30<br>169-254.182/30<br>7/4 0.0 et<br>10-255.255.249 | Service<br>Any<br>Any<br>Any<br>Log-53:any<br>tcp:53:any | Action<br>Accept<br>Accept<br>Accept<br>Accept   | Ŧ              | e logging    |

Then choose Source and click on the "+" icon to add a source network.

Choose the network you created before from the list of external networks and press the "+" to add it to the right side.

Then press NEXT

| vm |                     |                                                                                                    |                                                                                            |   |        |              |   | admin<br>Organization Administ | trator |
|----|---------------------|----------------------------------------------------------------------------------------------------|--------------------------------------------------------------------------------------------|---|--------|--------------|---|--------------------------------|--------|
|    |                     |                                                                                                    |                                                                                            |   |        |              |   |                                |        |
|    | DeCP PLAT           | Select objects<br>Browse objects of type:<br>CATEWX INTERFACES +<br>Filter.<br>© dati0-w02-service01<br>© dati0-w02-service01<br>© dati0-w02-service01<br>© Usitubuted Router Transit<br>© Web-Network | ✓ Gateway Interfaces<br>Virtual Machines<br>Org Vod Pwtwcsta<br>Ip Sets<br>Security Groups | ¢ | Filter |              | × |                                |        |
|    | Web Network         | 양 Internal<br>양 External<br>양 ALL                                                                                                    |                                                                                            |   |        |              |   |                                |        |
| 0  | default rule for in | Current page: 1                                                                                                    |                                                                                            |   |        | DISCARD KEEP | 1 |                                |        |

| vin | IBM Clo | ud for VMware S      | olutions Datacenters                      |                  |          |        |         | ्   <b>ट</b> | Organization Administrator |
|-----|---------|----------------------|-------------------------------------------|------------------|----------|--------|---------|--------------|----------------------------|
| <   |         |                      |                                           |                  |          |        |         |              |                            |
|     |         | DHCP NAT             | Select objects<br>Browse objects of type: | Org Vdc Networks |          |        |         | ×            |                            |
| 9   |         | user-defined rules   | Filter                                    |                  | <b>*</b> | Filter |         |              |                            |
|     |         | Name                 |                                           |                  |          |        |         |              |                            |
|     |         | Web-Network          |                                           |                  |          |        |         |              |                            |
| ٢   |         | highAvailability     | Current page: 1                           |                  |          |        |         |              |                            |
|     |         | default rule for inc |                                           |                  |          |        | DISCARD |              |                            |
|     |         | ou con de lor in     |                                           |                  |          |        |         |              |                            |

| Euge                    | Gateway - edge                                              | -dal10-0                                                     | )2b246c6                                                                     |                                                                                                    |                                                                 |                                                |    |                |
|-------------------------|-------------------------------------------------------------|--------------------------------------------------------------|------------------------------------------------------------------------------|----------------------------------------------------------------------------------------------------|-----------------------------------------------------------------|------------------------------------------------|----|----------------|
| Firewall                | DHCP NAT Ro                                                 | uting Loa                                                    | ad Balancer VPN Ci                                                           | ertificates Grouping Objects                                                                                                    | Statistics Edge Settings                                        |                                                |    |                |
| Firew                   | all Rules                                                   |                                                              |                                                                              |                                                                                                    |                                                                 |                                                |    |                |
| (1) Ple                 | ase walt 🗘                                                  |                                                              |                                                                              |                                                                                                    |                                                                 |                                                |    |                |
|                         | ly user-defined rules                                       |                                                              |                                                                              |                                                                                                    |                                                                 |                                                |    |                |
|                         | ly user-defined rules                                       |                                                              |                                                                              |                                                                                                    |                                                                 |                                                |    |                |
| No.                     | Name                                                        | Туре                                                         | Source                                                                       | Destination                                                                                                    | Service                                                         | Action                                         |    | Enable logging |
| No.                     | Name                                                        | Type<br>Internal Hiç                                         | Source<br>vse                                                                | Destination<br>Any                                                                                                    | Service<br>Any                                                  | Action<br>Accept                               | v  | Enable logging |
| No.<br>1-<br>2-         | Name<br>firewall<br>Web-Network                             | Type<br>Internal Hiç<br>User                                 | Source<br>vse<br>Web-Network                                                 | Destination<br>Any<br>Any                                                                                                    | Service<br>Any<br>Any                                           | Action<br>Accept<br>Accept                     | T. | Enable logging |
| No.<br>1<br>2<br>2<br>3 | Name<br>firewall<br>Web-Network<br>highAvailability         | Type<br>Internal Hiç<br>User<br>Internal Hiç                 | Source<br>vse<br>Web-Network<br>169.2541.81/30<br>169.2541.82/30             | Destination           Any           Any           169.254.181/30           169.254.182/30           234.064                           | Service<br>Any<br>Any<br>Any<br>Any                             | Action<br>Accept<br>Accept<br>Accept           |    | Enable logging |
| No.<br>1<br>2<br>2<br>4 | Name<br>firewall<br>Web-Network<br>high/vailability<br>dins | Type<br>Internal Hiç<br>User<br>Internal Hiç<br>Internal Hiç | Source<br>vse<br>Web Network<br>169-2541.81/30<br>169-2541.82/30<br>internal | Destination           Any           Any           169.2541.81/30           169.2541.82/30           334.0.93           10.255.255.249 | Service<br>Any<br>Any<br>Any<br>Any<br>udp:53:any<br>tcp:53:any | Action<br>Accept<br>Accept<br>Accept<br>Accept | *  | Enable logging |

Next, lets capture some IP settings under the Edges tab. You will need these for the next steps. Save them in a Notepad for future access.

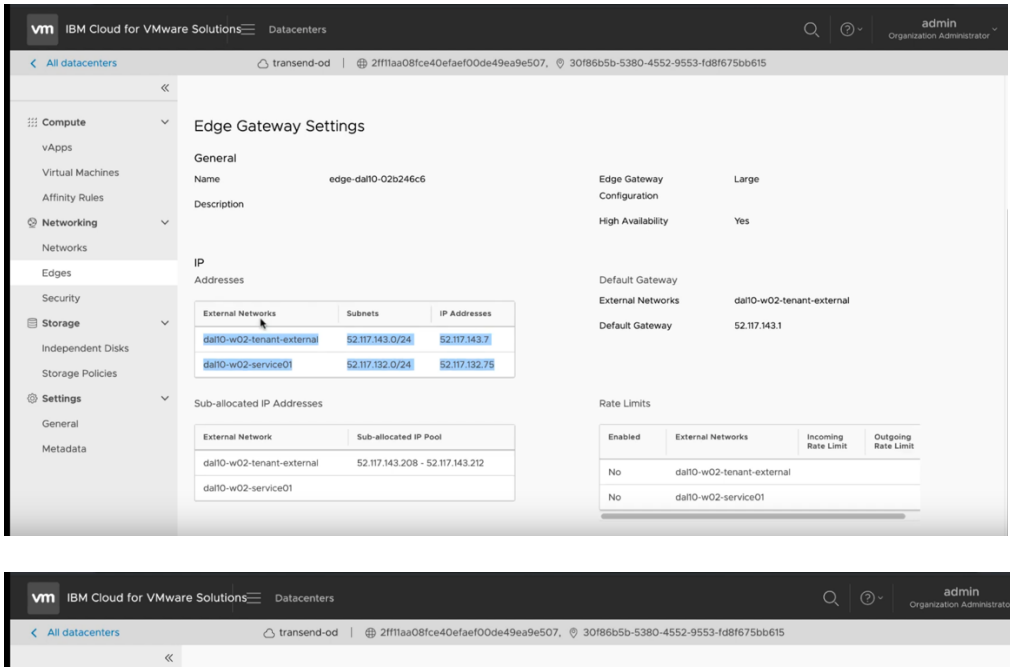

|                                                                                                    | Bie SolutionsDatacenters                                                                                                    |                                               |                                                                                                    |                                                                                        |                                        |                        |
|----------------------------------------------------------------------------------------------------|----------------------------------------------------------------------------------------------------|-----------------------------------------------|----------------------------------------------------------------------------------------------------|----------------------------------------------------------------------------------------|----------------------------------------|------------------------|
| All datacenters                                                                                                    |                                                                                                    | )efaef00de49ea9e507,   30f8                   | 86b5b-5380-4552-9553-fd8f                                                                                                    | 675bb615                                                                               |                                        |                        |
| «                                                                                                    |                                                                                                    |                                               |                                                                                                    |                                                                                        |                                        |                        |
| Compute        vApps        vAtual Machines        Affinity Rules        Metworking        Redges        Security        Storage        Independent Disks        Storage Policies        General        Metadata | Edge Gateway Settings<br>General<br>Name edge-datio-020246c6<br>Description<br>IP<br>Addresses<br>External Networks Subnats in<br>datio-w02-tenant-external 52.117.143.0/24 datio<br>datio-w02-service01 52.117.132.0/24 datio<br>Sub-allocated IP Addresses<br>External Network Sub-allocated IP Proof<br>datio-w02-tenant-external 52.117.143.2024 - 522<br>datio-w02-tenant-external 52.117.143.2084 - 522<br>datio-w02-service01 | IP Addresses<br>52.117.143.7<br>52.117.132.75 | Edge Gateway<br>Configuration<br>High Availability<br>Default Gateway<br>External Networks<br>Default Gateway<br>Rate Limits<br>Enabled External Net<br>No dal10-w02<br>No dal10-w02 | Large<br>Yes<br>dafl0-w02-ten<br>52.117.143.1<br>works<br>tenant-external<br>service01 | ant-external<br>Incoming<br>Rate Limit | Outgoing<br>Rate Limit |

The -external addresses are for external access and the -service01 addresses are for internal access. The last part, sub-allocated IP addresses are 5 IP addresses to be used to assign to your VMs to allow external access. You may request additional IPs if you have more than 5 VMs. You will need to open a ticket with IBM support to get more IPs.

| Transend-VMWare Shared                          |  |  |
|-------------------------------------------------|--|--|
| Save Enable Rich-Text Editor                    |  |  |
| dal10-w02-tenant-external                       |  |  |
| 52.117.143.0/24                                 |  |  |
| 52.117.143.7                                    |  |  |
| dal10-w02-service01                             |  |  |
| 52.117.132.0/24                                 |  |  |
| 52.117.132.75                                   |  |  |
| dal10-w02-tenant-external                       |  |  |
| 52.117.143.208 - 52.117.143.212                 |  |  |
|                                                 |  |  |
|                                                 |  |  |
|                                                 |  |  |
|                                                 |  |  |
|                                                 |  |  |
|                                                 |  |  |
|                                                 |  |  |
|                                                 |  |  |
|                                                 |  |  |
| Save V Make Public (Register for private notes) |  |  |

Next go to the Edges menu and press "configure services". Now we will configure a Source NAT.

| VM IBM Cloud for V | √Mwar | e Solutions Datacenters   |                    |                       |                         |          |                  | Q 0          |           | admin<br>zation Administrator |
|--------------------|-------|---------------------------|--------------------|-----------------------|-------------------------|----------|------------------|--------------|-----------|-------------------------------|
| < All datacenters  |       |                           | @ 2ff11aa08fc      | e40efaef00de49ea9e507 | , © 30f86b5b-5380-4552- | 9553-1   | d8f675bb615      |              |           |                               |
|                    | «     | Edges                     |                    |                       |                         |          |                  |              |           |                               |
| 333 Compute        | ~     | CONFIGURE SERVICES CON    | VERT TO ADVANCED   | REDEPLOY              |                         |          |                  |              |           |                               |
| vApps              |       | Status Name               | <b>↑ ▼</b>         | Used NICs             | External Networks       | Ŧ        | Org VDC Networks | т            | HA Status | Ŧ                             |
| Virtual Machines   |       | edge-dal10-02             | b246c6             | 3                     | 2                       |          | 1                |              | Up        |                               |
| Affinity Rules     |       |                           |                    |                       |                         |          |                  |              |           |                               |
| O Networking       | ~     |                           |                    |                       |                         |          |                  |              |           | 1 - 1 of 1 items              |
| Networks           |       |                           |                    |                       |                         |          |                  |              |           |                               |
| Edges              |       |                           |                    |                       |                         |          |                  |              |           |                               |
| Security           |       | Edge Gateway Sett         | ings               |                       |                         |          |                  |              |           |                               |
| Storage            | ~     | General                   |                    |                       |                         |          |                  |              |           |                               |
| Independent Disks  |       | Name e                    | dge-dal10-02b246c6 |                       | Edge Gateway            |          | Large            |              |           |                               |
| Storage Policies   |       | Description               |                    |                       | Configuration           |          |                  |              |           |                               |
| Settings           | ~     |                           |                    |                       | High Availability       |          | Yes              |              |           |                               |
| General            |       |                           |                    |                       |                         |          |                  |              |           |                               |
| Metadata           |       | IP<br>Addresses           |                    |                       | Default Gateway         | <i>.</i> |                  |              |           |                               |
|                    |       |                           |                    |                       | External Network        | s        | dal10-w02-ten    | ant-external |           |                               |
|                    |       | External Networks         | Subnets            | IP Addresses          | Default Gateway         |          | 52.117.143.1     |              |           |                               |
|                    |       | dal10-w02-tenant-external | 52.117.143.0/24    | 52.117.143.7          |                         |          |                  |              |           |                               |

Choose "NAT" from the top menu and let's create a Source NAT (SNAT) Press "Add Rule" for the NAT44 Rule SNAT Rule

|            | ⑦ ~ admin     Organization Adminis |
|------------|------------------------------------|
|            | ×                                  |
|            |                                    |
|            |                                    |
|            |                                    |
| Logging De | escription                         |
|            |                                    |
| otion      |                                    |
|            |                                    |
|            |                                    |

- > Select the external network option
- > Enter the CIDR for your network
- Select an IP from the list of 5 IPs for external access. We selected the first one 52.117.143.208
- > Add a description if you wish

| vn  | 1BM Cloud for VMware Solutions Detector                                                                                                 | ă.                                                                                         |                                 |        | ୍ ଡ- | admin<br>Organization Administrator |
|-----|----------------------------------------------------------------------------------------------------|--------------------------------------------------------------------------------------------|---------------------------------|--------|------|-------------------------------------|
| - 4 |                                                                                                    |                                                                                            |                                 |        |      |                                     |
|     | Prevent DHCP NAT Routing Load Bills<br>NAT44 Rules<br>+ DHAT AULE / F SHAT BULE / F<br>ID Type Action Applied on<br>No NAT subs defined | Add SNAT Rule<br>Original Source IP/Range *<br>Translated Source IP/Range *<br>Description | × 192.168.1001/24 52.117343.208 | ogeine |      |                                     |
| 0 0 | NAT64 Rules  + sarea ruux                                                                                                    | Enabled<br>Enable logging                                                                  |                                 | 1      |      |                                     |
|     |                                                                                                    |                                                                                            |                                 |        |      |                                     |

- > Press Next
- Press "save changes"

| A You have                               | unsaved changes.              |                                                |                             |           |          |         |         | Save changes Discard chang |
|------------------------------------------|-------------------------------|------------------------------------------------|-----------------------------|-----------|----------|---------|---------|----------------------------|
| NAT44 RL<br>+ DNAT RULE<br>Show only use | ILES                          | <b>x</b>                                       | ÷                           |           |          |         |         | •                          |
| ID Тур                                   | e Action Applied o            | n Original                                     | Translated                  |           | Protocol | Enabl   | Logging | Description                |
| Use                                      | r-defined SNAT dal10-w0       | IP Address Port<br>2-tenant-€ 192.168.100.1/24 | IP Address<br>52.117.143.20 | Port<br>8 |          | ~       | ×       | Web-Network Outbound       |
| NAT64 RL                                 | e 🖉 🗶                         | • •                                            |                             |           |          |         |         |                            |
| ID                                       | Match Ipv6 Destination Prefix | Translated Ipv4 Source Prefix                  | Enabled                     | Logging   |          | Descrip | tion    |                            |
| No NAT64 rule                            | s defined.                    |                                                |                             |           |          |         |         |                            |

# **Private Netowrk Access Firewall and Source NAT Configuration**

Click on the Edges menu and select the Edge network which was included when you provisioned VMware Shared.

Choose "Firewall" and press the "+"

| Firewall | DHCP NAT Ro           | uting Lo     | ad Balancer VPN Certifica | ites Grouping Objects Statist | ics Edge Settings |        |                  |
|----------|-----------------------|--------------|---------------------------|-------------------------------|-------------------|--------|------------------|
|          | - Datas               |              |                           |                               |                   |        |                  |
| Firew    | all Rules             |              |                           |                               |                   |        |                  |
| Enabled  |                       |              |                           |                               |                   |        |                  |
| 6        | ×                     |              | b-                        |                               |                   |        |                  |
| Show on  | ly user-defined rules | )<br>T       | 6                         | Destilation                   | Com day           | A      | Fachla la sala a |
| NO.      | freuzell              | Type         | Source                    | Destination                   | Service           | Action | Enable logging   |
|          | inewaii               | internal Hig | 2 V30                     | Alty                          | Any               | Ассерг |                  |
| 2¥       | highAvailability      | Internal Hig | g 169.254.1.81/30         | 169.254.1.81/30               | Any               | Accept |                  |
|          |                       |              | 169.254.1.82/30           | 169.254.1.82/30               |                   |        |                  |
| 3~       | dns                   | Internal Hig | ç internal                | 10.255.255.249                | udp:53:any        | Accept |                  |
|          |                       |              |                           |                               | (op. oo. o. )     |        |                  |
| 4~       | Web-Network           | User         | Web-Network               | Any                           | Any               | Accept | ×                |
|          |                       | Defeuilt De  | Δm/                       | Anv                           | Any               | Deny   | ~ 0              |

Add a name for the newly created firewall, i.e., web-network-private Then select the Source and press "+"

| Edge                                         | Gateway - edge                                                     | e-dal10-0                                                    | 02b246c6                                                             |                                                                                                    |                                                                 |                                                          |                          |
|----------------------------------------------|--------------------------------------------------------------------|--------------------------------------------------------------|----------------------------------------------------------------------|----------------------------------------------------------------------------------------------------|-----------------------------------------------------------------|----------------------------------------------------------|--------------------------|
| Firewall                                     | DHCP NAT Ro                                                        | uting Loa                                                    | ad Balancer VPN C                                                    | Certificates Grouping Objects                                                                                                    | Statistics Edge Settings                                        |                                                          |                          |
| Firew                                        | all Rules                                                          |                                                              |                                                                      |                                                                                                    |                                                                 |                                                          |                          |
| 🛆 Thi                                        | s rule set has unsaved chang                                       | jes. Save to s                                               | tart deploying.                                                      |                                                                                                    |                                                                 | Se                                                       | ave changes Discard chan |
| Enabled                                      |                                                                    |                                                              |                                                                      |                                                                                                    |                                                                 |                                                          |                          |
|                                              |                                                                    |                                                              |                                                                      |                                                                                                    |                                                                 |                                                          |                          |
| +                                            | × +                                                                |                                                              | •                                                                    |                                                                                                    |                                                                 |                                                          |                          |
|                                              | ly user-defined rules                                              |                                                              |                                                                      |                                                                                                    |                                                                 |                                                          |                          |
| Show on                                      | , u                                                                |                                                              |                                                                      |                                                                                                    |                                                                 |                                                          |                          |
| Show or.<br>No.                              | Name                                                               | Туре                                                         | Source                                                               | Destination                                                                                                    | Service                                                         | Action                                                   | Enable logging           |
| No.                                          | Name<br>firewall                                                   | Type<br>Internal Hig                                         | Source<br>vse                                                        | Destination<br>Any                                                                                                    | Service<br>Any                                                  | Action<br>Accept                                         | Enable logging           |
| No.                                          | Name<br>firewall                                                   | Type<br>Internal Hiç                                         | Source<br>vse                                                        | Destination<br>Any                                                                                                    | Service<br>Any                                                  | Action<br>Accept                                         | Enable logging           |
| Show or<br>No.<br>1<br>2                     | Name<br>firewall<br>Web-Network-Private                            | Type<br>Internal Hiç<br>User                                 | Source<br>vse<br>Any                                                 | Destination<br>Any<br>Any                                                                                                    | Service<br>Any<br>Any                                           | Action<br>Accept<br>Accept                               | Enable logging           |
| Show or<br>No.<br>1<br>2<br>2<br>3           | Name<br>firewall<br>Web-Network-Private<br>highAvailability        | Type<br>Internal Hig<br>User<br>Internal Hig                 | Source<br>vse<br>Any<br>169.2541.81/30                               | Destination           Any           Any           169.2541.81/30                                                                        | Service<br>Any<br>Any<br>Any                                    | Action Accept Accept Accept Accept                       | Enable logging           |
| Show or<br>No.<br>1√<br>2√<br>3√             | Name<br>firewall<br>Web-Network-Private<br>highAvailability        | Type<br>Internal Hig<br>User<br>Internal Hig                 | Source<br>vse<br>Any<br>169.2541.81/30<br>169.2541.82/30             | Destination           Any           Any           169.2541.81/30           169.254.1.81/30           234.0.61                           | Service<br>Any<br>Any<br>Any<br>Any                             | Action<br>Accept<br>Accept<br>Accept<br>Accept           | Enable logging           |
| Show or<br>No.<br>1<br>2<br>2<br>3<br>4<br>4 | Name<br>firewall<br>Web-Network-Private<br>highAvailability<br>dns | Type<br>Internal Hig<br>User<br>Internal Hig<br>Internal Hig | Source<br>vse<br>Any<br>169.2541.81/30<br>169.2541.82/30<br>internal | Destination           Any           Any           169.2541.81/30           169.2541.82/30           234.0.0 et           10.255.255.249 | Service<br>Any<br>Any<br>Any<br>Any<br>udp:53:any<br>tcp:53:any | Action<br>Accept<br>Accept<br>Accept<br>Accept<br>Accept | Enable logging           |

Select the web-network.

| vit |     |                    |                                           |                  |          |        |         |   | admin<br>Organization Administrator |
|-----|-----|--------------------|-------------------------------------------|------------------|----------|--------|---------|---|-------------------------------------|
| . s |     |                    |                                           |                  |          |        |         |   |                                     |
|     |     | wali Rules         | Select objects<br>Browse objects of type: | Org Vdc Networks | v        |        |         | × |                                     |
| 8   |     | a :                | org vDc Networks ><br>Filter              |                  | <b>*</b> | Filter | _       | ļ |                                     |
|     |     | Native<br>firewall |                                           |                  |          |        |         |   |                                     |
|     |     | Web-Network-Pri-   |                                           |                  |          |        |         |   |                                     |
|     |     | dra                | Current page: 1                           |                  |          |        | DISCARD |   |                                     |
|     | 188 | Web-Network        |                                           |                  |          |        |         |   |                                     |

This time we will be targeting the services network in the destination. Under Destination, press the "+".

| Edge                        | Gateway - edge                                                                                                    | e-dal10-0                                                    | )2b246c6                                                                      |                                                                                                    |                                                          |                                                |           |                    |
|-----------------------------|----------------------------------------------------------------------------------------------------|--------------------------------------------------------------|-------------------------------------------------------------------------------|----------------------------------------------------------------------------------------------------|----------------------------------------------------------|------------------------------------------------|-----------|--------------------|
| Firewall                    | DHCP NAT Ro                                                                                                    | uting Lo                                                     | ad Balancer VPN Certific                                                      | ates Grouping Objects Statistic                                                                                                    | cs Edge Settings                                         |                                                |           |                    |
| Firew                       | all Rules                                                                                                    |                                                              |                                                                               |                                                                                                    |                                                          |                                                |           |                    |
| A Thi                       | s rule set has unsaved chang                                                                                                    | ges. Save to s                                               | tart deploying.                                                               |                                                                                                    |                                                          |                                                | Save chan | ges Discard change |
| +                           |                                                                                                    |                                                              |                                                                               |                                                                                                    |                                                          |                                                |           |                    |
| +                           |                                                                                                    |                                                              |                                                                               |                                                                                                    |                                                          |                                                |           |                    |
| Show on                     | ly user-defined rules                                                                                                    | 0                                                            |                                                                               |                                                                                                    |                                                          |                                                |           |                    |
| Show on No.                 | Name                                                                                                    | Туре                                                         | Source                                                                        | Destination                                                                                                    | Service                                                  | Action                                         |           | Enable logging     |
| Show on No.                 | Name<br>firewall                                                                                                    | Type<br>Internal Hiç                                         | Source<br>vse                                                                 | Destination<br>Any                                                                                                    | Service<br>Any                                           | Action<br>Accept                               | v         | Enable logging     |
| No.                         | Ily user-defined rules  Name firewall Web-Network-Private                                                                                                    | Type<br>Internal Hig<br>User                                 | Source<br>vse<br>Web-Network                                                  | Destination<br>Any<br>Any (P) (+)                                                                                                    | Service<br>Any<br>Any                                    | Action<br>Accept<br>Accept                     |           | Enable logging     |
| Show on<br>No.<br>1✓<br>2✓  | Name firewall Web-Network-Private highAvailability                                                                                                    | Type<br>Internal Hig<br>User<br>Internal Hig                 | Source<br>Vise<br>Web-Network<br>169.2541.81/30<br>169.2541.82/30             | Destination<br>Any<br>Any (P) (•)<br>159.254.18/30<br>159.254.18/30<br>159.254.18/30<br>159.254.18/30                                                                                                    | Service Any Any Any Any                                  | Action<br>Accept<br>Accept<br>Accept           | *         | Enable logging     |
| Show on No. 1 ✓ 2 ✓ 3 ✓ 4 ✓ | Name  Name  Kerken  Kerken  Ke | Type<br>Internal Hig<br>User<br>Internal Hig<br>Internal Hig | Source<br>vse<br>Web. Network<br>169.254.181/30<br>169.254.182/30<br>Internal | Destination           Any           Image: Constraint of the state of the state of th | Service<br>Any<br>Any<br>Any<br>udp:53:any<br>tcp:53:any | Action<br>Accept<br>Accept<br>Accept<br>Accept |           | Enable logging     |

Select the -service01 network and then the "->" to move it the right. Press Next.

| vm  |                                      |                                                                                                    |                    |            |                               |         |   | admin<br>Organization Admin | istrator ~ |
|-----|--------------------------------------|----------------------------------------------------------------------------------------------------|--------------------|------------|-------------------------------|---------|---|-----------------------------|------------|
| <   |                                      |                                                                                                    |                    |            |                               |         |   |                             |            |
| 111 | DHCP NAT                             | Select objects                                                                                                    | e., 10 - 11        |            |                               |         | × |                             |            |
| 0   | rule set has unsaved a               | Browse objects of type:<br>GATEWAY INTERFACES ><br>Filter<br>dati0-w02-tenant-external<br>dati0-w02-service01<br>@ Distributed Provider Transit | Gateway Interface: | 5 <u>~</u> | Filter<br>Calto-w02-service01 |         |   |                             |            |
|     | Name<br>firewall<br>Web-Network-Priv | © Web-Network<br>© Internal<br>© External<br>© ALL                                                                                              |                    |            |                               |         |   |                             |            |
| ٩   | highAvailability                     | Current page: 1                                                                                                    |                    |            |                               |         |   |                             |            |
|     | Web-Network                          |                                                                                                    |                    |            |                               | DISCARD |   |                             |            |

Then press the NAT and select Source NAT.

| NAT44 Rules            |                   |                                 |                 |          |            |         |             |
|------------------------|-------------------|---------------------------------|-----------------|----------|------------|---------|-------------|
| Show only user-defined |                   |                                 | *               |          |            |         |             |
| ID Type                | Action Applied on | Original                        | Translated      | Protocol | Enabl      | Logging | Description |
|                        |                   | IP Address Port                 | IP Address Port |          |            |         |             |
| NAT64 Rules            | × *               | +<br>nslated Ipv4 Source Prefix | Enabled Logging |          | Descriptio | n       |             |
|                        | L.                |                                 |                 |          |            |         |             |

Select the -service01 network

Add the CIDR for your network

Add an IP from the services IPs, i.e., 52.117.32.75 which you had saved before in notepad.

Press NEXT.

| VI | ${\mathfrak n}$ IBM Cloud for VMware Solutions Datacent                                                                                        | ers                                                                 |                              | ○ ② ~ admin<br>Organization Administrator ~ |
|----|----------------------------------------------------------------------------------------------------|---------------------------------------------------------------------|------------------------------|---------------------------------------------|
| <  |                                                                                                    |                                                                     |                              | ×                                           |
|    | Firewall DHCP NAT Routing Load Balan<br>NAT44 Rules                                                                                            | Add SNAT Rule                                                       | datt0-w02-service01 <u>~</u> |                                             |
| 0  | ID Type Action Applied on TSIGLOD User-defined SNAT dail0 w02-tenar                                                                            | Original Source IP/Range * Translated Source IP/Range * Description | 192368300.1/24<br>5217782.75 | Description Web-Network Outbound            |
|    | NAT64 Rules           MAT64 Rules           MAT64 Rules           ID           Match lpv6 Destination Prefix           No NAT64 rules defined. |                                                                     |                              |                                             |
| 0  |                                                                                                    | Enabled                                                             | Discard KEEP                 |                                             |
|    |                                                                                                    |                                                                     |                              | 5                                           |

| AT44 Rules           |                                 | × • •                      |                |        |          |            |         |                      |
|----------------------|---------------------------------|----------------------------|----------------|--------|----------|------------|---------|----------------------|
| ID Type              | Action Applied on               | Original                   | Translated     |        | Protocol | Enabl      | Logging | Description          |
|                      |                                 | IP Address Port            | IP Address     | Port   |          |            |         |                      |
| 96609 User-defined S | SNAT dal10-w02-tenant           | -€ 192.168.100.1/24 Any    | 52.117.143.208 | Any    | Any      | ~          | ×       | Web-Network Outbound |
| User-defined S       | SNAT dal10-w02-service          | 192.168.100.1/24           | 52.117.132.75  |        |          | ~          | ×       |                      |
| AT64 Rules           | × +<br>Pestination Prefix Trans | wilated Ipv4 Source Prefix | Enabled Li     | ogging |          | Descriptio | n       |                      |

Now you should show two Source NATs, one for external and one for internal network. The internal network will allow you to access IBM Cloud services such as Object Storage Service and Redhat repositories.

At this point, you can start to provision a VM in your VMware Shared service and be able to access external and internal network.

# **Provision a VM inside VMware Shared Service**

This training video will demo how to provision a VM.

https://www.youtube.com/watch?v=5yl-\_60gUUw

To provision a new VM in your VMware Solution Shared, press on the "vCloud Director Console" on upper right-hand side of your VMware Solution Shared UI in the IBM Cloud.

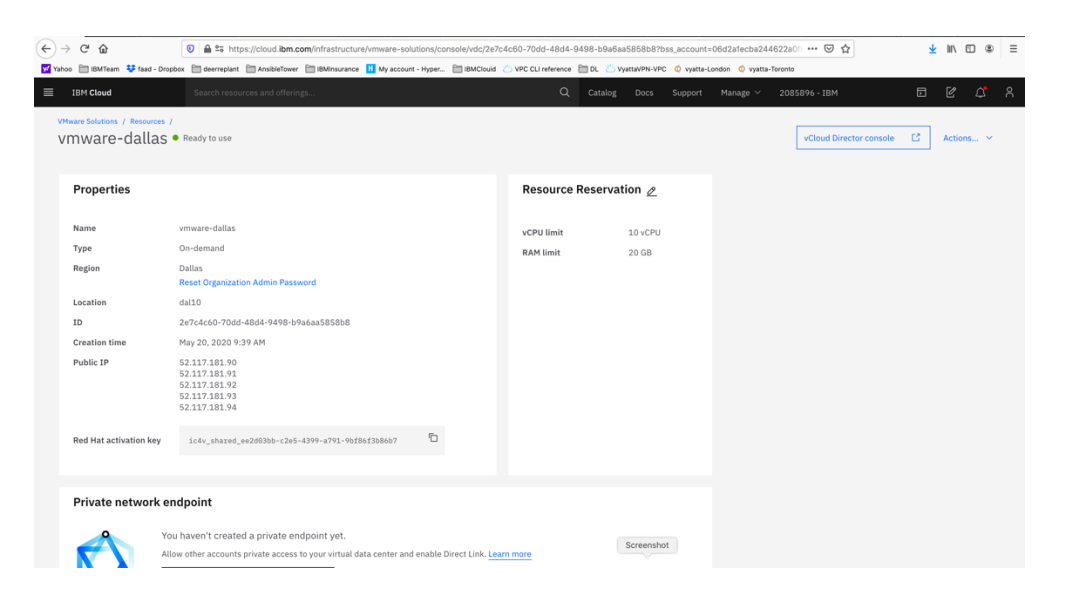

A browser session will open where you would enter your admin ID and password provided to you when you created the VMware Solution Shared.

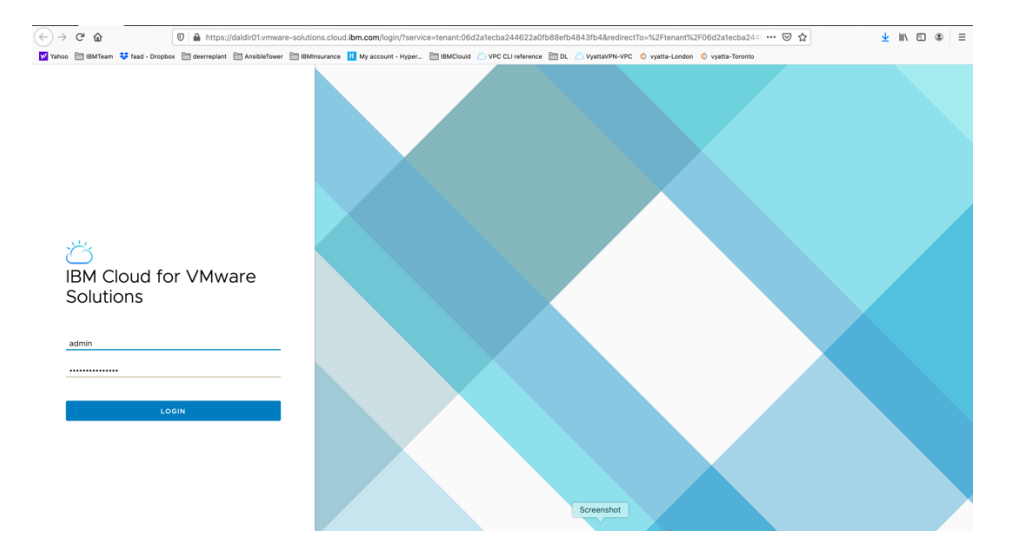

Login to the console using admin and password provided.

| ← → ⊂ ŵ                             | 🛛 🔒 https://dakird/turmare-solutions.cloud.bm.com/tenant/06d2atecba24622a01b38e1b48451b4/v6cs4c635e08-06d9-4643c-8669-368a67ed32e7/m … 🕫 🏠                       |
|-------------------------------------|----------------------------------------------------------------------------------------------------|
| IBM Cloud for VMware S              | atox deempiert Anabieteer BM/reusanos My account - Hyper. BM/Could OV/CCLI reference D4. Ovjets/HV/HC © vjets-forents                                            |
| <ul> <li>All datacenters</li> </ul> | 0                                                                                                    |
| ( ) datacenters                     |                                                                                                    |
|                                     | Virtual Machines                                                                                                    |
| iii Compute                         | NEW VM Lookin All VMs ··· Y 11 C 88 =                                                                                                    |
| vApps                               | Name T Y Status OS Y Memory Y CPUs Y VADO Name Y Storage Pulicy Y Snapshot IP Address Networks                                                                   |
| Virtual Machines                    | i vm-centos-fg2 Powered on CentOS 7 (6 8192 MB 2 vm-centos-fg2 4 IOPS/GB - 192.168.20.6 vmware-net                                                               |
| Networking                          | : vm-centos-lg         Powered on         CentOS 7 (6 8192 MB         2         vm-centos-lg         4 iOPS/GB         -         192.168.20.5         vmware-net |
| Networks                            | 1-2 of 2 vms                                                                                                    |
| Edges                               |                                                                                                    |
| Security                            |                                                                                                    |
| 🗐 Storage 🗸 🗸                       |                                                                                                    |
| Independent Disks                   |                                                                                                    |
| Storage Policies                    |                                                                                                    |
| Settings                            |                                                                                                    |
| General                             |                                                                                                    |
| Metadata                            |                                                                                                    |
|                                     |                                                                                                    |
|                                     |                                                                                                    |
| Recent Tasks                        | *                                                                                                    |
| Task                                | T Status Y Type Y Construction T Start Time 🚽 Completion Time Service Namespace Y                                                                                |
|                                     | Scierano                                                                                                    |

At this point you need to configure you have completed the network configuration. Choose "Virtual Machines"

#### Choose New VM.

| (←) → ୯ 🏠               |            | 🛛 🔒 https://daldir01.vmwar     | e-solutions.cloud | .ibm.com/tenant/06   | d2a1ecba244623 | a0fb88efb484     | fb4/vdcs/4c | :631e0a-6t  | of9-443d-8669   | -3c8a67edd2e7/   | vm •    | ⊠ ☆            |              | 🛓 III 💷 🤇                      | \$) ≡ |
|-------------------------|------------|--------------------------------|-------------------|----------------------|----------------|------------------|-------------|-------------|-----------------|------------------|---------|----------------|--------------|--------------------------------|-------|
| 🗹 Yahoo 🛅 IBMTeam 👯 faa | d - Dropbo | 🛛 🛅 deerreplant 🗎 AnsibleTower | IBMInsurance      | H My account - Hyper | 🛅 IBMClouid    | OVPC CLI referen | ce 🗎 DL 👌   | 🔿 VyattaVPN | I-VPC  vyatta-I | London 🧔 vyatta- | Toronto |                |              |                                |       |
| IBM Cloud for VMwa      | ire Solu   | itions 📄 📃 Datacenters         |                   |                      |                |                  |             |             |                 |                  |         |                |              | admin<br>Organization Administ | rator |
| < All datacenters       |            |                                | 🛆 vmware-da       | llas                 | lecba244622a01 | b88efb4843fb     | 4, © 30f86  | b5b-5380-   | -4552-9553-fd8  | if675bb615       |         |                |              |                                |       |
|                         | «          | Virtual Machines               |                   |                      |                |                  |             |             |                 |                  |         |                |              |                                |       |
| ::: Compute             | Ý          | NEW VM Look in All VMs         | Y                 | , ît G               |                |                  |             |             |                 |                  |         |                |              | 8                              | 8 =   |
| Virtual Machines        |            | Name                           | †т S              | tatus                | 05 T           | Memory Y         | CPUs        | τ vA        | pp Name y       | Storage Policy   | Y Sna   | pshot          | IP Address   | Networks                       |       |
| Affinity Rules          |            | i vm-centos-fg2                | P                 | owered on            | CentOS 7 (6    | 8192 MB          | 2           | VIT         | n-centos-fg2    | 4 IOPS/GB        |         |                | 192.168.20.6 | vmware-r                       | iet   |
| Networking              | ~          | vm-centos-fg                   | P                 | owered on            | CentOS 7 (6    | 8192 MB          | 2           | vm          | n-centos-fg     | 4 IOPS/GB        |         |                | 192.168.20.5 | vmware-r                       | et    |
| Networks                |            |                                |                   |                      |                |                  |             |             |                 |                  |         |                |              | 1 - 2 of 2                     | vms   |
| Edges                   |            |                                |                   |                      |                |                  |             |             |                 |                  |         |                |              |                                |       |
| Security                |            |                                |                   |                      |                |                  |             |             |                 |                  |         |                |              |                                |       |
| Storage                 | ~          |                                |                   |                      |                |                  |             |             |                 |                  |         |                |              |                                |       |
| Independent Disks       |            |                                |                   |                      |                |                  |             |             |                 |                  |         |                |              |                                |       |
| Storage Policies        |            |                                |                   |                      |                |                  |             |             |                 |                  |         |                |              |                                |       |
| Settings                | ~          |                                |                   |                      |                |                  |             |             |                 |                  |         |                |              |                                |       |
| General                 |            |                                |                   |                      |                |                  |             |             |                 |                  |         |                |              |                                |       |
| Metadata                |            |                                |                   |                      |                |                  |             |             |                 |                  |         |                |              |                                |       |
|                         |            |                                |                   |                      |                |                  |             |             |                 |                  |         |                |              |                                |       |
|                         |            |                                |                   |                      |                |                  |             |             |                 |                  |         |                |              |                                |       |
| Recent Tasks            |            |                                |                   |                      |                |                  |             |             |                 |                  |         |                |              |                                | ×     |
| Task                    |            |                                |                   |                      | Y Status       | τ Τ3             | pe 1        | Screens     | hot             | Start Time       | • <     | completion Tim | 5            | rvice Namespace                | Ψ     |
|                         |            |                                |                   |                      |                |                  |             |             |                 |                  |         |                |              |                                |       |

- Choose a Name which is same as Computer name by default or you can select different names.
- ➢ Choose "new"
- > Select the OS Family, Linux in this case
- > Select Operating system, centos in this case.
- > Compute Policy select "System Default"
- > Select a size, we chose small
- > All other options are kept as default.

| (←) → ♂ ŵ                          | D 🔒 https://daldir01.vmware-solutio  | ns.cloud. <b>ibm.com</b> /tenant/06 | 3d2a1ecba244622a0 | fb88efb4843fb4/vdcs/4c6   | 31e0a-6bf9-443d-866    | 9-3c8a67edd2e7/vm 🛛 🐨 🕏 🕻 | 7           | <u>⊀</u> II\ 🖸 🎕 Ξ                  |
|------------------------------------|--------------------------------------|-------------------------------------|-------------------|---------------------------|------------------------|---------------------------|-------------|-------------------------------------|
| 🙀 Yahoo 📋 IBMTeam 💠 faad - Dropbox | 🛅 deerreplant 📋 AnsibleTower 📋 IBMIr | isurance 🔢 My account - Hype        | r 🗎 IBMClouid 🍊   | VPC CLI reference  🗎 DL 😕 | VyattaVPN-VPC 🔇 vyatta | -London 🖞 vyatta-Toronto  |             |                                     |
| IBM Cloud for VMware Soluti        |                                      |                                     |                   |                           |                        |                           |             | admin<br>Organization Administrator |
| < All datacenters                  | New VM                               |                                     |                   |                           |                        |                           | ×           |                                     |
| III Compute 🗸                      | Name *                               | vm3                                 |                   |                           |                        |                           |             | 88 =                                |
| VApps                              | Computer Name                        | vm3                                 |                   |                           |                        |                           | P Address   | Networks                            |
| Virtual Machines                   | Description                          |                                     |                   |                           |                        |                           | 92.168.20.0 | 5 vmware-net                        |
| Annaty Rules                       | Туре *                               | New O From Templa                   | ate               |                           |                        |                           | 92.168.20.5 | 5 vmware-net                        |
| Vietworking V                      | Power on                             | <b>~</b>                            |                   |                           |                        |                           |             | 1 - 2 of 2 vms                      |
| Networks                           |                                      |                                     |                   |                           |                        |                           |             |                                     |
| Edges                              | Operating System                     |                                     |                   |                           |                        |                           |             |                                     |
| Security                           | OS family                            | Linux V                             |                   |                           |                        |                           |             |                                     |
| 🗄 Storage 🗸 🗸                      | Operating System                     | CentOS 8 (64-bit)                   | ~                 |                           |                        |                           |             |                                     |
| Independent Disks                  | Boot image                           | Select                              |                   |                           |                        |                           | ř.          |                                     |
| Storage Policies                   | Compute                              |                                     |                   |                           |                        |                           |             |                                     |
| Settings                           | Compute Policy *                     | System Default                      |                   |                           |                        |                           | ×           |                                     |
| General                            | Select a Size                        |                                     |                   |                           |                        |                           |             |                                     |
| Metadata                           | Pre-defined Sizing Options           | Custom Sizing Options               |                   |                           |                        |                           |             |                                     |
|                                    |                                      | CPU                                 | Cores             | Memory (MB)               |                        | Storage (GB)              |             |                                     |
|                                    | <ul> <li>Small</li> </ul>            | 1                                   | 1                 | 512                       |                        | 16                        |             |                                     |
| Recent Tasks                       | Medium                               | 2                                   | 2                 | 1024                      |                        | 32                        |             | *                                   |
| Task                               | C Large                              | 4                                   | 4                 | 2048                      | Screenshot             | 64                        |             | Service Namespace 🛛 🔻               |
|                                    |                                      |                                     |                   |                           |                        |                           |             |                                     |

Change the Network from DHCP to IP Pool so the VM will get assigned an IP address from you network.

| (←) → 健 @                            | 0              | https://daldir01.vr                   | nware-solutions.clou | d.ibm.com/tena   | nt/06d2a1ecba244622a0 | 0fb88efb4843fb4/vdcs/4 | 4c631e0a-6bf9-443d-86   | 69-3c8a67edd2e7/vm          | … ⊠ ☆ |             | ⊻ II\ 🗉 🏽                           | ≡ |
|--------------------------------------|----------------|---------------------------------------|----------------------|------------------|-----------------------|------------------------|-------------------------|-----------------------------|-------|-------------|-------------------------------------|---|
| 🗹 Yahoo  IBMTeam 👯 fa                | ad - Dropbox 🗎 | deerreplant 📋 Ansible'                | ower 🗎 IBMinsurance  | H My account -   | Hyper 🛅 IBMClouid 🞽   | VPC CLI reference 🛅 DL | 🖄 VyattaVPN-VPC 🏼 ዕ vya | tta-London 🏼 🏼 vyatta-Toron | to    |             |                                     |   |
| IBM Cloud for VMw                    |                |                                       |                      |                  |                       |                        |                         |                             |       |             | admin<br>Organization Administrator |   |
| < All datacenters                    |                | Nous V/M                              |                      |                  |                       |                        |                         |                             |       |             |                                     |   |
| ① Virtual machine "vm4" is           | s being creat  |                                       |                      |                  |                       |                        |                         |                             | ~     |             |                                     |   |
|                                      | ~              | Compute                               |                      |                  |                       |                        |                         |                             |       |             |                                     |   |
| III Compute                          | ~              | Compute Policy *                      | Syste                | em Default       |                       |                        |                         |                             | ~     |             |                                     |   |
| vApps                                |                | Select a Size                         |                      |                  |                       |                        |                         |                             |       |             |                                     |   |
| Virtual Machines                     |                | <ul> <li>Pre-defined Sizin</li> </ul> | g Options 🔘 Custor   | n Sizing Options |                       |                        |                         |                             |       | P Address   |                                     |   |
| Affinity Rules                       |                |                                       |                      | CPU              | Cores                 | Memory (MB)            |                         | Storage (GB)                |       | 92.168.20.7 |                                     |   |
| O Networking                         | ~              | <ul> <li>Small</li> </ul>             |                      | 1                | 1                     | 512                    |                         | 16                          |       | 92.168.20.6 |                                     |   |
| Networks                             |                | O Medium                              |                      | 2                | 2                     | 1024                   |                         | 32                          |       | 92.168.20.5 |                                     |   |
| Edges                                |                | 🔿 Large                               |                      | 4                | 4                     | 2048                   |                         | 64                          |       | онср        |                                     |   |
| Security                             |                | Storage ADD                           |                      |                  |                       |                        |                         |                             |       |             |                                     |   |
| Storage                              | ×              | Disk                                  |                      | Storage Policy   |                       | Size (GB)              |                         |                             |       | l i         |                                     |   |
| Storage Policies                     |                | 1                                     |                      | VM default pe    | blicy                 | ~ 16                   | ~                       | Û                           |       |             |                                     |   |
| Settings                             | ~              |                                       |                      |                  |                       |                        |                         |                             |       |             |                                     |   |
| General                              |                | Use custom storage                    | policy               |                  |                       |                        |                         |                             |       |             |                                     |   |
| Metadata                             |                | Networking < UNI                      | DO CHANGES AND GO    | BACK ADD         |                       |                        |                         |                             |       |             |                                     |   |
|                                      |                | NIC                                   | Network              | Netw             | ork Adapter Type      | IP Mode                | IP Address              | Primary NIC                 |       |             |                                     |   |
| Recent Tasks                         |                | 1                                     | vmware-network       | ~ VM             | XNET3                 | ✓ OHCP                 | Auto-assigned           | 0                           | ÷     |             |                                     |   |
| Task<br>Composed Virtual Application | on vm4-80cf    |                                       |                      |                  |                       | IP Pool<br>Manual IP   | Screenshot              | -                           |       | 1.014       |                                     |   |
| composed andal Applicate             | on min source  |                                       |                      |                  |                       |                        |                         |                             |       |             |                                     |   |

Press OK Now your VM is being provisioned.

| (←)→ ଫ ŵ                             |            | 🕲 🔒 https://daldir01.vmware-solution | ons.cloud.ibm.com/tenant/0  | 6d2a1ecba244622 | a0fb88efb4843 | 3fb4/vdcs/ | 4c631e0a-6b | of9-443d-8669  | -3c8a67edd2e7/vm         | ເ ☆               |              | ⊻ II\ 🗉 🎕                          | ≡        |
|--------------------------------------|------------|--------------------------------------|-----------------------------|-----------------|---------------|------------|-------------|----------------|--------------------------|-------------------|--------------|------------------------------------|----------|
| <mark>y y</mark> ahoo 🛅 IBMTeam  faa | d - Dropbo | x 🛅 deerreplant 🛅 AnsibleTower 🛅 IBM | nsurance Η My account - Hyp | er 🛅 IBMClouid  | CLI referen   | ce 🛅 DL    | 👛 VyattaVPN | -VPC 🔘 vyatta- | London 🏼 🖞 vyatta-Toront | 0                 |              |                                    |          |
| IBM Cloud for VMwa                   | nre Solu   | tions 📃 Datacenters                  |                             |                 |               |            |             |                |                          | Q                 |              | admin<br>Organization Administrate | pr ~     |
| < All datacenters                    |            | _ vπ                                 | ware-dallas   🕀 06d2        | a1ecba244622aOf | b88efb4843fb4 | 1, 💮 30f8  | 6b5b-5380-  | 4552-9553-fd8  | f675bb615                |                   |              |                                    |          |
| Virtual machine "vm4" is             | being cre  | ated                                 |                             |                 |               |            |             |                |                          |                   |              |                                    | $\times$ |
| III Compute                          | «<br>~     | Virtual Machines                     | _~ \                        |                 |               |            |             |                |                          |                   |              | 88                                 | =        |
| Virtual Machines                     |            | Name 1                               | ⊤ Status                    | OS T            | Memory T      | CPUs       | τ vi        | App Name 🛛 🖓   | Storage Policy T         | Snapshot          | IP Address   | Networks                           |          |
| Affinity Rules                       |            | i vm-centos-fg2                      | Powered on                  | CentOS 7 (6     | 8192 MB       | 2          | vr          | n-centos-fg2   | 4 IOPS/GB                |                   | 192.168.20.6 | vmware-net.                        |          |
| Networking                           | ~          | E vm-centos-fg                       | Powered on                  | CentOS 7 (6     | 8192 MB       | 2          | vr          | n-centos-fg    | 4 IOPS/GB                |                   | 192.168.20.5 | vmware-net.                        |          |
| Networks                             |            | ÷ vm3                                | Powered on                  | CentOS 8 (6     | 512 MB        | 1          | vr          | m3-d757dbe     | 4 IOPS/GB                |                   | 192.168.20.7 | vmware-net.                        |          |
| Edges                                |            |                                      |                             |                 |               |            |             |                |                          |                   |              | 1 - 3 of 3 vm                      | 15       |
| Security                             |            |                                      |                             |                 |               |            |             |                |                          |                   |              |                                    |          |
| E Storage                            | ~          |                                      |                             |                 |               |            |             |                |                          |                   |              |                                    |          |
| Independent Disks                    |            |                                      |                             |                 |               |            |             |                |                          |                   |              |                                    |          |
| Storage Policies                     |            |                                      |                             |                 |               |            |             |                |                          |                   |              |                                    |          |
| Settings                             | ~          |                                      |                             |                 |               |            |             |                |                          |                   |              |                                    |          |
| General                              |            |                                      |                             |                 |               |            |             |                |                          |                   |              |                                    |          |
| Metadata                             |            |                                      |                             |                 |               |            |             |                |                          |                   |              |                                    |          |
| Recent Tasks                         |            |                                      |                             |                 |               |            |             |                |                          |                   |              |                                    | *        |
| Task                                 |            |                                      | т                           | Status          | т Туре        | - τ I      | screens     | hot Start Time | 4                        | Completion Time   |              | Service Namespace                  | Ψ        |
| Updated Virtual Machine vm           | 3(de0380   | 85-2273-4a68-a51f-696e9dd7bfca)      |                             | Succeeded       | vm            |            | 8 admin     | 07/05/20       | 20, 11:11:49 AM          | 07/05/2020, 11:12 | 2:04 AM      | com.vmware.vcloud                  |          |

To access the VM, press on the name of the VM you just created.

| (←) → C' @                                                                                                    | https://daldir01.vmware-solution   | ns.cloud.ibm.com/tenant/06d2a1ecba2  | 44622a0fb88efb4843fb4/vdcs/    | 4c631e0a-6bf9-4430   | d-8669-3c8a67edd2e7/vm/vm      | ···· 🖂 🕁            | ⊻ IN 🗆 🛎 ∃                                | ≡ |
|----------------------------------------------------------------------------------------------------|------------------------------------|--------------------------------------|--------------------------------|----------------------|--------------------------------|---------------------|-------------------------------------------|---|
| Yahoo 🛅 IBMTeam 👯 faad - Dropbox                                                                                                    | deerreplant 🛅 AnsibleTower 🛅 IBMIr | isurance 👖 My account - Hyper 🛅 IBMC | louid 🖄 VPC CLI reference 🛅 DL | 👛 VyattaVPN-VPC   🧔  | vyatta-London 🧔 vyatta-Toronto |                     |                                           |   |
| IBM Cloud for VMware Solut                                                                                                    | tions 📃 Datacenters                |                                      |                                |                      |                                | Q                   | ⊘ ∽ admin<br>Organization Administrator ~ |   |
| < All datacenters                                                                                                    | ∆ vm                               | ware-dallas                          | 22a0fb88efb4843fb4, 📎 30f8     | 86b5b-5380-4552-9    | 553-fd8f675bb615               |                     |                                           |   |
| ① Virtual machine "vm4" is being created and the second second | ated                               |                                      |                                |                      |                                |                     | 1                                         | × |
| «                                                                                                    |                                    |                                      |                                |                      |                                |                     |                                           |   |
| III Compute V                                                                                                    | vm3                                |                                      |                                |                      |                                |                     |                                           |   |
| vApps                                                                                                    | ~ General                          |                                      |                                |                      |                                |                     |                                           |   |
| Virtual Machines                                                                                                    |                                    |                                      |                                |                      |                                |                     |                                           |   |
| Affinity Rules                                                                                                    | Name                               | vm3                                  |                                | Virtual Data Center  | r vmware-dalla                 | 5                   |                                           |   |
| Networking ~                                                                                                    | Computer Name                      | vm3                                  |                                | VMware Tools         | Not Installed                  |                     |                                           |   |
| Networks                                                                                                    | Description                        |                                      |                                | Matural Manadarana A | HW 14                          |                     |                                           |   |
| Edges                                                                                                    |                                    |                                      |                                | virtual Hardware v   | rension                        |                     |                                           |   |
| Security                                                                                                    | Operating System Family            | V                                    |                                | Enter BIOS Setup     |                                |                     |                                           |   |
| 🖹 Storage 🗸 🗸                                                                                                    | Operating System                   | CentOS 8 (64-bit)                    | ~                              |                      |                                |                     |                                           |   |
| Independent Disks                                                                                                    | Boot Delay                         | 0                                    |                                |                      |                                |                     |                                           |   |
| Storage Policies                                                                                                    | Storage Policy                     | 4 IOPS/GB V                          |                                |                      |                                |                     |                                           |   |
| ⊗ Settings ∨                                                                                                    |                                    |                                      |                                |                      |                                |                     |                                           |   |
| General                                                                                                    | > Hardware                         |                                      |                                |                      |                                |                     |                                           |   |
| Metadata                                                                                                    | > Guest OS Customization           |                                      |                                |                      |                                |                     |                                           |   |
|                                                                                                    | > Advanced                         |                                      |                                |                      |                                |                     |                                           |   |
| Recent Tasks                                                                                                    |                                    |                                      |                                |                      |                                |                     | 3                                         | × |
| Task                                                                                                    |                                    | ⊤ Status                             | т Туре т                       | nitiat Screenshot    | art Time 🗸                     | Completion Time     | Service Namespace T                       | ٣ |
| Updated Virtual Machine vm3(de0380)                                                                                                    | 85-2273-4a68-a511-696e9dd7bfca)    | Succee                               | aded vm                        | 8 admin 07           | 7/05/2020, 11:11:49 AM         | 07/05/2020, 11:12:0 | 4 AM com.vmware.vcloud                    |   |

To see more details, expand the Hardware tab.

| (←) → C' là                                        | 0          | https://daldir01.vmware-soluti                                       | ons.cloud.ibm.com/ter    | ant/06d2a1ecb    | a244622a0fb88efb | 4843fb4/vdcs  | /4c631e0a-6bf9-443d-   | 8669-3c8a67edd2e7/vm/v         | m-⊂ ••• 🖾 🕁             | ⊻ II\ 🖸 4                      | ₽≡      |
|----------------------------------------------------|------------|----------------------------------------------------------------------|--------------------------|------------------|------------------|---------------|------------------------|--------------------------------|-------------------------|--------------------------------|---------|
| IBM Cloud for VMwa                                 | e Solutio  |                                                                      | insurance m wy account   | т∙ нураг_   ⊟ то |                  | eletence 🔄 Di |                        | yarta-contion 😈 vyarta-recon   | Q 0~                    | admin<br>Organization Administ | rator ~ |
| < All datacenters                                  |            | ⊖ vn                                                                 | ware-dallas   🕀          | 06d2a1ecba24     | 4622a0fb88efb48  | 43fb4, 🕘 30f  | 86b5b-5380-4552-955    | 53-fd8f675bb615                |                         |                                |         |
| Virtual machine "vm4" is t                         | eing creat | ed                                                                   |                          |                  |                  |               |                        |                                |                         |                                | ×       |
|                                                    | «          | ✓ Hardware                                                           |                          |                  |                  |               |                        |                                |                         |                                |         |
| Compute<br>vApps                                   | ~          | Compute Policy *                                                     | System Default           |                  |                  |               |                        |                                |                         |                                | ÷       |
| Virtual Machines<br>Affinity Rules<br>S Networking | ~          | CPU<br>Number of virtual CPUs<br>Cores per socket                    | <u>1 v</u><br><u>1 v</u> |                  |                  |               | Virtual CPU hot add    | 1                              |                         |                                |         |
| Networks<br>Edges<br>Security                      |            | Expose hardware-assisted CPU<br>virtualization to guest OS<br>Memory | 512                      |                  |                  |               | Removable Med          | ia<br>Disconnect<br>Disconnect | ed                      |                                |         |
| Storage Independent Disks Storage Policies         | ~          | Memory hot add                                                       | MB                       |                  |                  |               | порру опле             |                                |                         |                                |         |
| Settings<br>General<br>Metadata                    | ~          | Hard Disks<br>ADD<br>Name Size                                       | P                        | olicy            |                  | Bus Type      |                        | Bus Number                     | Unit Number             |                                |         |
| Recent Tasks                                       |            | 0.4.0                                                                |                          |                  |                  |               |                        |                                |                         |                                | *       |
| Task                                               |            |                                                                      |                          | ⊤ Status         | т Туре           | т             | Initia Screenshot Star | t Time 🗳                       | Completion Time         | Service Namespace              | Ψ       |
| Updated Virtual Machine vm3                        | (de038085  | -2273-4a68-a51f-696e9dd7bfca)                                        |                          | Suce             | ceeded vm        |               | 온 admin 07/            | 05/2020, 11:11:49 AM           | 07/05/2020, 11:12:04 AM | com.vmware.vclor               | bu      |

To set a password to access this VM via ssh, expand on the 'Guess OS customization' and choose:

- > Enable Guess Customization
- > Allow Local Administrator Password
- > Specify a password or click on Auto Generate Password.
- > Press Save
- > Then reboot the VM to get the changes.
- > Power it on using "Power on and force recustomization" option

|                                             | « | ADD                                                 |                                        |                       |                          |                  |                                                               |                |               |   |  |  |
|---------------------------------------------|---|-----------------------------------------------------|----------------------------------------|-----------------------|--------------------------|------------------|---------------------------------------------------------------|----------------|---------------|---|--|--|
| Compute<br>vApps                            | ~ | Primary NIC                                         | NIC                                    | Connected             | Network Adapter<br>Type  | Network          | IP Mode                                                       | IP Address     | MAC Address   |   |  |  |
| Virtual Machines<br>Affinity Rules          |   | •                                                   | 0                                      |                       | VMXNET3                  | Web-Netwc $\vee$ | Static - Mani $\vee$                                          | 192.168.100.10 | 00:50:56:01:0 | Ū |  |  |
| Networking<br>Networks<br>Edges<br>Security | ~ | <ul> <li>Guest OS Custo</li> <li>General</li> </ul> | omization                              |                       |                          |                  | Join Domain                                                   |                |               |   |  |  |
| Storage<br>Independent Disks                | ~ | Enable gues                                         | st customizati                         | on                    |                          |                  | Enable this VM to join a domain     Use organization's domain |                |               |   |  |  |
| Storage Policies<br>Settings                | ~ | Password Re                                         | eset<br>administrator                  | password              |                          |                  | Override organization's domain  Domain Name  I fername        |                |               |   |  |  |
| General<br>Metadata                         |   | Auto genera<br>Specify pas                          | ministrator to<br>ate password<br>sw@d | change password       | a on first login<br>dC6X | _                | Password<br>Account organizati                                | onal unit      |               |   |  |  |
|                                             |   | Number of t<br>automatical                          | times to log oi<br>ly                  | n O<br>Value<br>admir | of 0 will disable auto   | matic log on as  | Script<br>Script file                                         |                |               |   |  |  |

To access the VM, you can use ssh or the provided GUI access via Launch Web Console.

| All datacenters   |        |                                    | Defaef00de49ea9e507, 👳 30f86b5b-5380-4552-9553-fd8f675bb615 |
|-------------------|--------|------------------------------------|-------------------------------------------------------------|
|                   | ~      | ACTIONS PETALES                    |                                                             |
| iii Compute       | ~      | Suspend                            |                                                             |
|                   |        | Shut Down Guest OS                 |                                                             |
| vApps             |        | Power Off                          |                                                             |
| Virtual Machines  |        | Power On                           |                                                             |
| Affinity Rules    |        | Power On and Force Recustomization |                                                             |
| Networking        | ~      | Reset                              |                                                             |
| blaburalus        |        | Discard suspended state            |                                                             |
| Networks          |        | Upgrade Virtual Hardware Version   |                                                             |
| Edges             |        | Install VMware Tools               |                                                             |
| Security          |        | Insert Media                       |                                                             |
| Storage           | $\sim$ | Eject Media                        |                                                             |
| Independent Disks |        | Move to                            |                                                             |
| Storage Policies  |        | Copy to                            |                                                             |
| Settings          | ~      | Delete                             |                                                             |
| , occurgo         |        | Create Snapshot                    |                                                             |
| General           |        | Revert to Snapshot                 |                                                             |
| Metadata          |        | Remove Snapshot                    |                                                             |
|                   |        | Laun a Web Console                 |                                                             |
|                   |        | Launch VM Remote Console           |                                                             |
|                   |        | Download VMRC                      |                                                             |
|                   |        | Renew Lease                        |                                                             |

User the root and password you created before to login.

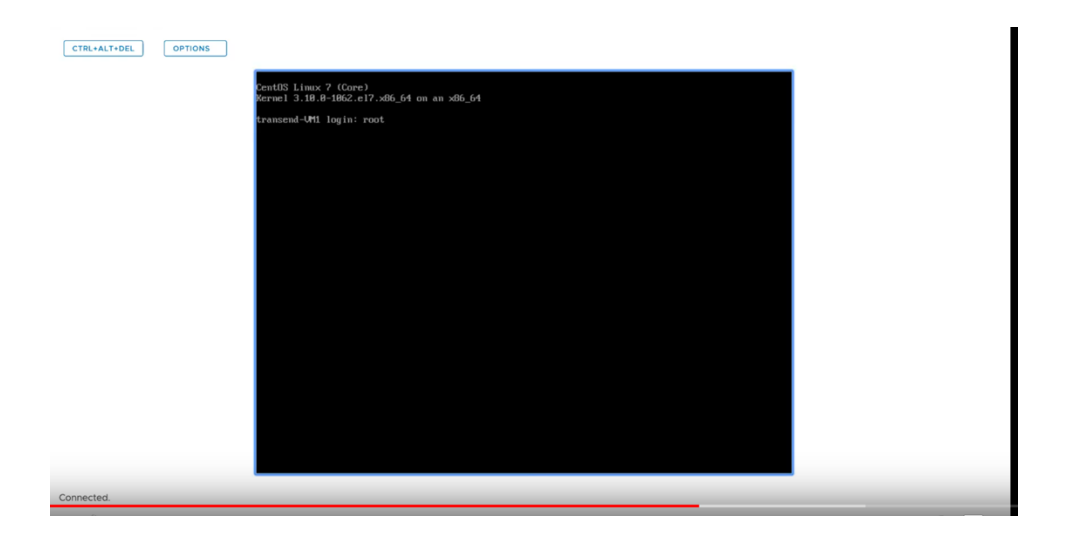

To delete a VM, you will need to power it off first using the list on the vertical "…" icon next to the VM name and then delete it using same menu.

| (←) → C' ŵ                  |           | https://daldir01.vmware-solutions.cloud.ibm.co           | m/tenant/06     | d2a1ecba244622 | a0fb88efb4843f    | b4/vdcs/4c631 | :0a-6bf9-443d-8669    | -3c8a67edd2e7/vm       | ⊠ ☆              |                               | ⊻ ∥\ ⊡ ❀ ≡        |
|-----------------------------|-----------|----------------------------------------------------------|-----------------|----------------|-------------------|---------------|-----------------------|------------------------|------------------|-------------------------------|-------------------|
| IBM Cloud for VMwa          | re Solu   | k deerreplant AnsibleTower BIBMinsurance II My a         | sccount - Hyper | 🛅 IBMClouid 🥇  | VPC CLI reference | B 🛄 DL 🙆 Vy   | attaVPN-VPC 🖉 vyatta- | London 🔱 vyatta-Toront | °<br>Q           | @~ org                        | admin             |
| < All datacenters           |           | 🛆 vmware-dallas                                          | ⊕ 06d2a1        | ecba244622a0ft | o88efb4843fb4,    | ③ 30f86b5b    | -5380-4552-9553-fd8   | #675bb615              |                  |                               |                   |
| Virtual machine "vm4" is t  | being cre | ated                                                     |                 |                |                   |               |                       |                        |                  |                               | ×                 |
|                             | ~         | Name 🕆 Y Status                                          |                 | OS T           | Memory T          | CPUs Y        | vApp Name 🛛 🕆         | Storage Policy T       | Snapshot         | IP Address                    | Networks          |
| III Compute                 | ~         | i vm4 Powered                                            | t off           | CentOS 8 (6    | 512 MB            | 1             | vm4-80c066f5          | 4 IOPS/GB              | -                | 192.168.20.7                  | vmware-net        |
| vApps                       |           | POWER                                                    | d on            | CentOS 7 (6    | 8192 MB           | 2             | vm-centos-fg2         | 4 IOPS/GB              |                  | 192.168.20.6                  | vmware-net        |
| Virtual Machines            |           | Suspend<br>Shut Down Guest OS                            | d on            | CentOS 7 (6    | 8192 MB           | 2             | vm-centos-fg          | 4 IOPS/GB              | -                | 192.168.20.5                  | vmware-net        |
| Affinity Rules              |           | Power Off wred                                           | d on            | CentOS 8 (6    | 512 MB            | 1             | vm3-d757dbe           | 4 IOPS/GB              |                  | DHCP                          | vmware-net        |
| Setworking                  | ~         | Power On<br>Power On and Force Recustomization           |                 |                |                   |               |                       |                        |                  |                               | 1 - 4 of 4 vms    |
| Networks                    |           | Reset                                                    |                 |                |                   |               |                       |                        |                  |                               |                   |
| Edges                       |           | MORE                                                     |                 |                |                   |               |                       |                        |                  |                               |                   |
| Storage                     | ~         | Discard suspended state                                  |                 |                |                   |               |                       |                        |                  |                               |                   |
| Independent Disks           |           | Upgrade Virtual Hardware Version<br>Install VMware Tools |                 |                |                   |               |                       |                        |                  |                               |                   |
| Storage Policies            |           | Insert Media                                             |                 |                |                   |               |                       |                        |                  |                               |                   |
| © Settings                  | ~         | Eject Media<br>Move to                                   |                 |                |                   |               |                       |                        |                  |                               |                   |
| General                     |           | Copy to                                                  |                 |                |                   |               |                       |                        |                  |                               |                   |
| Metadata                    |           | Delete<br>Create Snapshot                                |                 |                |                   |               |                       |                        |                  |                               |                   |
| metadata                    |           | Revert to Snapshot                                       |                 |                |                   |               |                       |                        |                  |                               |                   |
|                             |           | Remove Snapshot                                          |                 |                |                   |               |                       |                        |                  |                               |                   |
| Recent Tasks                |           |                                                          |                 |                |                   |               |                       |                        |                  |                               | *                 |
| Task                        | (78-2-d   | 2 078- 446- 6768 528504-6924)                            | Ŧ               | Status T       | Type              | ⊤ Initiat     | Screenshot            | 4 00.00.00             | Completion Time  | Se Contraction of Contraction | rvice Namespace T |
| Stopped Virtual Machine Vm4 | (/ib2co   | .z===/oa==4uuc=u/so=szoou(ac8134)                        |                 | - succeeded    | VTTI              | 2 adr         | 07/05/20              | 20, 11.09:20 AM        | 07703/2020, 11:0 | 3.32 MM C0                    | an.vinware.vCloud |

# **PowerVS and Virtual Private Cloud Integration**

# **Provision a Gen 2 VPC**

To test the PowerVS connection to a VSI inside a Gen 2 VPC, we first need to create a Gen 2 VPC and then add one or more VPC VSIs to it.

Login to IBM Cloud. On Top left-hand side, click on the triple line icon and choose "VPC Infrastructure" and then "overview"

| ← → ♂ ☆                        |         | C 🔒 😂 https://cloud.ibm.co | om/vpc-ext/netwo | ork/vpcs                     |                           |                 |             |   |            | ··· 🖂 🕁        |                    | Ł III∖  |      | ≡    |
|--------------------------------|---------|----------------------------|------------------|------------------------------|---------------------------|-----------------|-------------|---|------------|----------------|--------------------|---------|------|------|
| 🗹 Yahoo  🛅 IBMTeam  👯 faad -   | Dropbox | deerreplant 🗎 AnsibleTower | IBMInsurance     | H My account - Hyper 🛅 IBMCI | louid 🍐 VPC CLI reference | (1) 이 (1) (1)   | attaVPN-VPC | , |            |                |                    |         |      |      |
| × IBM Cloud                    |         |                            |                  |                              |                           |                 |             |   |            |                |                    |         |      | ٨    |
| 路 Dashboard<br>프 Resource List |         | Virtual Private            | Clouds           |                              |                           |                 |             |   |            |                |                    |         |      |      |
| Classic Infrastructure         | >       | Dallas                     | ~                |                              |                           |                 |             |   |            |                | New virtual privat | e cloud | Ð    |      |
| Cloud Foundry                  | >       | Status Virtual             | Private Cloud    | Resource Grou                | up Subn                   | ets             |             | D | efault ACL | Default Securi | ty Group           |         |      |      |
| Functions                      | >       |                            |                  |                              | -                         |                 |             |   |            |                |                    |         |      |      |
| 😔 Kubernetes                   | >       |                            |                  |                              | The virtual pri           | vate clouds lis | t is empty. |   |            |                |                    |         | Is C |      |
| OpenShift                      | >       |                            |                  |                              |                           |                 |             |   |            |                |                    |         |      |      |
| vm VMware                      | >       | Getting started            | _                |                              |                           |                 |             |   |            |                |                    |         |      |      |
| VPC Infrastructure             | >       | Overview                   |                  |                              |                           |                 |             |   |            |                |                    |         |      |      |
|                                |         | VPC layout                 |                  |                              |                           |                 |             |   |            |                |                    |         |      | K    |
| P, API Management              |         | Compute                    |                  |                              |                           |                 |             |   |            |                |                    |         |      | EDBA |
| DevOps                         |         | Virtual server instances   |                  |                              |                           |                 |             |   |            |                |                    |         |      | Ľ    |
| ·!· Interconnectivity          |         | SSH keys                   |                  |                              |                           |                 |             |   |            |                |                    |         |      |      |
| ↓~ Observability               |         | Custom images              |                  |                              |                           |                 |             |   |            |                |                    |         |      |      |
| Schematics                     |         | Network                    |                  |                              |                           |                 |             |   |            |                |                    |         |      |      |
| A Security                     |         | VPCs                       |                  |                              |                           |                 |             |   |            |                |                    |         |      |      |
|                                |         | Subnets                    |                  |                              |                           |                 |             |   |            |                |                    |         |      |      |
| D Apple                        |         | Floating IPs               |                  |                              |                           |                 |             |   |            |                |                    |         |      |      |
| Blockchain                     |         | Public gateways            |                  |                              |                           | _               |             |   |            |                |                    |         |      |      |
| 🛞 Integrate                    |         | Access control lists       |                  |                              |                           | s               | creenshot   |   |            |                |                    |         |      |      |
|                                |         | Socurity dround            |                  |                              |                           |                 |             |   | -          |                |                    |         |      |      |

Here you can provision your Gen 2 VPC. Press "Create VPC Gen 2"

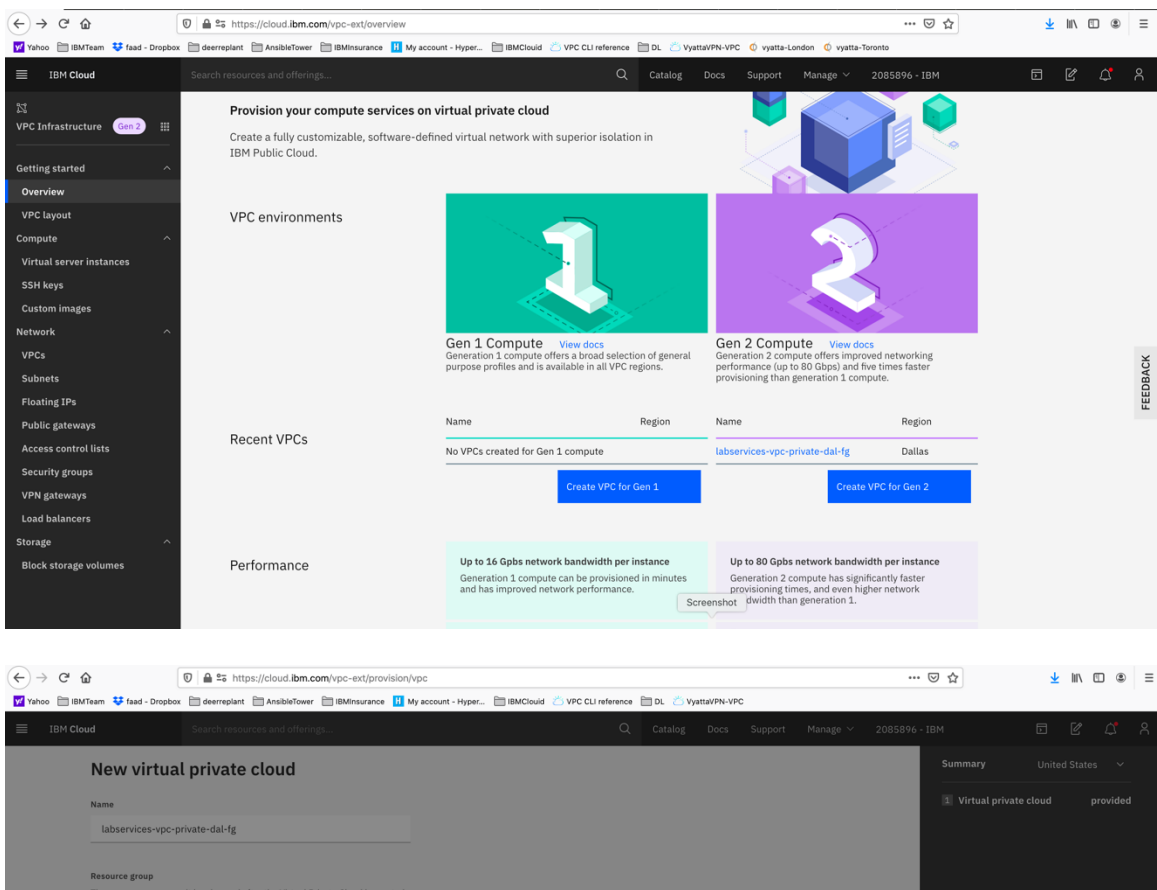

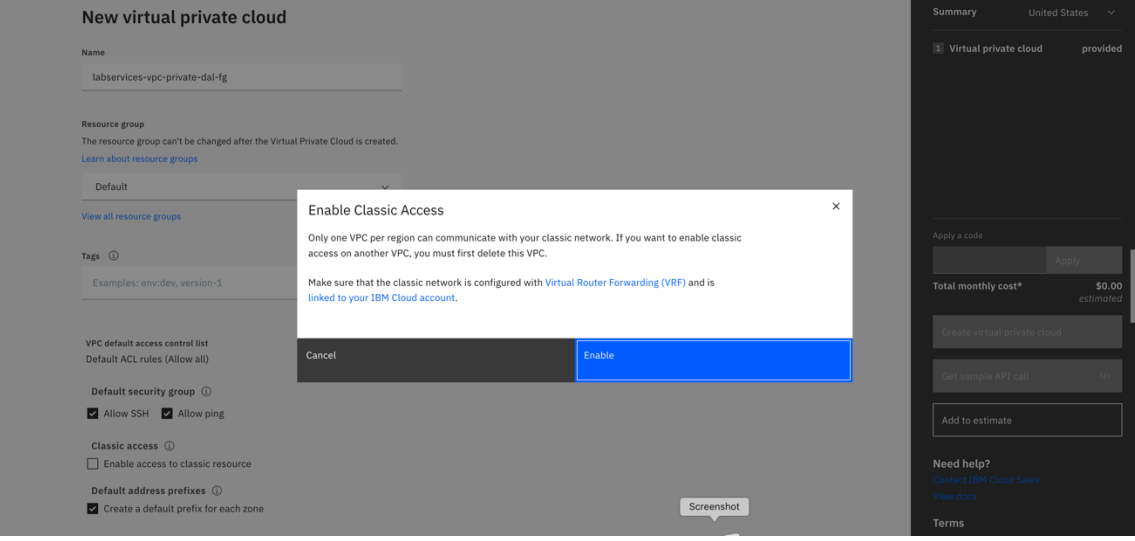

Choose "Enable" to allow your VPC to communicate.

- > Choose a name for your VPC.
- > Choose the VPC location
- > Choose a name for your VPC subnet

| Team 👯 faad - Dropbox 🗎 de                                                                                                    | erreplant 🗎 AnsibleTower 🗎 IBMInsurance                                                                                                    | e H My account - Hyper 🔲 IBMClouid 🗁 V                                                                                                    | IPC CLI reference 🛅 DL 🖄 VyattaVPN-VPC                                                                            |                                                                           |                                                                                                    | _                                            |
|----------------------------------------------------------------------------------------------------|----------------------------------------------------------------------------------------------------|----------------------------------------------------------------------------------------------------|----------------------------------------------------------------------------------------------------|---------------------------------------------------------------------------|----------------------------------------------------------------------------------------------------|----------------------------------------------|
| ud Sear                                                                                                    | ch resources and offerings                                                                                                    |                                                                                                    | Q Catalog Docs Support                                                                                            | Manage ~ 2085896 -                                                        |                                                                                                    |                                              |
| New subnet fo                                                                                                    | r VPC                                                                                                    |                                                                                                    |                                                                                                    |                                                                           | Summary                                                                                                    | United                                       |
| Name                                                                                                    |                                                                                                    |                                                                                                    |                                                                                                    |                                                                           | 1 Virtual private o                                                                                                    | loud                                         |
| vpc-subnet-dal                                                                                                    |                                                                                                    |                                                                                                    |                                                                                                    |                                                                           |                                                                                                    |                                              |
| Perource from                                                                                                    |                                                                                                    |                                                                                                    |                                                                                                    |                                                                           |                                                                                                    |                                              |
| The resource group can't be c                                                                                                    | hanged after the network is created.                                                                                                    |                                                                                                    |                                                                                                    |                                                                           |                                                                                                    |                                              |
| Default                                                                                                    |                                                                                                    | v                                                                                                    |                                                                                                    |                                                                           |                                                                                                    |                                              |
| View all resource groups                                                                                                    |                                                                                                    | _                                                                                                    |                                                                                                    |                                                                           |                                                                                                    |                                              |
| Location                                                                                                    |                                                                                                    |                                                                                                    |                                                                                                    |                                                                           | Apply a code                                                                                                    |                                              |
|                                                                                                    |                                                                                                    |                                                                                                    |                                                                                                    |                                                                           | Total monthly cost*                                                                                                    |                                              |
| Dallas 3 ~                                                                                                    | Frankfurt 3                                                                                                    |                                                                                                    |                                                                                                    |                                                                           |                                                                                                    |                                              |
| London                                                                                                    | Washington DC                                                                                                    |                                                                                                    |                                                                                                    |                                                                           | Create virtual priv                                                                                                    | ate clou                                     |
| London 3 v                                                                                                    | Washington DC 3 v                                                                                                    |                                                                                                    |                                                                                                    |                                                                           | Get sample API ca                                                                                                    | u                                            |
| IP range selection                                                                                                    |                                                                                                    |                                                                                                    |                                                                                                    |                                                                           | Add to estimate                                                                                                    |                                              |
| We have calculated the mo<br>maximize your available IP                                                                                                    | st efficient location for your IP range (C<br>addresses. You can customize the IP ra                                                                                                    | CIDR block) to                                                                                                    |                                                                                                    |                                                                           |                                                                                                    |                                              |
| different address prefix, ch<br>range manually.                                                                                                    | anging the number of addresses or by e                                                                                                    | entering your IP                                                                                                    |                                                                                                    |                                                                           | Need help?<br>Contact IBM Cloud S                                                                                                    |                                              |
| Address prefix                                                                                                    | Number of addresses                                                                                                    | IP range                                                                                                    | Screenshot                                                                                                    |                                                                           | View docs                                                                                                    |                                              |
| BM Cloud Infrastructure X                                                                                                    | Service Details - IBM CI X noVNC<br>5 https://cloud.ibm.com/vpc-ext/pro                                                                                                    | X Support - IBM Cloud<br>wision/Vpc                                                                                                    | X 📑 Hew to Configure DNS X 🎽 MSN   Outs                                                                           | oek, Office, X 🕑 jusi/abinjmkte                                           | colip: Prob. X Mr (1) Pow                                                                                                    | erVS Ner                                     |
| ○ IBM Cloud Infrastructure ×       Image: IBM Cloud Infrastructure ×       Image: Image: Image                                         | Service Details - IBM c: X noVNO<br>*5 https://cloud.ibm.com/vpc-ext/pro<br>ereplant @ AnableTower @ IBMInsurance<br>ch resources and offerings                                                                                                    | X Support - BM Cover<br>vision/vpc<br>My account - Hyper 🛅 BMCloud 🔿 V                                                                                                    | X There is configure DNS X X MAN ( Over<br>PC CU reference To C VystavPP-CVPC<br>Q Catalog Docs Support           | bek, Office, X 🕼 Just/Jahn/mktr<br>***<br>Manage V 2085896 -              | ceje: Prob: X 🐚 (1) Pow<br>ତ ☆<br>IBM                                                                                                    | erVS Net                                     |
| C IBM Cloud Infrestructure X<br>D D D D D D D D D D D D D D D D D D D                                                                                                     | Service Details - IBM C- X neVh0<br>\$5 https://cloud.ibm.com/vpc-ext/pro<br>erreplant in AnableTower in IBMInsurance<br>ch resources and offerings                                                                                                    | X Steport - BM Cloud<br>Wision/Vpc<br>My account - Hyper 🛅 BMCloud 📿 V                                                                                                    | X 😵 How to Configure DNs · X 📝 MSN ( Out<br>77C CLI reference 🖿 DL 🖉 VyrtaVPN-VPC<br>Q Catalog Docs Support       | ook, Office, :: X   😋 Autribun/moti<br><br>Manage V 2085896 -             | ceptes: Protein X 🐜 (1) Pow<br>C 🟠<br>IBM<br>Summary                                                                                                    | erVS Net                                     |
| IBM Cloud Infrastructure X  D  C  IBM Cloud Infrastructure X  D  C  Control  Control  Contro | Service Ottals - IBM C: X noVNC https://cloud.ibm.com/vpc-ext/pro erreptent :::::::::::::::::::::::::::::::::::                                                                                                    | X Bupport - BM Cloud<br>Wision/Vpc<br>B My account - Hyper. E BMCloud C V                                                                                                    | X 🔮 Herri to Configure DNE X 🔰 MBH   Outl<br>PC CLI reference 🛅 DL 📿 VystraVPN-VPC<br>Q Catalog Docs Support      | ask Office: X <b>G</b> Justfahrwinki<br><br>Manage ∨ 2085896 -            | celje: Probil X 🖌 🙀 (1) Pow<br>당 슈<br>IBM<br>Summary                                                                                                    | erVS Net                                     |
| ○ IBM Cloud Infrastructure X ○ IBM Cloud Infrastructure X ○ IIIIIIIIIIIIIIIIIIIIIIIIIIIIIIIIIIII                                                                                                    | Service Details - IBM c: X novNO<br>\$5 https://cloud.ibm.com/vpc-ext/pro<br>erreplant @ AnableTower @ IBMInsurance<br>ch resources and offerings<br>Prankfurt<br>Frankfurt                                                                                                    | X Disport - BM Cove<br>vision/vpc                                                                                                    | X 💽 Hew to Configure DNS X 🗗 MSN ( Out<br>PC CLI reference 🗎 DL 💍 VyattaVPN-VPC<br>Q Catalog Docs Support         | zek, Office, T X   <b>(g)</b> Australian, Inst.<br><br>Manage ~ 2085896 - | caje: Prezi X 🖬 (1) Pow<br>C 🏠<br>IBM<br>Summary<br>Virtual private c                                                                                                    | erVS Net                                     |
| IBM Cloud Infrastructure X  I I I I I I I I I I I I I I I I I I                                                                                                    | Service Details - IBM C: X NVNC<br>Print Nttps://cloud.ibm.com/vpc-ext/pro<br>erreplant AnableTower IBMInsurance<br>ch resources and offerings<br>Prankfurt<br>Prankfurt<br>Prankfurt<br>Washington DC<br>Visabington DC                                                                                                    | X Support - BM Cloud<br>Wision/vpc<br>My account - Hyper 🗎 BMCloud 🖉 V                                                                                                    | X 💽 How to Configure DNs X 🔰 MSN ( Coats<br>PC CLI reference 🖿 D. 🖉 Vystav/PA-VPC<br>Q Catalog Docs Support       | ese, Office, X 🕑 Jurytohymes                                              | cpin Pres: X 💼 (1) Pour<br>C 🗘<br>IBM<br>Summary<br>Virtual private c                                                                                                    | erVS Net                                     |
| BM Cloud Infrastructure X  Control Infrastructure X  Control Infrastr | Service Details + IBM C: X neVHC<br>St https://cloud.ibm.com/vpc-ext/pro<br>ereplant AnableTown I IBMinsurance<br>ch resources and offerings<br>Prankfurt<br>Frankfurt<br>Vashington DC<br>Washington DC                                                                                                    | X Support - BM Cloud<br>vision/vpc                                                                                                    | X 💽 How to Configure DNS X 📝 MSW   Out<br>PC CLI reference 🖿 DL 🖉 Vystra/PK-VPC<br>Q. Catalog Docs Support        | ask Office, - X 🕑 /usr/tahyinat<br><br>Manago V 2085896 -                 | Espis Pres X III (1) Pres<br>C C<br>IBM<br>Summary<br>Virtual private c                                                                                                    | erVS Net                                     |
| BM Cloud Infrastructure X  Control of the structure X  Control of the structure X  Control of the structure X  Control of the structure X  Prange selection  We have calculated the mon                                                                                                    | Service Ottals -184 C X notice thttps://cloud.ibm.com/vpc-ext/pro erreptet AnsibleTower I ItMinsurance ch resources and offerings  Frankfurt Frankfurt Frankfurt Vashington DC Vashington DC Vashington DC vashington DC vashi    | X Support - BM Cloud<br>Wision/Vpc<br>My secount - Hyper. THEMCloud C V                                                                                                    | X 🔮 Herri to Configure Dittis X 🔰 Milit   Octi<br>PPC CLI reference 🖿 DL 🖉 VystavPN-VPC<br>Q Catalog Docs Support | oek, Office: X <b>(⊕</b> Justifizivitien<br><br>Manage ∨ 2005896 -        | appy, Press X in 17 Press<br>C 2<br>18M<br>Summary<br>Virtual private of<br>Apply a code                                                                                                    | erVS Net<br>Uniter<br>loud                   |
| IBM Cloud Infrastructure ×  I I I I I I I I I I I I I I I I I I                                                                                                    | Service Ottails - IBM C X notWC  This https://cloud.ibm.com/vpc-ext/pro rereptant AnsibieTower I ItBM/neurance ch resources and offerings  Frankfurt Frankfurt Frankfurt Vashington DC Vashington DC Vashington DC ddfresses. You can customize the IP an addresses. You can customize the IP an addresses. You can customize the IP an                                                                                                    | X dapport - BM Cloud<br>Wision/ypc<br>My account - Hyper. Im BMCloud C V<br>IDR block) to<br>nage by selecting a<br>name by selecting a                                                                                                    | X 💽 How to Configure DNs X 🔰 MSN ( Coat<br>PC CLI reference DL 🖉 Vystav/PA-VPC<br>Q Catalog Docs Support          | ese, Office, X 🕑 Jurytowywsch<br><br>Manago × 2085896 -                   | cala Ave. X (1) Pow<br>C (1) Pow<br>C | erVS Net                                     |
| IBM Cloud Infrastructure X  Image: Stand - Dropbox Image: Stand - Dropbox Image: Stand - D | Service Details - IBM (- X NVNC  Thttps://cloud.ibm.com/vpc-ext/pro ext/pro e | Bugort - BM Coud  vision/vpc      My account - Hyper. Im BMCloud ()      My account - Hyper.      BMCloud ()      IDR block) to      Inge by selecting a     intering your IP      Deare.                                                                                                    | X 💽 How to Configure Dits X 🔰 MSX ( Date<br>76 CU reference 🖿 D. 🖉 Vystav/H-VPC<br>Q Catalog Docs Support         | esk, Offee X 🕑 Aurfabrymku<br>                                            | Apply a code<br>Tetal monthly cost*                                                                                                    | erVS Net                                     |
| BM Cloud Infrastructure X  Team Tada - Droptox and the descent of the descent of | Service Details + IBM C: X nVVMC  Status https://cloud.ibm.com/vpc-ext/pro erreptant AnableTown It AnableTown It AnableTown It Prankfurt Frankfurt Frankfurt Vashington DC Washington DC Washington DC Addresses V u can customize the IP ra nging the number of addresses V 256                                                                                                    | X Baport - BM Cloud vision/vpc IDR block) to ange by selecting a antering your IP  P range Y 172.16.128.0/24                                                                                                    | X There is Configure Diffs X Y Mar ( Out<br>TC CLI reference Dit VystavPR-VPC<br>Q Catalog Docs Support           | aak Office X<br><br>Manago ∨ 2085896 -                                    | 2019 Pres X 10 (1) Pres<br>C 11<br>13<br>Summary<br>Virtual private of<br>Apply a code<br>Total monthly cost*                                                                                                    | erVS Net                                     |
| BM Cloud Infrastructure X  Control of the second second s | Service Details - IBM C: X notice thitps://cloud.ibm.com/vpc-ext/pro erreptext AnableTower I IBM/rourance ch resources and offerings  Frankfurt Frankfurt Frankfurt Frankfurt Vashington DC Vashington DC Vashington DC Vashington DC 2                                                                                                    | X Support - BM Cloud<br>wision/vpc<br>Wy soccurt - Hyper. If BMCloud ()<br>IDR Block) to<br>ange by selecting a<br>intering your 1P<br>P range<br>Y 172.16.128.0/24                                                                                                    | X Herrito Configure Ditti X Y Milli Outi<br>TPC CLI reference DL VystavPH-VPC<br>Q Catalog Docs Support           | ook,Office: X (❹)Juur/klovinnik<br><br>Manage ∨ 20083896 -                | cplas Pres     X     Image: 10 Pres       Image: X     Image: 10 Pres       Image: X     Image: 10 Pres       <                                                                                                    | ervs Net<br>L<br>Unitec<br>loud              |
| BM Cloud Infrastructure X  Comparison of the structure X  Comparison of the structure X  Com | Service Otalis - IBM C Y OVNO  The https://cloud.ibm.com/vpc-ext/pro erreptert Assibutiower III IBM/marance ch resources and offerngs  Frankfurt Frankfurt Frankfurt Frankfurt Vashington DC Vashington DC Vashington DC Vashington DC Z Z D Number of addresses Z D D D D D D D D D D D D D D D D D D                                                                                                    | X Bappert - BM Cloud<br>Wision/ype<br>Mysicouvir - Hyper. The BMCloud C<br>Wysion/ype<br>IDR block) to<br>ange by selecting a<br>antering your IP<br>Prange<br>Y 172.16.128.0/24                                                                                                    | X There is Configure DNE X Y MBH Cold<br>PRC CLI Inference DL C Vystav/PN-VPC<br>Q Catalog Docs Support           | eek, Office: X <b>G</b> Justifizionimie<br><br>Manage ∨ 2005896 -         | 2010. Prec X ≤ 10 Poor<br>C 12 M<br>Summary<br>Summary<br>Virtual private C<br>Apply a code<br>Total monthly cost <sup>4</sup><br>Create virtual priv<br>Get sample API co                                                                                                    | erVS Net                                     |
| IBM Cloud Infrastructure ×  Image: Second Second S | Service Otalis - IBM C X ov/v0  The https://cloud.ibm.com/vpc-ext/pro ereptat A astibutioner I ItM/maurance ch resources and offerngs  Frankfurt Frankfurt Frankfurt Vashington DC Vashington DC Vashington DC Vashington DC Z Z                                                                                                    | August - NA Coul  Vision/vpc      My account - Hyper.      Multicode      My account - Hyper.     Multicode      IDR block) to     nage by selecting a     natering your IP      IP range      IP range      IP could be addressed and the selecting a     Intering by a could be addressed and the selecting a     Intering your IP      IP could be addressed and the selecting a     Intering be addressed and the selecting a     Intering be addressed and the selecting a     Intering be addressed and the selecting a     Intering be addressed and the selecting a     Intering be addressed and the selecting a     Intering be addressed and the selecting a     Intering be addressed and the selecting a | X Hew to Configure Divis X Main ( Out<br>PRC CLI references DL Vartur/PR-VPC<br>Q Catalog Docs Support            | ask Office X (♥) Aur/stanymet<br><br>Manage × 2085896 -                   | cpup /Pue:     X     Im     (1) Pue       Image: Comparison of the system of the system of                                                                                                    | erVS Net<br>L<br>United<br>toud<br>até clou  |
| BM Cloud Infrastructure X  Team Tada - Dropbox and A  Team Tada - Dropbox and A  Team Tada - Dropbox and A  Teams and A  Teams and A   | Service Details + IBM - X NVNC<br>Sta https://cloud.ibm.com/vpc-ext/pro-<br>ereptant Anabietower III Butinsurance<br>ch resources and offerings<br>Prankfurt<br>Frankfurt<br>Washington DC<br>Washington DC -<br>Washington DC -<br>-<br>Statificient location for your IP range (C<br>addresses. You can customize the IP ra-<br>anging the number of addresses or by e<br>Number of addresses<br>256<br>Dio 172.16.191.255                                                                                                    | X     Bapport - BMA Cloud       vision/vpc     Image by selecting a intering your IP       IP range       Y       IP range                                                                                                    | X New to Configure Ditls X Y M3H ( Out<br>PC CUI references Ditl V ystau/PP-VPC<br>Q Catalog Docs Support         | aak Office, - X<br><br>Manago V 2085896 -                                 | Eagle Pres X In (1) Pres  Summary  Summary  Virtual private of  Apply a code  Create virtual priv  Get sample API or  Add to estimate  Need help?                                                                                                    | ervS Nete<br>⊥<br>Unitec<br>loud<br>ate clou |
| BMC Cloud Infrastructure X  Comparison of the second second seco | Service Details - IBM C: X NVVC  The https://cloud.ibm.com/vpc-ext/pro- ext/pro- erreptet AnableTower I BM/rourance ch resources and olferings  Frankfurt Frankfurt Frankfurt Kurshington DC Washington DC Washington DC C Service Addresses Could addresses Could addresses Could addresses Could addresses Could Could Addresses Could Could Addresses Could Could    | X Beport-BM Cloud<br>Wision/Vpc<br>Why scount - Hyper. BMCloud ()<br>IDP Block) to<br>ange by selecting a<br>netering your JP<br>IP range<br>V 172.16.128.0/24                                                                                                    | X New to Configure Ditts X Y MSW   Out                                                                            | ook Office. <sup>-</sup> X <mark></mark>                                  | Summary       IBM       Summary       IV initial private of       Apply a code       Total monthly cost*       Create virtual priv       Get sample API of       Add to estimate       Need high Cloud S       Virtual Cloud S       Virtual Cloud S                                                                                                    | erVS Nete<br>United<br>Ioud                  |
| IBM Cloud Infrastructure X IM Iteam Itead - Droptox Ide Control Infrastructure X IM Iteam Itead - Droptox Ide Control Infrastructure X IM Iteadors 3 IM Infrastructure X IM Infrastructure X IM Infrastructur | Service Otalis - BM C  To NVC  The https://cloud.ibm.com/vpc-ext/pro erreptet  AnsibelTower International  Frankfurt Frankfurt Frankfurt Frankfurt Vashington DC Vashington DC Vashington DC Vashington DC 25  Number of addresses 256 010 172.16.191.255                                                                                                    | August - MA Coul  Wision/vpc  IDR Block) to ange by selecting a antering your IP  P range  V 172.16.128.0/24                                                                                                    | X Here is Configure Dills X Y MSH (Out<br>TPC CLI reference DL C VystavPH-VPC<br>Q Catalog Docs Support           | ook Offee X ⊗ Juurkbowned                                                 | epie. Pre: X ■ 01 Poe<br>C 1 IBM C 1 Summary C 1 Virtual private C Apply a code Total monthly cost <sup>4</sup> Create virtual priv Get sample API ci Add to estimate Need help? Contact formate Vere does Terms Vere does Terms Vere does                                                                                                    | erVS Netz<br>United<br>Loud<br>Ate cloue     |

You can keep the IP CIDR it recommends. At this point, you can choose a Public Gateway to be provisioned to allow access to the internet. We have chosen not to enable Public Gateway and keep the VPC private.

Choose "Create Virtual Private Cloud" on the right-hand side.

Your VPC is now being provisioned.

| IBM Cloud Infrastructu                | ure X 👛 Service Detail        | Is - IBM CIC X noVNC                                          | X 🖂 Supj             | oort - IBM Cloud 🛛 🗙 🦁 How   | to Configure D | NS 🗄 🗙 🛛 🕻 MSN   Outloo                    | sk, Office, S 🗙 🛛 🄇 | 🦻 /usr/sbin/mktcpip: Probi 🗙 🛛 🔤 (1) i           | PowerVS N   | letworkin | ∘ ×   + | •    |
|---------------------------------------|-------------------------------|---------------------------------------------------------------|----------------------|------------------------------|----------------|--------------------------------------------|---------------------|--------------------------------------------------|-------------|-----------|---------|------|
| (←) → (C <sup>2</sup> ) ∰             | 🗊 🔒 🖙 https://clo             | ud.ibm.com/vpc-ext/network/vpc                                | :5                   |                              |                |                                            |                     | ⊠ ☆                                              | 4           |           | •       | ≡    |
| Yahoo 🛅 IBMTeam 😻 faad - Dropbox      | x 🛅 deerreplant 🛅 Ans         | sibleTower 🗎 IBMInsurance 🔢 My                                | account - Hyper      | BMClouid 🛛 VPC CLI reference | 🛅 DL 💍         | VyattaVPN-VPC                              |                     |                                                  |             |           |         |      |
| ■ IBM Cloud                           | Search resources an           | nd offerings                                                  |                      | Q                            | Catalog        | Docs Support                               | Manage $\sim$       | 2085896 - IBM                                    | Þ           | ľ         | 4       | 8    |
| 灯<br>VPC Infrastructure     Gen 2   Ⅲ | Virtual Pr                    | ivate Clouds                                                  |                      |                              |                |                                            |                     |                                                  |             |           |         |      |
| Getting started ^                     | Regions<br>Dallas             | ~                                                             |                      |                              |                |                                            |                     | New virtu                                        | al privat   | e cloud   | Ð       |      |
| VPC layout                            | Status                        | Virtual Private Cloud                                         | Resource<br>Group    | Subnets                      |                | Default ACL                                |                     | Default Security Group                           |             |           |         |      |
| Virtual server instances              | <ul> <li>Available</li> </ul> | labservices-vpc-private-<br>dal-fg†↓                          | Default              | 1                            |                | slate-bunkbed-dangl<br>revivable-hypertext | e-acre-             | machine-winking-polymer-blab<br>slingshot-appeal | ber-        |           |         |      |
| Custom imades                         |                               |                                                               |                      |                              |                |                                            |                     | Data will u                                      | ipdate in 4 | 12 secon  | ds 🖒    |      |
| Network ^                             |                               |                                                               |                      |                              |                |                                            |                     |                                                  |             |           |         | ×    |
| VPCs                                  | What<br>Since                 | do you want to do next?<br>you've already created a virtual p | rivate cloud, you ca | an add other services.       |                |                                            |                     |                                                  |             |           |         | DBAC |
| Subnets                               |                               |                                                               |                      |                              |                |                                            |                     |                                                  |             |           | Ý       | FEE  |
| Floating IPs                          |                               |                                                               |                      |                              |                |                                            |                     |                                                  |             |           |         |      |
| Public gateways                       |                               |                                                               |                      |                              |                |                                            |                     |                                                  |             |           |         |      |
| Access control lists                  |                               |                                                               |                      |                              |                |                                            |                     |                                                  |             |           |         |      |
| Security groups                       |                               |                                                               |                      |                              |                |                                            |                     |                                                  |             |           |         |      |
| VPN gateways                          |                               |                                                               |                      |                              |                |                                            |                     |                                                  |             |           |         |      |
| Load balancers                        |                               |                                                               |                      |                              |                |                                            |                     |                                                  |             |           |         |      |
| Storage ^                             |                               |                                                               |                      |                              |                |                                            |                     |                                                  |             |           |         |      |
| Block storage volumes                 |                               |                                                               |                      |                              |                |                                            |                     |                                                  |             |           |         |      |
|                                       |                               |                                                               |                      |                              |                | Screenshot                                 |                     |                                                  |             |           |         |      |
| <                                     |                               |                                                               |                      |                              |                | 67                                         |                     | ×                                                |             |           |         | 9    |

# Provision a VPC VSI inside the Gen 2 VPC

Now choose the VPC Gen 2 which you just created.

We will now add some VPC VSI into this VPC.

On Top left-hand side, click on the triple line icon and choose "VPC Infrastructure" and then "virtual server instances"

| (← → ♂ ŵ                                                                                                    |        | D 🔒 ≌ https://cloud.ibm.com/vpc-i  | ext/network/vpcs      |                     |                   |                 |             |         |               | 🖂 🕁             |                   | ± lı∩    |     | =      |
|----------------------------------------------------------------------------------------------------|--------|------------------------------------|-----------------------|---------------------|-------------------|-----------------|-------------|---------|---------------|-----------------|-------------------|----------|-----|--------|
| Yahoo 🛅 IBMTeam 👯 faad - D                                                                                                    | ropbax | deerreplant 🗎 AnsibleTower 🗎 IBMIn | isurance 🔢 My account | Hyper 🛅 IBMClouid 🖄 | VPC CLI reference | EDL 🖄 VI        | attaVPN-VPC |         |               |                 |                   |          |     |        |
| × IBM Cloud                                                                                                    |        |                                    |                       |                     |                   | Catalog         | Docs        | Support | Manage $\vee$ | 2085896 - IBM   | Ð                 | Ľ        | 4   | ٨      |
| 89 Dashboard                                                                                                    |        | Virtual Private Clou               | uds                   |                     |                   |                 |             |         |               |                 |                   |          |     |        |
| Classic Infrastructure                                                                                                    | >      | Dallas 🗸 🗸                         |                       |                     |                   |                 |             |         |               |                 | New virtual priva | te cloud | Ð   |        |
| Cloud Foundry                                                                                                    | >      | Status Virtual Private             | Cloud                 | Resource Group      | Subn              | ets             |             | D       | efault ACL    | Default Securit | y Group           |          |     |        |
| Functions     Functions     Function | >      |                                    |                       |                     | The sisteral est  | unto cloude lie | t is empty  |         |               |                 |                   |          |     |        |
| Generates Kubernetes                                                                                                    | >      |                                    |                       |                     | i në virtuai pr   |                 | t is empty. |         |               |                 |                   |          | s C |        |
| OpenShift                                                                                                    | >      |                                    |                       |                     |                   |                 |             |         |               |                 |                   |          |     |        |
| vm VMware                                                                                                    | >      | Getting started                    |                       |                     |                   |                 |             |         |               |                 |                   |          |     |        |
| 🕅 VPC Infrastructure                                                                                                    | >      | Overview                           |                       |                     |                   |                 |             |         |               |                 |                   |          |     |        |
|                                                                                                    |        | VPC layout                         |                       |                     |                   |                 |             |         |               |                 |                   |          |     | EDBACK |
| til DevOps                                                                                                    |        | Virtual server instances           |                       |                     |                   |                 |             |         |               |                 |                   |          |     | E.     |
| • Interconnectivity                                                                                                    |        | SSH keys                           |                       |                     |                   |                 |             |         |               |                 |                   |          |     |        |
| ∠ Observability                                                                                                    |        | Custom images                      |                       |                     |                   |                 |             |         |               |                 |                   |          |     |        |
| Schematics                                                                                                    |        | Network                            |                       |                     |                   |                 |             |         |               |                 |                   |          |     |        |
| A Security                                                                                                    |        | VPCs                               |                       |                     |                   |                 |             |         |               |                 |                   |          |     |        |
|                                                                                                    |        | Subnets                            |                       |                     |                   |                 |             |         |               |                 |                   |          |     |        |
| D Apple                                                                                                    |        | Floating IPs                       |                       |                     |                   |                 |             |         |               |                 |                   |          |     |        |
| Blockchain                                                                                                    |        | Public gateways                    |                       |                     |                   |                 |             |         |               |                 |                   |          |     |        |
| 🛞 Integrate                                                                                                    |        | Access control lists               |                       |                     |                   | s               | creenshot   |         |               |                 |                   |          |     |        |
| <u>^</u>                                                                                                    |        | Cocurity droune                    |                       |                     |                   |                 |             |         | -             |                 |                   |          |     |        |

Choose a "new instance"

| BM Cloud Infrastruc                                                                                                    | ture X Service Details - IBM Cli X noVNC                                                                                                | X Support - IBM Cloud X                                                     | 😽 How t     | o Configure DNS | * ×   <b>*</b> | MSN   Outlooi | c, Office, S X | 🕒 /usr/sbin/mktc | pip: Probi 🗙 🛛 🚾 (1) Pi                                                                                                    | owerVS Netw            | orking                  | × +                                        |         |
|----------------------------------------------------------------------------------------------------|----------------------------------------------------------------------------------------------------|-----------------------------------------------------------------------------|-------------|-----------------|----------------|---------------|----------------|------------------|----------------------------------------------------------------------------------------------------|------------------------|-------------------------|--------------------------------------------|---------|
| (←) → 健 🏠                                                                                                    | 🔟 🔒 🕾 https://cloud.ibm.com/vpc-ext/provision                                                                                           | /vs                                                                         |             |                 |                |               |                |                  | ☑ ☆                                                                                                    | <b>1</b>               | lii\ E                  |                                            | Ξ       |
| Yahoo 🛅 IBMTeam 😻 faad - Dropb                                                                                                    | ox 🗎 deerreplant 🗎 AnsibleTower 🛅 IBMInsurance 📙                                                                                        | My account - Hyper 🛅 IBMClouid 🛛 VPC CL                                     | I reference | 🛅 DL 💍 Vyi      | ttaVPN-VPC     |               |                |                  |                                                                                                    |                        |                         |                                            |         |
|                                                                                                    |                                                                                                    |                                                                             |             |                 |                |               | Manage $\sim$  |                  | IBM                                                                                                    |                        | C                       | 4                                          |         |
| Use the code VPC500 for \$5                                                                                                    | 00 USD towards your Virtual Servers on IBM Cloud VF                                                                                     | PC for first time users.                                                    |             |                 |                |               |                | ×                | Summary                                                                                                    | United                 | States                  |                                            |         |
| All instances for VI                                                                                                    | Gen 2 compute<br>This virtual server instance will be created free<br>resources. It cannot be used with generation<br>al server for VPC | or use with generation 2 compute<br>n 1 instances.<br>Virtual private cloud |             |                 | Switch         | to Gen 1 co   | mpute          |                  | Virtual server     SvCPUs     SvCPUs | instance<br>fiscount ( | \$<br>\$<br>\pply<br>\$ | 0.40/hr<br>0.02/hr<br>\$300.82<br>-\$30.47 | 2       |
| Labservices-upc<br>Resource group<br>The resource group<br>created.<br>Learn about resource<br>perfault<br>View all resource gro<br>Tags ③<br>Examples: envice<br>Leastion | centos-private-server-fg can't be changed after the virtual server instance is a groups veps ev, version-1                              | labservices-vpc-private-dal-lg                                              |             |                 | Screenshor     |               |                |                  | Create virtual se<br>Get sample API<br>Add to estimate<br>Need help?<br>Contact IBM Cloud<br>View docs<br>Torms<br>Virtual Server<br>Virtual Server<br>Virtual Server                                                                                                    | rver instan<br>call    | ce                      |                                            | FEEDBAC |

- > Provide a name for the instance.
- > Your Virtual private cloud will be automatically chosen.
- Check the box under "Classic Access" to "Enable access to classic resources" – this is very critical since all your PowerVSI are under the classic infrastructure and so without this option checked you cannot ping the PowerVSIs.
- > Select your Operating System and Profile
- > Your subnet will also be automatically populated.

Press "Create Virtual Server Instance" on right-hand side.

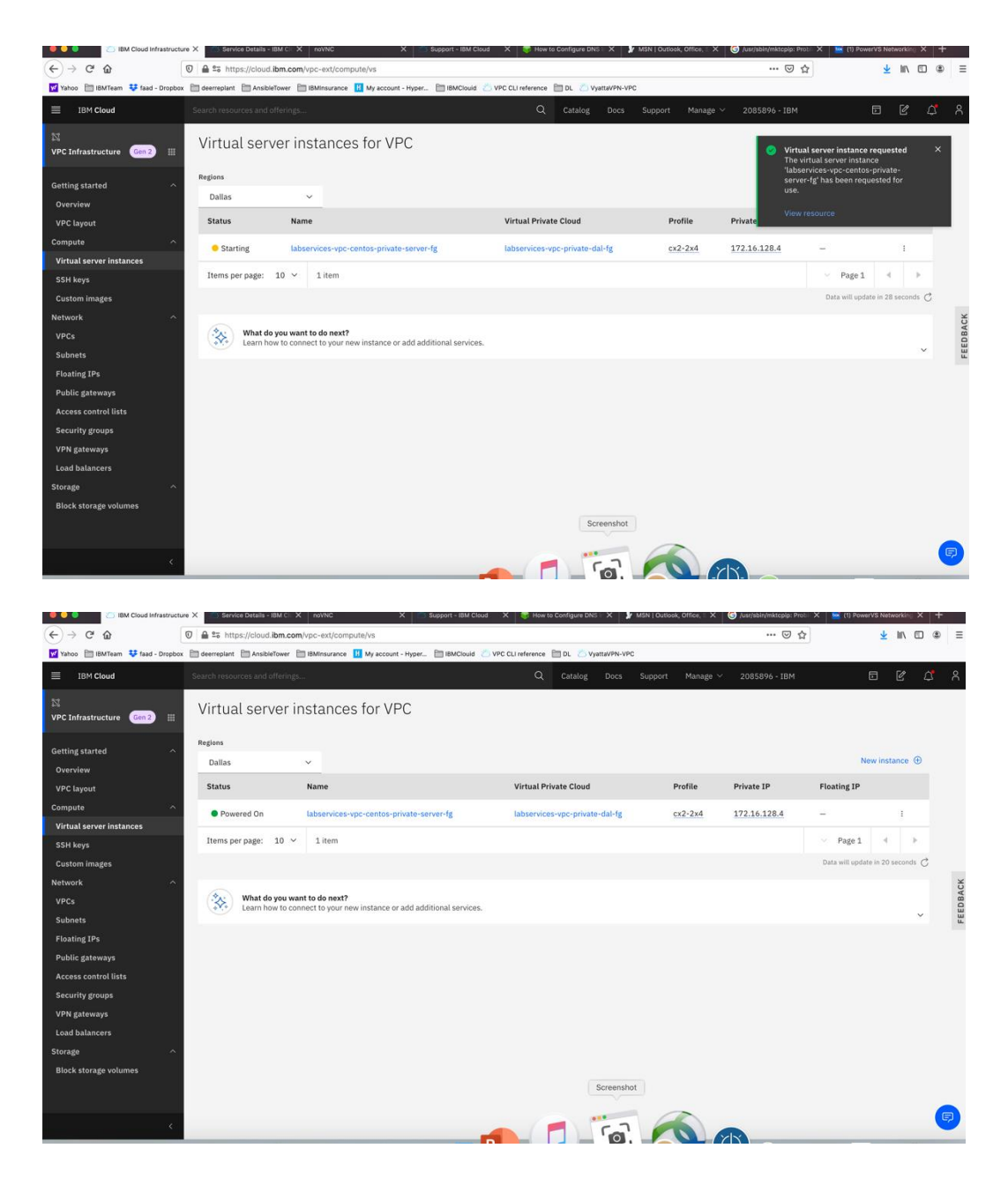

Your VPC VSI is not active after a few minutes.

Now you can ping the VPC VSI from the Power VSI and vis versa using private IPs.

# End of tutorial